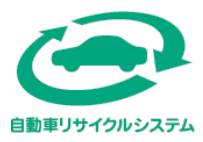

### 自動車リサイクル法 (使用済自動車の再資源化等に関する法律)

# 並行輸入業者向け 実務詳細マニュアル

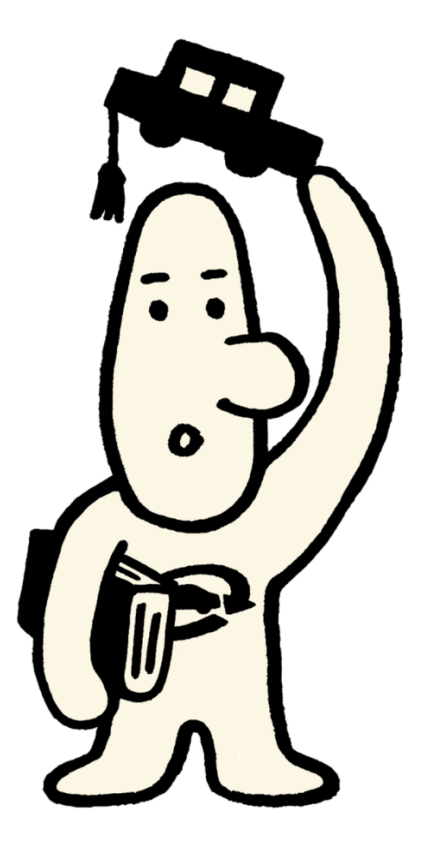

## 【目次】

### 第1章 リサイクル料金と預託実務の概要

| 1. リサイクル料金とその支払いについて               | 2 |
|------------------------------------|---|
| 2. 販売時等のリサイクル料金の授受                 | 4 |
| 3. 下取り車両の扱い                        | 6 |
| 4. 自動車の注文書上のリサイクル料金・リサイクル預託金相当額の扱い | 8 |

### 第2章 資金管理システムの操作概要

| 1. | 自動車リサイクルシステムへの事業者登録(パソコン申請) | 10 |
|----|-----------------------------|----|
| 2. | 概要                          | 11 |
| 3. | 資金管理システムの利用環境               | 12 |
| 4. | ログイン                        | 13 |

### 第3章 登録事業者(パソコン申請)の実務の流れ

| 1. | 車両仮登録             | 18 |
|----|-------------------|----|
| 2. | 車両情報届出書および添付書類の送付 | 25 |
| 3. | リサイクル料金の確認と預託申請   | 26 |
| 4. | リサイクル料金の支払い       | 39 |
| 5. | リサイクル券と預託証明シールの受領 | 49 |
| 6. | 申請状況一覧の活用         | 53 |
| 7. | 預託申請の取消           | 65 |
| 8. | SPC番号の削除(無効化)     | 69 |
|    |                   |    |

### 第4章 非登録事業者(郵送申請)の実務の流れ

| 1. 再資源化預託金等預託申請書(並行輸入車両専用)の入手および作成  | 73   |
|-------------------------------------|------|
| 2. 再資源化預託金等預託申請書(並行輸入車両専用)および添付書類の送 | 付 75 |
| 3. ゆうちょ払込票の受領とリサイクル料金の支払い           | 76   |
| 4. リサイクル券と預託証明シール受領                 | 79   |

### 1. リサイクル料金とその支払いについて

#### (1)リサイクル料金の構成と設定・公表主体

・自動車所有者が負担するリサイクル料金は、自動車メーカー・輸入業者が引き取ってリサイクルする物品 (シュレッダーダスト、エアバッグ類、フロン類)の処理に必要な費用と、自動車リサイクルシステムを運営するための費用 (情報管理料金、資金管理料金)から構成されます。

|   | 備成要素        | 内容                                                   | 設定主体                                                                 |
|---|-------------|------------------------------------------------------|----------------------------------------------------------------------|
| a | シュレッダーダスト料金 | 使用済自動車を解体・破砕した後に残るゴ<br>ミであるシュレッダーダストのリサイクルに<br>必要な料金 | 通常は、自動車メーカー・輸入業者が<br>設定・公表                                           |
| b | エアバッグ類料金    | エアバッグ・シートベルトブリテンショナーの<br>回収とリサイクルに必要な料金              | 設定・公表主体の存在しない並行輸入車は、<br>公益財団法人自動車リサイクル促進センターが<br>並行輸入業者等の申請(※1)に基づき料 |
| С | フロン類料金      | カーエアコンに充てんされるフロン類の回収と<br>破壊に必要な料金                    | 金を設定                                                                 |
| d | 情報管理料金      | リサイクル工程に回った使用済自動車の<br>状況を電子情報で管理するために必要な<br>料金       |                                                                      |
| e | 資金管理料金      | リサイクル料金の収納および管理・運用を行<br>うために必要な料金                    | 日動早リリコンルル進ビンター(JARC)                                                 |

※1 JARCは、申請のあった並行輸入車の自動車通関証明書や排出ガス試験結果成績表等の書類を元に料金を設定しますので、 料金が申請者(並行輸入業者等)に通知されるのは、並行輸入車が輸入された後になります。

#### (2)リサイクル料金を負担する者

・リサイクル料金の預託義務者は、下表のように整理されます。

| (ケース)        | (預託義務者)              |
|--------------|----------------------|
| 通常の場合        | 自動車検査証記載の所有者         |
| 所有権留保付売買契約   | 買主(自動車検査証記載の使用者)     |
| リース契約        | リース会社(自動車検査証記載の所有者)  |
| 自社登録車両(試乗車等) | 並行輸入業者(自動車検査証記載の所有者) |
| 納車前廃車        | 並行輸入業者               |

#### (3) リサイクル料金の支払いタイミング

#### ・新車購入時

新車新規登録時にリサイクル料金の預託の有無を運輸支局等で確認するため、新車を購入する時にリサイクル料金の預託が必要になります。

再輸入車両の場合、新規登録する運輸支局等へ預託確認有無や必要書類を確認の上、自動車リサイクルコンタクト センターへご連絡ください。

#### ・廃車時

引取業者が使用済自動車として引き取る場合は、引取業者がパソコン等を用いてリサイクル料金の預託の確認を 行います。必要な料金が預託されていない場合は、リサイクル料金の預託が必要になります。 ※必要な料金が預託されていない場合は、電子マニフェストによる使用済自動車の引取報告が行えません。

#### (4) 自動車リサイクル法の対象となる車両

・自動車リサイクル法の対象となる自動車は、以下の対象外となる車両を除くすべての自動車となります。トラック・ バス等の大型車や特種車(8ナンバー)、ナンバープレートのついていない車両も対象であることに注意してください。

| 対象外となる自動車 | 被けん引車(トレーラー)<br>二輪車(原動機付自転車、側車付のものを含む)<br>大型特殊自動車(0ナンバー、9ナンバー)、小型特殊自動車<br>その他(農業機械、林業機械、スノーモービル、公道を走行しないレース用自動車、<br>自衛隊の装甲車、公道を走行しない自動車メーカー等の試験・研究用自動車、<br>ホイール式高所作業車、無人搬送車、構内けん引車、走行台車、重ダンプトラック、<br>ドルジャンボ、コンクリート吹付機、非屈折式ロードとータ、ゴルフカー、遊戯用自動車) |
|-----------|----------------------------------------------------------------------------------------------------|
|-----------|----------------------------------------------------------------------------------------------------|

・破砕業者でシュレッダー処理されることが少なく、載替えなど再利用されることが多い以下の架装物についても、 自動車リサイクル法の対象外となります。

| 対象外となる架装物 | 保冷貨物自動車の冷蔵用装置その他のバン型の積載装置<br>コンクリートミキサーその他のタンク型の積載装置<br>土砂等の運搬用自動車の荷台その他の囲いを有する積載装置<br>トラッククレーンその他の特殊の用途にのみ用いられる自動車に装備される特別な装置 |
|-----------|----------------------------------------------------------------------------------------------------|
|-----------|----------------------------------------------------------------------------------------------------|

#### 2. 販売時等のリサイクル料金の授受

#### (1)新車購入時、継続検査時、構造等変更検査時、中古新規登録・検査時に預託した際 の取扱い(預託した自動車所有者における会計処理)

- ・リサイクル料金のうち、③シュレッダーダスト料金、 ジェアバッグ類料金、 ジフロン類料金、 (1) については、預託した自動車所有者の資産に位置付けられるため、これらに関して会計処理を行う場合は、 資産勘定に計上してください(リサイクル預託金)。費用処理はできませんのでご注意ください。資産計上した リサイクル預託金相当額は、中古車として次の所有者に譲渡した時に現金に振替えます。また、中古車として 譲渡せず、使用済自動車として引取業者に引き渡す時は、その時点で、費用処理を行います。

| (リサイクル料金の項目)                                                                              | (扱い)           |
|-------------------------------------------------------------------------------------------|----------------|
| <ul> <li>a シュレッダーダスト料金</li> <li>b エアバッグ類料金</li> <li>c フロン類料金</li> <li>d 情報管理料金</li> </ul> | リサイクル預託金(資産計上) |
| e 資金管理料金                                                                                  | 費用             |

#### (2) リサイクル料金預託済みの自動車の中古車売買時のリサイクル料金の取扱い (中古車売買の当事者における金銭の授受および会計処理)

- ・リサイクル料金預託済みの自動車の譲渡を受けた新所有者が、譲渡した旧所有者に対し、車両価値金額に加え リサイクル預託金相当額も中古車売買代金の中に含めて支払うことが必要です。新所有者はリサイクル預託金相当額を 資産として計上し、旧所有者は資産として計上していたリサイクル預託金額を現金に振り替えます。 新所有者がさらに次の所有者にその自動車を譲渡した場合も同様になり、このため購入時と譲渡時では 同額のリサイクル預託金額の授受を行うため、課税所得は生じません。
- ・リサイクル預託金相当額の授受については、金銭債権の譲渡と整理されるため、消費税法上の非課税取引となります。 このため、車両価値金額とリサイクル預託金相当額は、別々に会計処理を行うことが必要です。

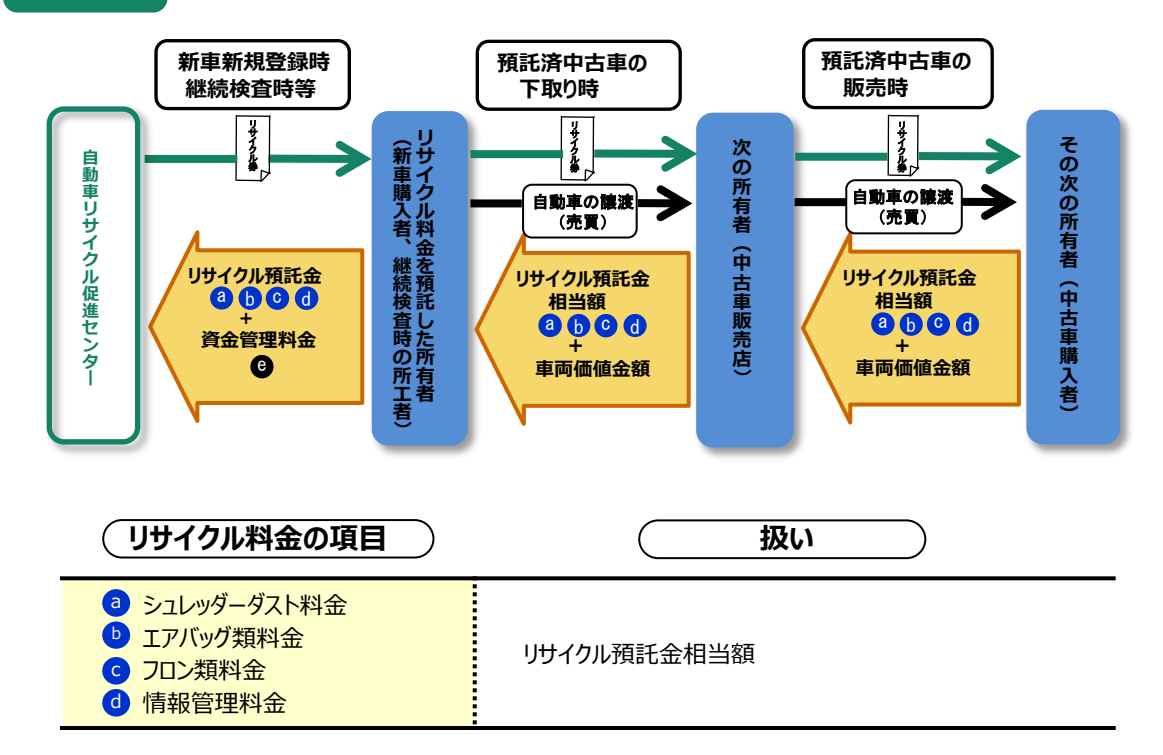

#### (3)使用済自動車を引取業者へ引き渡した際のリサイクル料金の取扱い (最終所有者における会計処理)

#### ① リサイクル料金預託済みの自動車を使用済自動車にする場合

- ・使用済自動車を引取業者へ引き渡した時点で、それまで資産として計上していたリサイクル預託金 相当額を費用処理することが可能となります。
- ・なお、使用過程中にエアコンを後付装備した場合など、使用済自動車を引取業者に引き渡す時点で、 既にリサイクル料金が預託されているものの、一部にリサイクル料金未預託の装備があり、これに関する 支払いが必要となる(この場合、フロン類のリサイクル料金および資金管理料金の支払いが必要)場合は、 それまで資産として計上していたリサイクル預託金相当額とその時点で支払う料金の全てを費用処理する ことが可能です。

#### ② リサイクル料金未預託の自動車を使用済自動車にする場合

・使用済自動車を引取業者へ引き渡した時点で支払った全ての料金について、その時点で費用処理する ことが可能です。

| (リサイクル料金の項目)                                                                                                    | (扱い) |  |
|----------------------------------------------------------------------------------------------------|------|--|
| <ul> <li>a) シュレッダーダスト料金</li> <li>b) エアバッグ類料金</li> <li>c) フロン類料金</li> <li>d) 情報管理料金</li> <li>e) 資金管理料金</li> </ul> | 費用   |  |

#### 3. 下取り車両の扱い

#### (1) 中古車か使用済自動車かの見極めの重要性

- ・新車販売時等に下取り車両がある場合、その自動車を中古車として下取るのか、使用済自動車として 引き取るのかを明確にし、その旨を自動車所有者に伝えることが極めて重要になります。
- ・引取業者が使用済自動車として引き取り、電子マニフェストによる引取報告を行った場合、その情報は JARCから国土交通省等に報告され、その後中古新規登録・検査、輸出抹消仮登録申請・輸出 予定届出は不可能となりますので、使用済自動車として引き取った後は、再販する事や、中古車として 輸出する事はできません。中古車として下取った自動車のみその後の再販、中古車輸出が可能となります。
- ・中古車として下取った場合と、使用済自動車として引き取った場合は、リサイクル料金に関するやり取り が異なります。
- ・使用済自動車として引き取った場合のみ、車検の残存期間に応じた自動車重量税の還付が受けられます。

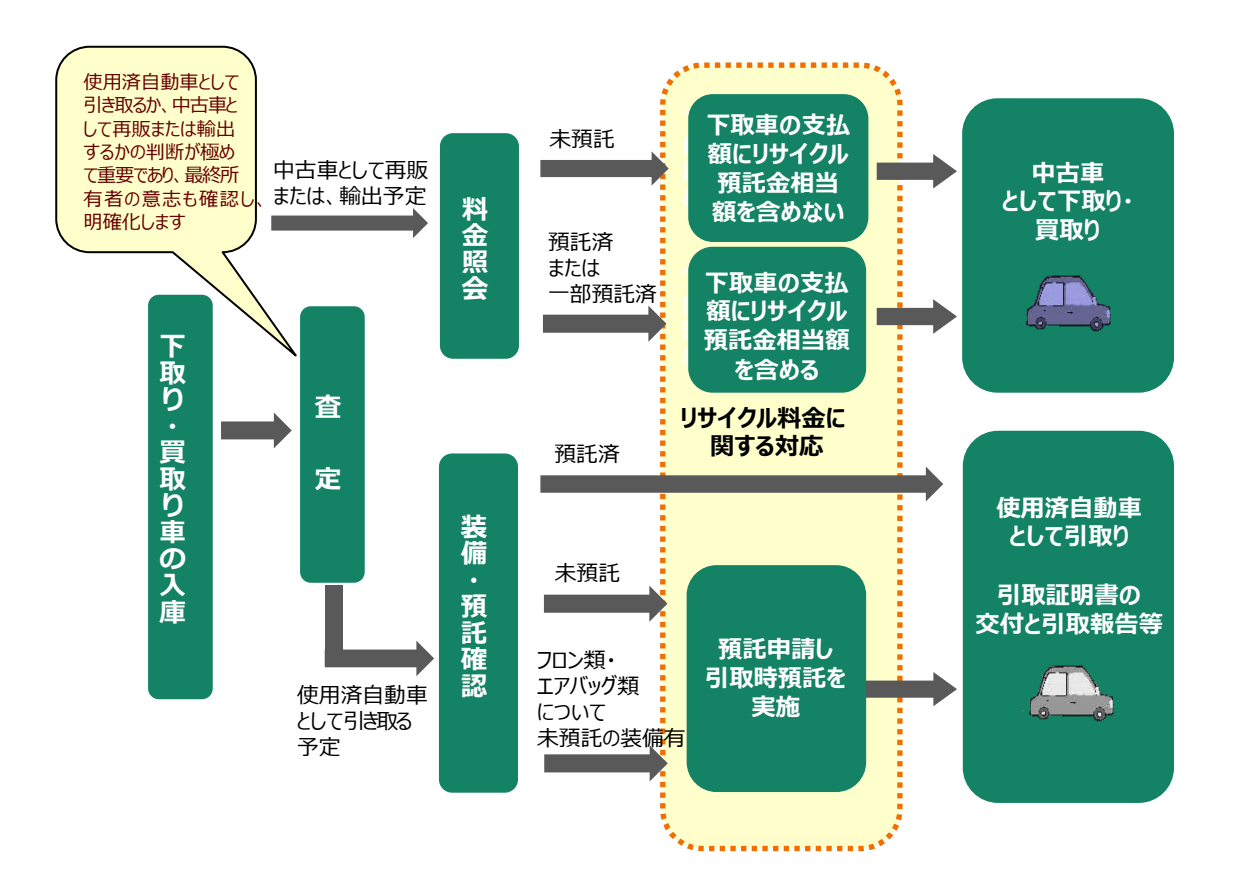

#### (2)中古車として下取り・買取りする場合

- ・リサイクル料金が預託済みか未預託かで下取り時にやり取りを行う金額が異なるため、料金照会 (リサイクル料金の支払いの有無と支払われている場合はその金額の確認)が必要です。
- ・料金照会は、自動車リサイクルシステムのホームページ(http://www.jars.gr.jp)で行うことができます。
- ・リサイクル料金が支払われている車両には、リサイクル券が付いているので、そのリサイクル券の券面で リサイクル料金の額を確認することも可能です。

| 料金照会の結果               | 中古車下取り時の実務                                      |
|-----------------------|-------------------------------------------------|
| リサイクル料金が預託済みであった場合    | 車両価値金額に加えリサイクル預託金相当額(※1)<br>をお客様へ支払う(返す)ことが必要です |
| リサイクル料金が末預託の中古車を下取る場合 | 車両価値金額のみをお客様へ支払います<br>リサイクル料金に関するやり取りは不要です      |

※1 リサイクル預託金相当額:リサイクル料金の額から資金管理料金の額を差し引いた額(シュレッダーダスト料金、 エアバッグ類料金、フロン類料金、情報管理料金の合計額)

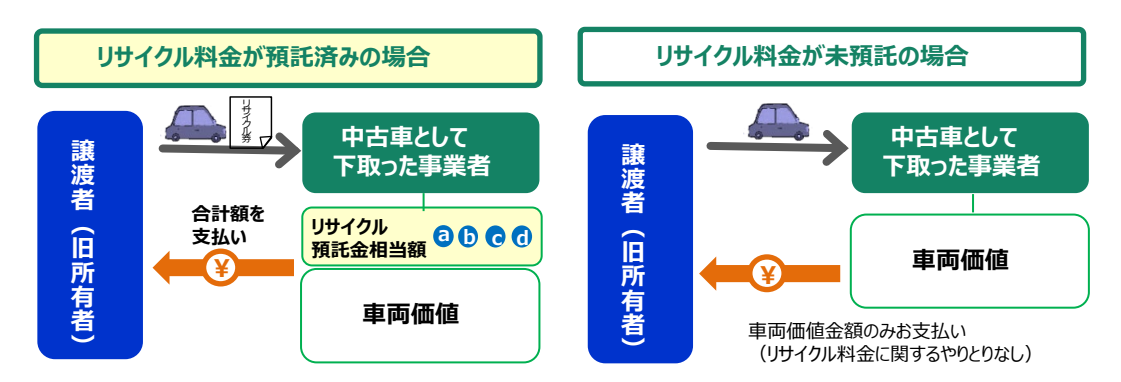

#### (3)使用済自動車として引き取る場合(引取業者の登録が必要)

・リサイクル料金が支払われている車両か支払われていない車両かで引取時の実務が異なるため、預託確認 (リサイクル料金の支払いの有無と支払われていないのであれば、支払うことが必要な金額の確認)が必要です。

| 預託確認の結果                       | 使用済自動車引取時の実務                                        |
|-------------------------------|-----------------------------------------------------|
| リサイクル料金が預託済みであった場合            | 中古車として下取る場合と異なり、リサイクル預託金<br>相当額をお客様へ支払う(返す)必要はありません |
| リサイクル料金が未預託の使用済自動車を<br>引き取る場合 | リサイクル料金をお客様(最終所有者)に支払って<br>いただく必要があります(引取時預託)       |

※使用済自動車を引き取る時は、最終所有者に「引取証明書」を交付することが必要です。

#### 4. 自動車の注文書上のリサイクル料金・リサイクル預託金相当額の扱い

#### (1) 並行輸入車の新車販売時の注文書

- ・並行輸入業者が並行輸入車の新車のリサイクル料金の支払いを代行する場合は、車両本体価格とリサイクル料金の額の 双方を注文書に表示してください。リサイクル料金の額を注文書に表示したとしても、その注文書は印紙税の課税文書には 該当しません。お客様から預かったリサイクル料金は、郵便局またはコンビニエンスストアで支払うまで預り金処理します。
- ・お客様自らがリサイクル料金を郵便局またはコンビニエンスストアに支払いに行く場合は、注文書へのリサイクル料金の額の 表示は不要です。

#### (2) リサイクル預託金預託済み中古車下取時の注文書(以下のいずれの方法でも可)

#### (a) お客様に支払う下取車のリサイクル預託金相当額を下取価格に含めないで表示

#### [i] リサイクル預託金相当額を注文書に表示

・リサイクル預託金相当額を含まない車両価値金額とリサイクル預託金相当額の双方を注文書に表示してください。 この場合、注文書は金銭債権の譲渡に関する契約書と見なされ、リサイクル預託金相当額が1万円以上の場合、 200円の印紙の貼付が必要となります。

#### [ii]リサイクル預託金相当額は注文書に表示せず、別書面(通知書)により明示

- ・リサイクル預託金相当額を含まない車両価値金額のみ注文書に表示してください。注文書への印紙の貼付は不要です。
- ・リサイクル預託金相当額については、商談時に別書面(通知書)により明示してください。別書面(通知書)は、 あくまで商談時に使用する書面であり印紙の貼付は不要です。

#### (b) お客様に支払う下取車のリサイクル預託金相当額を下取価格に含めて表示

#### [i] リサイクル預託金相当額を注文書に表示

・リサイクル預託金相当額込みの下取価格とリサイクル預託金相当額の双方を注文書に表示してください。 この場合、注文書は金銭債権の譲渡に関する契約書と見なされ、リサイクルリ預託金相当額が1万円以上の場合、 200円の印紙の貼付が必要となります。

#### [ii] リサイクル預託金相当額は注文書に表示せず、別書面(通知書)で明示

- ・リサイクル預託金相当額込みの下取価格のみ注文書に表示してください。注文書の印紙の貼付は不要です。
- ・リサイクル預託金相当額については、別書面(通知書)に明示してください。 別書面(通知書)は、あくまで商談時に使用する書面であり印紙の貼付は不要です。

#### [iii] リサイクル預託金相当額は注文書に表示せず、リサイクル券で明示

- ・リサイクル預託金相当額込みの販売価格のみ注文書に表示してください。注文書への印紙の貼付は不要です。
- ・リサイクル預託金相当額については、リサイクル券により明示してください。
  - ※ この場合であっても、リサイクル預託金相当額の授受については、金銭債権の譲度であり、消費税法上の非課税取引となりますので 車両価値金額とは別に会計処理を行うことが必要です。

#### (3) 中古車販売時の注文書

#### ① リサイクル料金未預託の自動車を販売する際の取扱い

#### (a)リサイクル料金の預託が必要な場合(車検切れ車両、一時抹消登録車両)

- ・車両価値金額とリサイクル料金の額を注文書に表示してください。
- ・リサイクル料金の額を注文書に表示したとしても、その注文書は印紙税の課税文書には該当しません。

#### (b) リサイクル料金の預託が不要な場合(車検残あり車両、登録車両)

・これまでどおり、車両価値金額を注文書に表示してください。

#### ② リサイクル料金預託済みの自動車を販売する際の取扱い(以下のいずれの方法でも可)

#### (a) お客様(中古車購入者) から受け取るリサイクル預託金相当額を販売価格に含めないで表示

・預託済中古車の下取り時と同様に、(2) — (a) — [i] または(2) — (a) — [ii] の方法で表示します。

#### (b) お客様(中古車購入者) から受け取るリサイクル預託金相当額を販売価格に含めて表示

・預託済中古車の下取り時と同様に、(2) — (b) — [i] または(2) — (b) — [ii] または(2) — (b) — [iii] の方法で表示します。

### 第2章 資金管理システムの操作概要

#### 1. 自動車リサイクルシステムへの事業者登録(パソコン申請)

・パソコン申請を利用するには、予め自動車リサイクルシステムに申請者の登録を行う必要があります。 自動車リサイクルシステムホームページより登録申込書をダウンロードし、必要書類を添えて自動車リサイクルコンタクトセンター

ſĊ

提出していただきます。登録申込を行う前に約款の内容を十分ご理解のうえ、申込みを行ってください。 「並行輸入車に係る使用済自動車再資源化預託金等の預託申請に関する並行輸入事業者登録約款」 http://www.jars.gr.jp/apd/k\_heikou\_yakkan.pdf

#### (1) 登録申込書の入手方法

・登録申込書類の入手先とお問い合わせ先は次のとおりです。

| 入手先   | 自動車リサイクルシステムホームページ > 各種申請書書式 > 1. 事業者登録<br>> (2)各工程の申込用紙および記入例 – 6)並行輸入業者の登録<br>http://www.jars.gr.jp/jgs/exjg1000.html |
|-------|----------------------------------------------------------------------------------------------------|
| お問合せ先 | 自動車リサイクルコンタクトセンター<br>TEL : 050-3786-7755<br>受付時間 : 9:00~18:00(土日祝日・年末年始等を除く)                                            |

事業者登録が完了するまでに数週間かかります。

完了後、「システム登録完了通知書」がお手元に届きます。システム登録完了通知書に記載されている事業所コード・初期パスワードを使用してリサイクルシステムへのログインが可能です。事業所コード・パスワードは、自動車リサイクルシステムを ご利用の際に必要になりますので大切に保管してください。紛失した場合には、上記窓口へお問い合わせください。

#### (2) 登録申込書等の送付先、宛先ラベル

登録申込書、必要書類を揃え下記窓口へ郵送でご提出ください。 申込用紙は郵送のみ受付となります。宅配便はご利用できません。

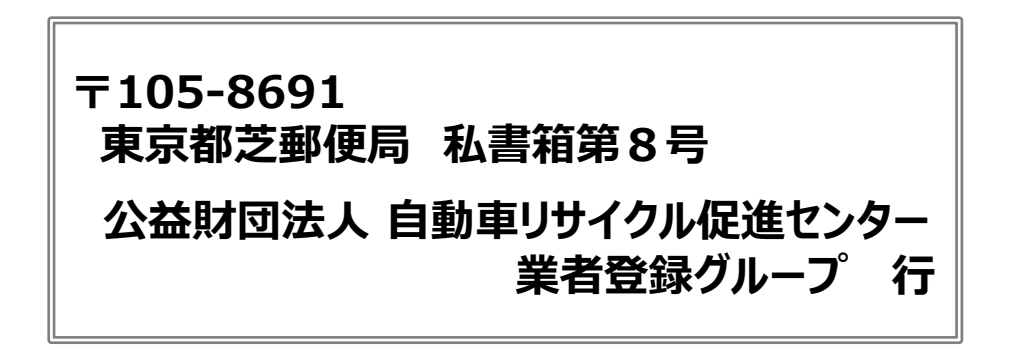

## 第2章 資金管理システムの操作概要

#### 2. 概要

#### (1)操作の流れ

・資金管理システムに関する全ての操作は、「資金管理システムログイン」より始まり、「メニュー選択」で操作するメニュー を選択した後に「各メニューごとの操作」が始まります。

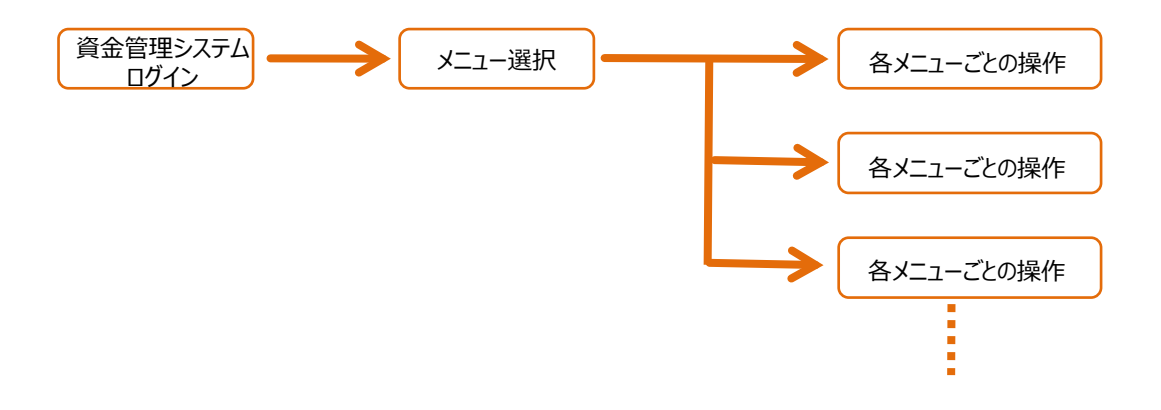

#### (2) 画面の操作方法

・資金管理システムでは、簡単なボタン操作やクリックするだけで車両仮登録や預託申請などを行うことができます。

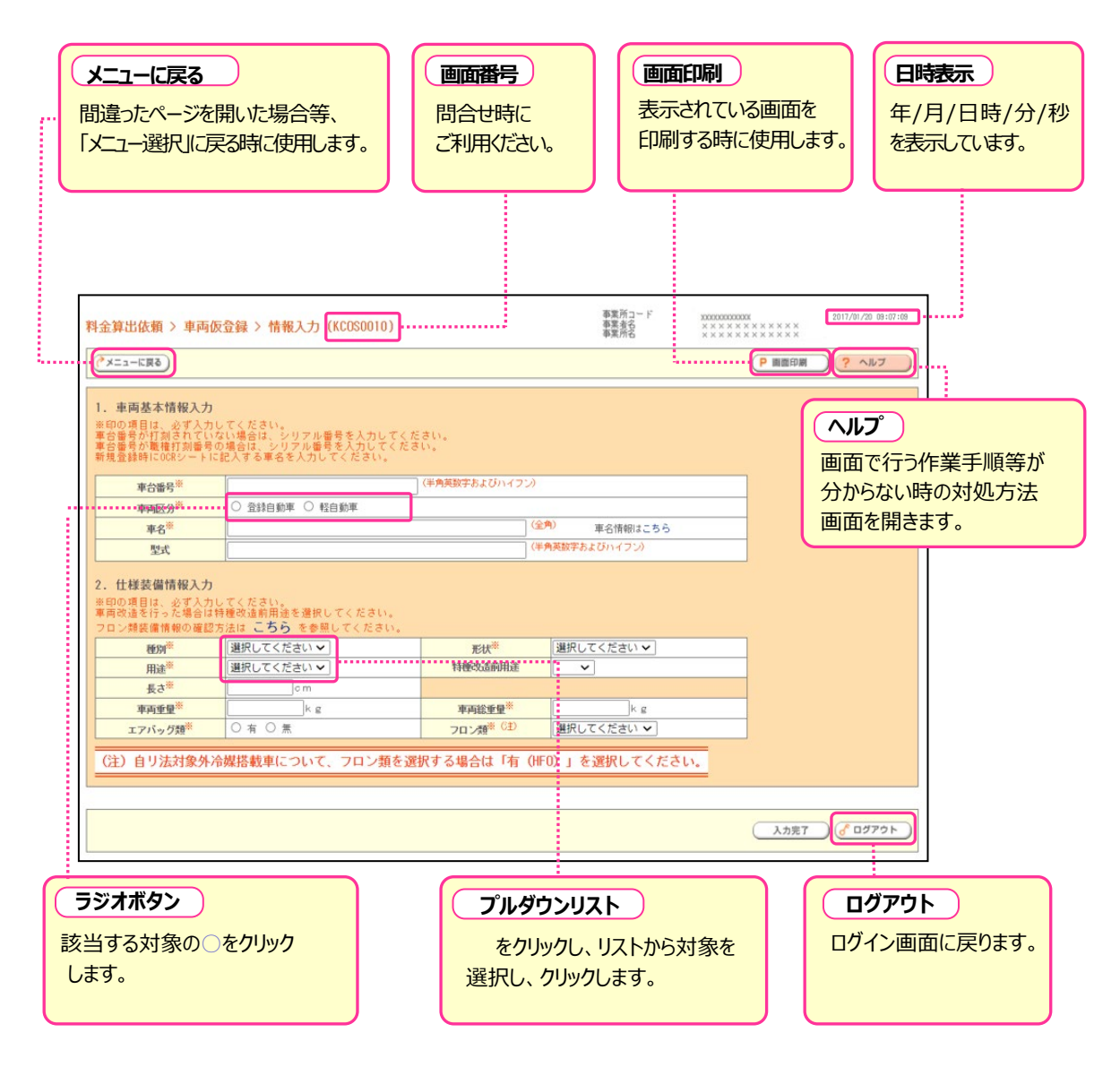

#### 3. 資金管理システムの利用環境

- ・資金管理システムとは、事業者の保有するパソコンからインターネットを使って、リサイクル料金の預託に関する一連の 実務を簡便に行っていただく仕組みです。
- ・資金管理システムの利用にあたって最低限必要な機器として、インターネットに接続可能なパソコンが必要になります。
- ・ 推奨環境については、自動車リサイクルシステムのホームページにおける「このサイトについて」をご覧ください。 (http://www.jars.gr.jp/abt/index.html)

## 第2章 資金管理システムの操作概要

### 4. ログイン

#### (1)自動車リサイクルシステムホームページへのアクセス

- ・車両仮登録や預託申請等の際に資金管理システムを利用していただくには、まずインターネット経由で自動車 リサイクルシステムのホームページにアクセスしてから資金管理システムに接続(ログイン)後、表示されるメニュー 画面において、実施しようとするメニュー選択していただくことが必要です。
- ・インターネットに接続した後、以下の URL にアクセスしてください。
   【URL】 http://www.jars.gr.jp/index.html

#### (2) 資金管理システムのログイン画面を開く

・自動車リサイクルシステムのトップページから以下の手順に従って資金管理システムのログイン画面を開きます。

ステップ1 ポインタを1「事業者向け」の欄にあててクリックします。 2「並行輸入車等預託申請業者」の欄をクリックします。

<sup>〈</sup>トップページ〉 @自動車リサイクルシステム amet 中大 Conside カスタム 絶景 文字サイズ ۹ 事業者の方 自動車ユーザーの方 義務者の方 重要情報/トピックス TOP このサイトについて よくあるご質問 未来のために、環境のために。 みんなで築こうリサイクル社会。 自動重リサイクルシステムは、自動重リサイクル法に関係する方に ご利用いただく情報システムを包括するサイトです。 0 0 事業者の方 - 自動車ユーザーの方 退 義務者の方 × . . . . . . a 専業者の方 自動車リサイクルシステム (7:00~21:00)、マニュアル・書式 新しく担当される方へ -練習用システム 01.引取業長 06.エアパッグ語指定引取場所 -よくあるご管閉 07.ASR指定引取場所 02.フロン類回収業者 自動車リサイクルシステム計画停止日一覧 08.中古业输出返還申請集務 03.解体繁弱 ..... 🔊 09、並行續入重導預耗申請業者 04. 砂砂紫亮 全面擁書・協会時、代経業総の中引き 05.フロン類指定引取場所 複数工程同時ログイ 重要情報 トピックス ,-50 · -51 2017/01/10 2017/01/16 トヨタよりエアバッグのリコール届出が行われました 【重要なお知らせ】ホームページリニューアル(2017年1月10日より) UPDATE 2017/01/10 2017/01/10 自動型リサイクル業務を新たにご担当される方は、ホームページ上の「自 動型リサイクル業務を新しく担当される方へ」をご覧ください。 2016/12/07 給出返還申請書類の送付先変更のお知らせ 2016/12/01 2016/12/06 ペンツよりエアバッグのリコール届出が行われました 2017年後のシステム計画停止日が決定しましたのでお知らせします。 2016/11/18 2016/11/29 年末の並行輸入・構内亜両の預託申請受付と別(7%券・預託証明)=%の発送 富士重・日産・いすゞ・マツダよりエアバッグのリコール届出が行われま COUT した FAQ 各種申請書書式 よくあるご質問 開連事業者検索 着希の方が自動車リサイクルシステムを利用する かの新規警録・変更中込み、リサイクル料金の 毛・見戻し毎の中請等の書類書式をまとめて 自動型リサイクルシステムに関連する 各事業者の情報が検索できます。 ビリサイクル全般に に「関係」 関連手属者 よくあるご質問 今週のTOP10

| 第2章                                                                                         | 資金                                                           | 管理システムの操作概要                                                                                                    |   |
|---------------------------------------------------------------------------------------------|--------------------------------------------------------------|----------------------------------------------------------------------------------------------------|---|
| עדג 🗌                                                                                       | רע2                                                          | ⑤「資金管理システム」をクリックします。                                                                                                    |   |
|                                                                                             |                                                              | 等預託申請業者ページ〉<br>まやィ での (General Conference of Conference of |   |
| ><br>><br>><br>><br>><br>><br>><br>><br>><br>><br>><br>><br>><br>><br>><br>><br>><br>><br>> | 31行輸入車等預設車等業都の方 FL体表式具 # # # # # # # # # # # # # # # # # # # | 次 並行輸入車等預託申請業者の方 () 新しく担当される方へ<br>新論入専務税件認識のかへの認知させ ・アイての25097年度8                                                                                                    |   |
| 。<br>(1)<br>(1)<br>(1)<br>(1)<br>(1)<br>(1)<br>(1)<br>(1)<br>(1)<br>(1)                     | 817/2/19 (B)<br>単リサイクルシステム<br>デ止日一覧<br>部・災審時<br>総務の手引き       | 2007/07/3 1日間が2007/11/2/A-2/2007/2007/2008/2007/2008/20000/2008/2000/2008/2008/2008/20008/20008/20008/200000000                                                                                      |   |
| ユルズ4 10<br>事業支出<br>5 年年に<br>会社の課                                                            |                                                              | 資金管理システム           日本市場の日本・1           資金管理システム           日本市場であるの時に用業長年にあっ<br>(法辞案書句)                                                                                                    | 3 |
| ل 🔐<br>چ>ج                                                                                  | :くあるご質問<br>まられたご質問まとめ                                        | 並行輸入車等預託申請業者の方間連リンク                                                                                                    |   |
| PDFファ-<br>Adobe Ar<br>Adobe Ar<br>T.                                                        | イルを開発するには、<br>esder変形は<br>robatReaderが必要で<br>inAdde          |                                                                                                    |   |
|                                                                                             |                                                              | 2. 申請書·依願書等 🗸                                                                                                    |   |

#### (3) 資金管理システムログイン

・自動車リサイクルシステムへの登録作業が完了した後に送付される「システム登録完了通知書」に記載されている 事業所コードとパスワードを入力し、資金管理システムにログイン(接続)します。

ステップ3 ログイン画面が開いたら、①事業所コードと2初期パスワードをテキストボックスに入力します。 半角 入力後、8 **ログイン** をクリックします。

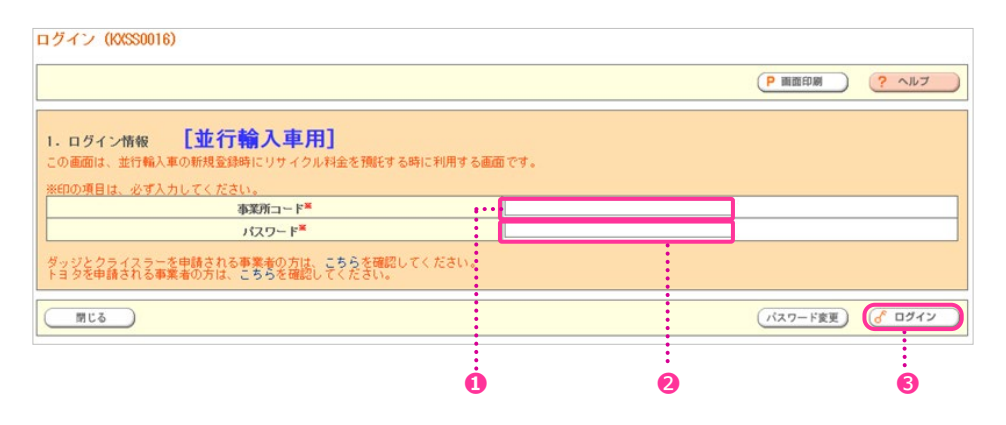

## 第2章 資金管理システムの操作概要

#### (4) 並行輸入業者用事業所コードとパスワードについて

- ・事業所コードとパスワードは、自動車リサイクルシステムに事業者登録した際に送付される「システム登録完了通知書」 に明記されています。並行輸入業者が使用済自動車の引取りを行う場合は、引取業者としての自動車リサイクルシス テムへの事業者登録が必要になり、これについても事業所コードが送付されますが、並行輸入業者としての事業所コード と引取業者としての事業所コードは異なります。
  - ・事業所コード : 12桁の数字
  - ・初期パスワード : 8桁の英数字

初期パスワードは「変更」することをおすすめします。

#### (5) パスワードの変更

・自動車リサイクルシステムに事業者登録した際に送付される「システム登録完了通知書」に明記された 「初期パスワード」を変更する場合について説明します。

#### a.ログイン画面

・資金管理システムのログイン画面より、「パスワード変更」を選択します。

|                                                                                | (P爾爾印刷) (?           | ヘルブ  |
|--------------------------------------------------------------------------------|----------------------|------|
| 1. ログイン情報 【並行輸入車用】<br>この画面は、並行輸入車の新規登録時にリサイクル料金を預託する時に利用する画面です。                |                      |      |
| ※印の項目は、必ず入力してください。<br>事業所コード <sup>※</sup> //////////////////////////////////// |                      |      |
| ダッジとクライスラーを申請される事業者の方は、こちらを確認してください。<br>トヨタを申請される事業者の方は、こちらを確認してください。          |                      |      |
| 閉じる                                                                            | バスワード変更) 6           | ログイン |
|                                                                                | •                    |      |
| ステップ1 ログイン画面で 1 パスワード変更 をクリッ                                                   | クします。                |      |
| パスワードの変更を行う時は、資金管理システムへの<br>「パスワード」は入力しないでください。                                | ログインは行いません。「事業所コード」、 |      |

## 第2章 資金管理システムの操作概要

#### b. パスワード変更

#### ・事業所コード、変更前パスワード、変更するパスワードを入力します。

| パスワード変更 ()                 | (XSS0036)                   |               |              |                                     |
|----------------------------|-----------------------------|---------------|--------------|-------------------------------------|
|                            |                             |               |              | ア 画面印刷                              |
| 1. パスワード変更<br>※印の項目は、必ず    | 【<br>入力してください。              |               |              |                                     |
|                            | 事業所コード業                     |               | •••••        |                                     |
|                            | 変更前パスワード <sup>■</sup>       |               |              |                                     |
|                            | 変更後バスワード                    |               |              | •                                   |
|                            | 変更後パスワード(確認用) <sup>×</sup>  |               | 1            |                                     |
|                            |                             |               |              | パスワード更新                             |
|                            |                             |               |              |                                     |
|                            |                             |               |              | 6                                   |
|                            |                             | 23            | <b>4</b> 5   |                                     |
| ス <del>テ</del> ップ <b>1</b> | 事業所コードを入力し、<br>2 に自社の事業所コー  | これまでは<br>ドを入力 | こ使用<br>してくカ  | した変更前パスワードと変更するパスワードを入力します。<br>ざさい。 |
| <u>ステップ2</u>               | 3 これまでに使用した変<br>※初めてパスワードを変 | を更前の/<br>更する場 | パスワ-<br>合は、  | -ドを入力してください。<br>「初期パスワード」を入力してください。 |
| <b>ス</b> テップ <b>3</b>      | ④ 変更するパスワードを<br>※変更前と同じパスワー | 入力して<br>-ドは使用 | ください<br>「できま | <b>か。 半角英数32字まで</b><br>せん。          |
| ステップ4                      | 🕒 確認のため、変更する                | るパスワー         | -ドをも         | う一度入力してください。                        |
| ステップ5                      | <b>⑥ パスワード更新</b> を          | クリックしま        | ます。          |                                     |

#### c. パスワード変更完了

・変更された内容を確認して終了します。

| スワード変更完                   | 7 (KXSS0046)                                   |                          | P 画面印刷     ? ヘルフ |
|---------------------------|------------------------------------------------|--------------------------|------------------|
| 事業所コード                    | 事業者名称                                          | 事業者の代表者名称                | 事業者の代表者名称(カナ)    |
| 閉じる                       | しました。                                          |                          |                  |
|                           |                                                |                          |                  |
| 8                         |                                                |                          |                  |
| ステップ 1                    | ⑦ パスワードの変更を行った事<br>画面に表示された内容を確認               | 等業者情報が表示されます。<br>してください。 |                  |
| <u>ລ<del>ົ</del></u> ອງວ2 | <ul> <li>8 閉じる</li> <li>をクリックしてください</li> </ul> | No<br>                   |                  |

(閉じる)をクリックすると、資金管理システム「ログイン」画面に戻ります。 パスワード変更後に資金管理システムで作業を行う時は、変更後のパスワードでログインしてください。

0

#### 変更したパスワードを忘れてしまった

?

変更を行った後のパスワードを忘れてしまった時は、「自動車」サイクルコンタクトセンター」にお問合せください。 事業所コードとパスワードは重要な情報ですので、他人に漏れることがないよう厳重に管理してください。

|                       | ・資金管理システムを利用してJARCに車両情報を届出し、リサイクル料金の算出を       |
|-----------------------|-----------------------------------------------|
| 1. 車両仮登録(パソコン)        | 依頼する仮登録を行います。                                 |
|                       | (■4 計神は10、~24、 ーンをと見いとという                     |
| 1-1 資金管理システムへの        | ・自動車リサイクルシステムの資金管理システムに接続(ログイン)し、業務メニューの      |
| ログインとメニューの選択          | │車両仮登録」を選択します。 ( ➡ 詳細は18ページをこ覧くたさい)           |
| 1-2 車両情報の入力           | ・料金設定を依頼する車両の車両情報・仕様装備情報を入力します。               |
|                       | (▶ 詳細は19~20ページをご覧ください)                        |
| 1-3 車両仮登録の申請          | ・入力した情報を画面上で確認し、仮登録申請を行います。                   |
|                       | ( 44 詳細は21ペーンをご見くにさい)                         |
| 1-4 車両情報届出書の印刷        | ・届出書を印刷します。 ( 🍑 詳細は22~24ページをご覧ください)           |
| •                     |                                               |
| 2. 車両情報届出書および添付       | ・届出書と必要な添付書類をJARCにFAXまたは送付します。                |
| 書類のFAXまたは送付           | ( 🌄 詳細は25ページをご覧ください)                          |
| •                     |                                               |
| 3. リサイクル料金の確認と        | ・届出書と必要な添付書類が受理されるとリサイクル料金が算出されますので、          |
| 預託申請 (パソコン)           | これを画面で確認した上でインターネットを利用してリサイクル料金を預託するという       |
|                       | 意思表示(預託申請)を行います。 ( 🔜 詳細は26ページをご覧ください)         |
| 3-1 預託申請が可能な<br>車両の検索 | ・預託申請が可能な車両(JARCにてリサイクル料金が設定された車両)を<br>検索します。 |
|                       | (➡)詳細は27~30ページをご覧ください)                        |
| 3-2 リサイクル料金の確認と       | ・リサイクル料金を確認し、リサイクル料金を支払う方法を選択します。             |
| 支払方法の選択               | ( 📑 詳細は31ページをご覧ください)                          |
| 3-3 預託申請              | ・3-2で選択した方法で預託申請を行います。                        |
|                       | ( ➡ 詳細は32~38ページをご覧(ださい)                       |
| •                     |                                               |
|                       | ・預託申請の際に選択した方法(郵便局払込依頼票方式またはコンビニエンスストア        |
| 4. リサイクル料金の支払い        | 払込方式)でリサイクル料金を支払います。                          |
|                       | (■ 詳細は39~48ページをご覧ください)                        |
| •                     |                                               |
|                       | ・JARCにリサイクル料金の入金情報が届き次第、預託証明シールとリサイクル券が       |
| 5. リサイクル券と            | 発送されます。                                       |
| 預託証明シールとの受領           | ・受領後、自動車通関証明書に預託証明シールを貼付し新車新規登録手続きを           |
|                       | 行います。 (                                       |

#### 1. 車両仮登録

・自動車リサイクルシステムへの登録並行輸入業者の場合は、資金管理システムを利用してJARCに、リサイクル料金を算出する 車両の情報を届出(仮登録)します。

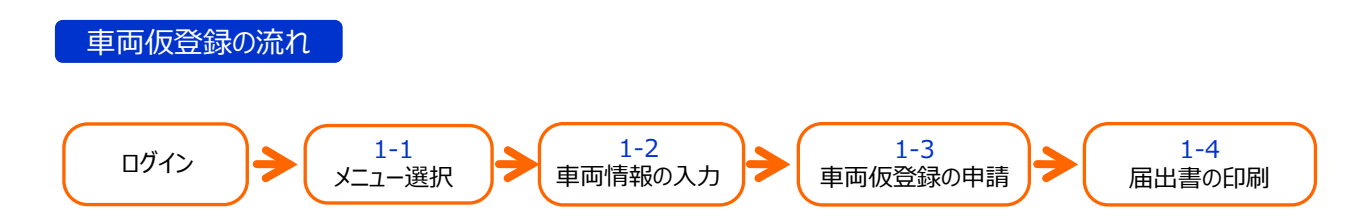

#### 1-1 資金管理システムへのログインとメニューの選択

#### (1) 画面

・並行輸入業者用の事業所コードとパスワードを用いてログインすると以下の画面が表示されます。

| 資金管理 > 料金算出依頼メニ | (KXSS0020)         | 事業所コード<br>事業者名<br>事業所名 | $\times\times\times\times\times\times\times\times\times\times\times\times\times\times\times\times\times\times\times\times\times\times\times\times\times\times\times\times\times\times\times\times\times\times\times\times$ |
|-----------------|--------------------|------------------------|----------------------------------------------------------------------------------------------------|
|                 |                    |                        | P 画面印刷 ? ヘルブ                                                                                                    |
| 1. 業務メニュー       |                    |                        |                                                                                                    |
| 1.1 車両仮登録       | 車両情報の仮登録を行います。     |                        |                                                                                                    |
| 1.2 申請状況一覧      | 料金算出、預転申請等の状況を確認しま | たす。                    |                                                                                                    |
| 1.3 預託申請取消      | 預託申請の取消を行います。(申請実施 | 徳者のみ取消可能です。〉           |                                                                                                    |
| 2. 登録内容変更       |                    |                        |                                                                                                    |
| 2.1 SPC番号の削除    | 紛失、破損物により使用をやめるスマー | - トビットカードの番号を削除します。    |                                                                                                    |
|                 |                    |                        |                                                                                                    |
|                 |                    |                        | ( ログアウト )                                                                                                    |

#### (2) 操作説明

ステップ1 業務メニューから①「1.1車両仮登録」をクリックします。

#### 1-2 車両情報の入力

#### (1) 画面

・リサイクル料金の算出を依頼する車両の情報を入力する画面が表示されます。

|                                                                               | 0                                                                                                    |                      |              | 2            |                 | 8    |
|-------------------------------------------------------------------------------|----------------------------------------------------------------------------------------------------|----------------------|--------------|--------------|-----------------|------|
| 料金算出依頼 > 車両仮                                                                  | 登録 > 情報入力 (KCOSOO10)                                                                                 | ド<br>ド<br>           | X00000000000 | *****        |                 |      |
| 「メニューに戻る」                                                                     |                                                                                                    |                      | (            | P 画面印刷 ? ヘルプ |                 |      |
| 1. 車両基本情報入力<br>※印の項目は、必ず入力し<br>率合番号が打測されていな<br>常合番号が転権打測番号の<br>新規登録時に00Rシートに計 | てくだ <mark>さ</mark> い。<br>い場合は、シリアル番号を入力してくだ<br>場合は、シリアル番号を入力してくださ<br>こ人する <mark>準</mark> 名を入力してください。 | ອີນ.<br>ນ.           |              |              |                 |      |
| 車台番号業                                                                         |                                                                                                    | (半角英数字およびハイフ)        | )            |              |                 |      |
| 車再区分 <sup>※</sup>                                                             | <ul> <li></li></ul>                                                                                  |                      |              |              |                 |      |
| 車名 <sup>※</sup>                                                               |                                                                                                    |                      | (全角)         | 車名情報はこちら     |                 |      |
| 型式                                                                            |                                                                                                    |                      | (半角英数字お      | まびハイブン)      |                 |      |
| 2. 仕様装備情報入力<br>※印の項目は、必ず入力し<br>専商改造を行った場合は特<br>フロン類装備情報の確認方                   | てください。<br>種改造前用途を選択してください。<br>法は <b>こちら</b> を参照してください。                                               |                      |              |              |                 |      |
| 種別業                                                                           | 選択してください 🖌                                                                                           | 形状 <sup>米</sup>      | 選択し          | てください 🗸      |                 |      |
| 用途 <sup>樂</sup>                                                               | 選択してください 🗸                                                                                           | 特種改造前用途              | ~            | ]            |                 |      |
| 長さ業                                                                           | cm                                                                                                   |                      |              |              |                 |      |
| 車両重量※                                                                         | k g                                                                                                  | 車両総重量業               |              | k g          |                 |      |
| エアバッグ類 <sup>※</sup>                                                           | 〇有〇魚                                                                                                 | フロン類 <sup>※(注)</sup> | 選択し          | てください 🗸      |                 |      |
| (注)自り法対象外冷                                                                    | 媒搭載車について、フロン類を選                                                                                      | 択する場合は「有(            | HFO)」を       | 選択してください     | ,1 <sub>0</sub> |      |
|                                                                               |                                                                                                    |                      |              |              | (               | 入力完了 |

#### (2) 操作説明

ステップ1 1 車両基本情報(JARCが車両を特定するための情報)を入力します。 入力要領は下表のとおりです。

| 車台番号<br>(シリアル番号) | 車台番号またはシリアル番号を半角で入力します。<br>予備検査の受検時に運輸支局等で職権打刻された車両の場合は、<br>シリアル番号を半角で入力します。 |
|------------------|------------------------------------------------------------------------------|
| 車両区分             | 登録自動車または軽自動車をチェックします。                                                        |
| 車名               | 全角で入力します。                                                                    |
| 型式               | 半角で入力します。型式不明の場合は、アルファベットで「FUMEI」と半角で<br>入力するか、入力をしなくても結構です。                 |

ステップ2

2仕様装備情報(JARCがリサイクル料金を設定するために必要な情報)を入力します。 入力要領は下表のとおりです。

| 種別      | 種別のプルダウンの中から「普通」または「小型」を選択します。                                                     |
|---------|------------------------------------------------------------------------------------|
| 用途      | 用途のプルダウンの中から「乗用」「貨物」「乗合」「特種」のいずれかを選択します。                                           |
| 特種改造前用途 | 用途で「特種」を選択した場合、プルダウンの中から「乗用」 「貨物」 「乗合」 のい<br>ずれかを選択します。                            |
| 形状      | 形状のプルダウンの中から「バン」「キャンピング」「その他」 のいずれかを選択します。<br>「バン」 「キャンピング」以外は 「その他」 を選択します。       |
| 長さ      | センチメートル(cm)を半角で入力します。                                                              |
| 車両重量    | キログラム(kg)を半角で入力します。                                                                |
| 車両総重量   | キログラム(kg)を半角で入力します。                                                                |
| エアバッグ類  | 「有」「無」はすべての車両で選択が必須です。                                                             |
| フロン類    | 「有(HFC・CFC)」「有(HFO)」「無」はすべての車両で選択が必須です。<br>自リ法対象外冷媒(HFO-1234yf)の場合は「有(HFO)」を選択します。 |

#### 確認ポイント

HFO-1234yfは自動車リサイクル法に基づく回収義務の対象ではなく、自り法対象外冷媒の扱いとなるため、フロン類料金の預託が不要です。

※HFC/CFCは今まで通り預託が必要となりますのでご注意ください。

#### 〈自リ法対象外冷媒(HFO-1234yf)実車確認方法〉

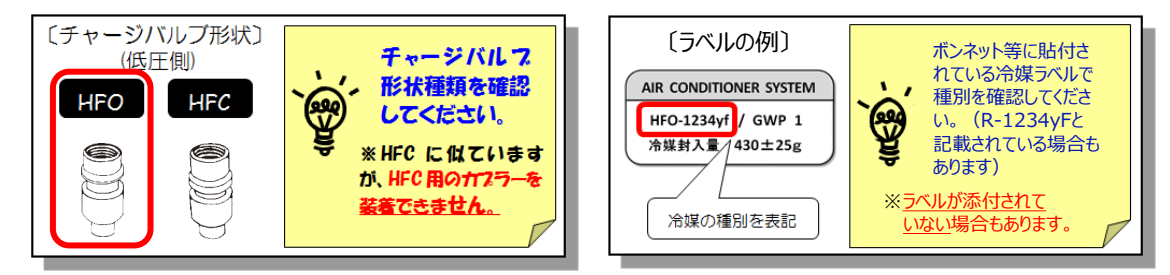

ステップ3 入力した内容を確認し、 🕄 入力完了 をクリックします。

#### 1-3 車両仮登録の申請

#### (1) 画面

・ 1-2で入力した車両基本情報・仕様装備情報を確認し、仮登録申請を行う画面が表示されます。

| 料金算出依頼 > 1                    | 引金算出依頼 > 車両仮登録 > 確認(KCOS0020)                 |           |         |              |  |  | X<br>< |     |                                                 |
|-------------------------------|-----------------------------------------------|-----------|---------|--------------|--|--|--------|-----|-------------------------------------------------|
| マメニューに戻る                      | (583-LZK)                                     |           |         |              |  |  |        | (   | דעור ?                                          |
| 車両申請仮登録を行<br>1. 車両基本情報        | 車両申請監査録を行う場合には、「仮登録」ボタンを押してください。<br>1. 車両基本指報 |           |         |              |  |  |        |     |                                                 |
| 車台番号<br>(シリアル番号)              | NANYUARU-                                     | 001       |         |              |  |  |        |     |                                                 |
| 車両区分                          | 登録自動調                                         | 軖         |         |              |  |  |        |     |                                                 |
| 車名                            | AMC                                           |           |         |              |  |  |        |     |                                                 |
| 型式                            | NENU-KATA                                     |           |         |              |  |  |        |     |                                                 |
| <ol> <li>2. 仕様装備情報</li> </ol> | ₩12                                           |           | W410    | 7.0.00       |  |  |        |     |                                                 |
| <b>程</b> 別<br>田)会             | 普通                                            |           | 形状      | その他          |  |  |        |     |                                                 |
| 用述                            | 栗用                                            | (70       | 特理的道制用述 |              |  |  |        |     |                                                 |
| 反さ                            |                                               | 4/U C m   | 市工学委員   | 2,7751       |  |  |        |     |                                                 |
| - 平円王里<br>                    | ē =                                           | 2,000 K g | 中国65主皇  | 2,(13 K g    |  |  |        |     |                                                 |
| 17/19/2                       | н <sub>[</sub> 78                             |           | 7 LI 7% | H GILO - OLO |  |  |        |     |                                                 |
|                               |                                               |           |         |              |  |  |        |     |                                                 |
| <b>( )</b> 戻る                 |                                               |           |         |              |  |  |        | 仮登録 | <u>ر د د د د م م م م م م م م م م م م م م م </u> |
|                               |                                               |           |         |              |  |  |        |     |                                                 |

#### (2) 操作説明

ステップ1

| 間違いがなければ、 **① 仮登録** をクリックします。

ステップ2

以下の確認ダイアログボックスが表示されますので、よろしければ200K)をクリックします。

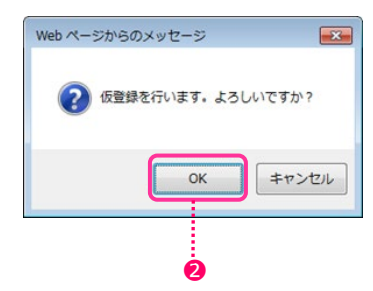

#### 確認ポイント

- ・確認の上、入力内容に誤りがあった場合は、 戻る をクリックし、車両情報入力画面 🗾 19ページ)に戻り、 誤りがあった箇所の修正をします。
- ・確認ダイアログボックスが表示されている時に、入力内容に誤りがあることが判明した場合は、「キャンセル」をクリックの上、 画面の「戻る」をクリックし、車両情報入力画面に戻ります。
- ・誤って仮登録済の車両を入力した場合は、エラーメッセージが表示されます。 (車台番号(シリアル番号)をキーとしてチェックします)

#### 1-4 車両情報届出書の印刷

#### (1) 画面

・車両仮登録が終了したことを表示する画面が表示されます。

・申請番号と申請日が表示されます。

| 料金算出依頼 > 車両仮登録 > 完了(KCOSOO30)                                                                                        | 事業所コード<br>事業者名<br>事業所名                         | × × × × × × × × × × × × × × × × × × × |
|----------------------------------------------------------------------------------------------------|------------------------------------------------|---------------------------------------|
|                                                                                                    |                                                | P 画面印刷 ? ヘルブ                          |
| - 軍再後登録を完了しました。<br>「軍両情報届出書」ボタンを押して印刷を行い、すみやかに必要な手続きを行・                                                              | ってください。                                        |                                       |
| ※1 車両申請仮登録済・エビデンス不備の場合の申請書類の受付期限は、申該<br>※2 車両申請仮登録・エビデンス不備の場合、申請日から40日経過すると、<br>※3 料金貫出演の場合、料金貫出演になってから30日経過すると、申請状) | 請日から30日です。<br>「申請状況一覧から削除されます。<br>兄一覧から削除されます。 |                                       |
| 申請番号 KC20170125001                                                                                                   |                                                |                                       |
| 申請日 2017/01/25                                                                                                    |                                                |                                       |
|                                                                                                    |                                                |                                       |
| ( 入力に戻る                                                                                                    |                                                | ر<br>مروروں کی                        |
| à                                                                                                    |                                                |                                       |

#### (2) 操作説明

ステップ1

● 車両情報届出書 をクリックすると、アドビ社のアクロバットリーダーにより別ウインドウに車両情報届出書 (PDFファイル)が表示されます。

車両情報届出書を表示・印刷するには、アドビ社のアクロバットリーダーが必要です。 アクロバットリーダーは、アドビ社のホームページ(http//www.adobe.co.jp)より ダウンロード(無料)してください。

#### 確認ポイント

1

- ・車両情報届出書を印刷し、添付書類と共にJARCへFAX送信または送付することにより車両登録申請が終了します。 車両仮登録だけでは、JARCは料金算出できませんのでご注意ください。
- ・車両情報届出書を印刷した後に、仮登録した内容に誤りがあることが判明した場合は、車両仮登録の修正または 取消が必要です。
- ・申請番号の体系は、以下のとおりとなります。預託申請が可能な車両の検索や自動車リサイクルコンタクトセンターへの 問合せの際に利用します。

KC YYYYMMDD \* \* \*

- - ① KC:固定文字
  - ② YYYYMMDD:車両仮登録した日付(年月日)
  - ③ \* \* \* : 日ごとの(全国での)通し番号
- 例)車両仮登録した日付が2005年4月1日で、その日において全国で3番目の登録であれば、 「KC20050401003」となります。

#### 〈車両情報届出書の印刷〉

#### (1) 画面

・車両情報届出書として印刷できるイメージデータがアクロバットリーダーにより表示されます。

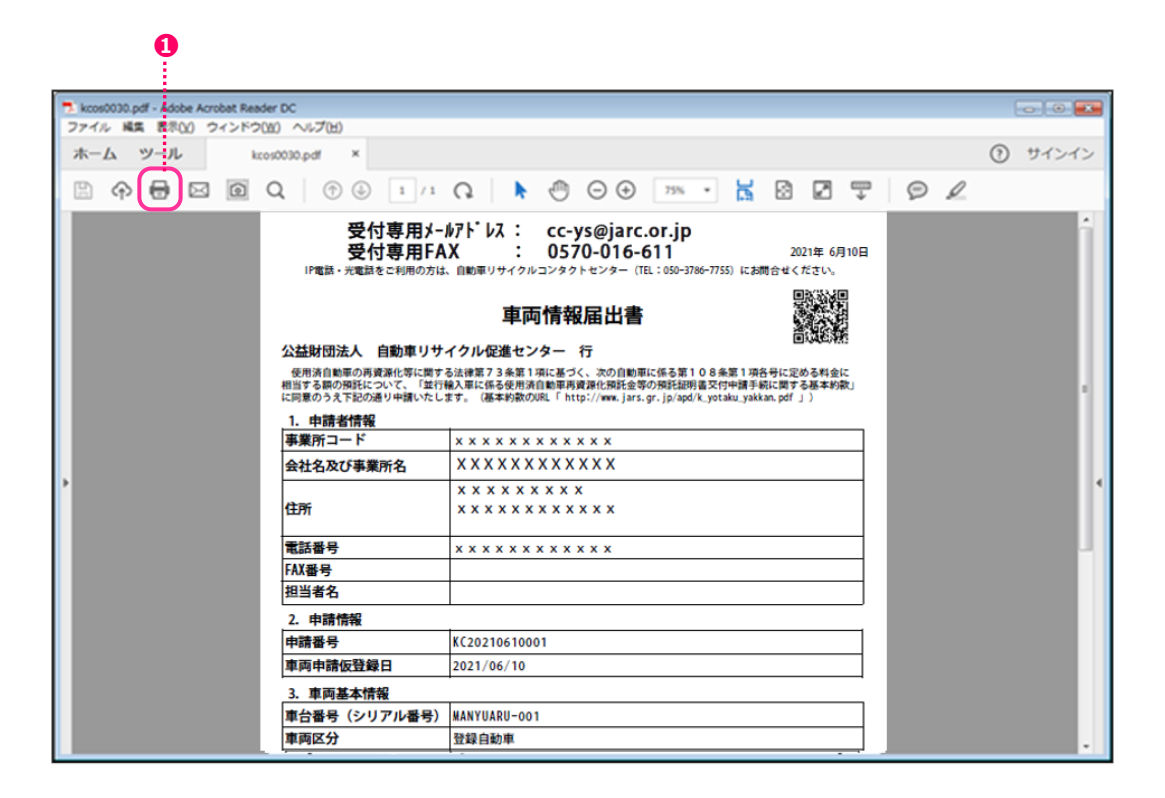

#### (2)操作説明

ステップ1

プリンターにA4サイズのコピー用紙をセットした上で、アクロバットリーダーのツールバーの① 印刷 を クリックします。

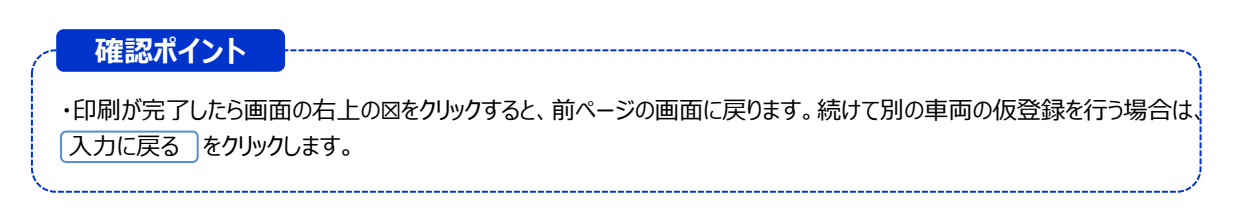

#### 〈車両情報届出書のイメージ〉

|                                                             | <b>ルアト・レス : cc-y</b><br>X : 057<br>、自動車リサイクルコンタク      | <b>/s@jarc.or.jp</b><br>7 <b>0-016-611</b><br>トセンター(TEL:050-3786-775 | 2021年 6月10日<br>5) にお問合せください。                      |  |  |  |
|-------------------------------------------------------------|-------------------------------------------------------|----------------------------------------------------------------------|---------------------------------------------------|--|--|--|
|                                                             | 車両情報                                                  | 届出書                                                                  |                                                   |  |  |  |
| 公益財団法人 自動車リサ                                                | イクル促進センター                                             | 行                                                                    |                                                   |  |  |  |
| 使用済自動車の再資源化等に関す<br>相当する額の預託について、「並行<br>に同意のうえ下記の通り中請いたし     | る法律第73条第1項に基づ<br>輸入車に係る使用済自動車再<br>ます。(基本約款のURL「 htt   | く、次の自動車に係る第108条<br>資源化預託金等の預託証明書交付<br>tp://www.jars.gr.jp/apd/k_yota | 第1項各号に定める料金に<br>加請手続に関する基本約款」<br>aku_yakkan.pdf」) |  |  |  |
| 1. 申請者情報                                                    | 1                                                     |                                                                      |                                                   |  |  |  |
| 事業所コード                                                      | * * * * * * * * * * *                                 | ххх                                                                  |                                                   |  |  |  |
| 会社名及び事業所名                                                   | *****                                                 | XXX                                                                  |                                                   |  |  |  |
|                                                             | * * * * * * * * * * *                                 | (                                                                    |                                                   |  |  |  |
| 住所                                                          | * * * * * * * * * * * * * *                           |                                                                      |                                                   |  |  |  |
| 電話番号                                                        | x x x x x x x x x x x                                 | * * * * * * * * * * * * * *                                          |                                                   |  |  |  |
| FAX番号                                                       |                                                       |                                                                      |                                                   |  |  |  |
| 担当者名                                                        |                                                       |                                                                      |                                                   |  |  |  |
| 2. 申請情報                                                     |                                                       |                                                                      |                                                   |  |  |  |
| 申請番号                                                        | KC20210610001                                         |                                                                      |                                                   |  |  |  |
| 車両申請仮登録日                                                    | 2021/06/10                                            |                                                                      |                                                   |  |  |  |
| 3. 車両基本情報                                                   | •                                                     |                                                                      |                                                   |  |  |  |
| 車台番号(シリアル番号)                                                | MANYUARU-001                                          |                                                                      |                                                   |  |  |  |
| 車両区分                                                        | 登録自動車                                                 |                                                                      |                                                   |  |  |  |
| 車名                                                          | AMC                                                   |                                                                      |                                                   |  |  |  |
| 型式                                                          | MENU-KATA                                             |                                                                      |                                                   |  |  |  |
| 4. 仕様装備情報                                                   |                                                       |                                                                      |                                                   |  |  |  |
| 種別                                                          | 普通                                                    | 形状                                                                   | その他                                               |  |  |  |
| 用途                                                          | 乗用                                                    | 特種改造前用途                                                              |                                                   |  |  |  |
| 長さ                                                          | 470 [cm]                                              |                                                                      | <u>'</u>                                          |  |  |  |
| 車両重量                                                        | 2,500 [kg]                                            | 車両総重量                                                                | 2,775 [kg]                                        |  |  |  |
| エアバッグ類                                                      | 有                                                     | フロン類                                                                 | 有 (HFC・CFC)                                       |  |  |  |
| 5. 確認事項(該当する場                                               | -<br>合は、□ にチェック(                                      | /)を入れて下さい。)                                                          |                                                   |  |  |  |
| □ 自動車排出ガス試験結果<br>記入例1) 燃料電池車(または<br>例2) 車両総重量が3.5t#<br>免除理由 | 成 <b>績表の免除車両です</b><br>は電気自動車)のため免除され<br>認貨物車(又は乗合、特種車 | (該当する場合、免除理由を具体<br>1る<br>1) であり、規定重量を紹えてい                            | <b>約にご記入ください</b> )<br>るため免除される                    |  |  |  |
| □ 着払い(宅配便)を希望                                               | します(チェックがない場                                          | 合は「特定記録郵便」で発送しま                                                      | ( <b>す</b> )                                      |  |  |  |
|                                                             |                                                       |                                                                      | KCOROO10                                          |  |  |  |

#### 確認ポイント

JARCにリサイクル料金の入金情報が届き次第、翌営業日に預託証明シールとリサイクル券が発送されます。

#### 〈発送方法の指定について〉

宅配便(送料着払い)で発送を希望する場合は「車両情報届出書」下部にある『着払い(宅配便)を希望します』に チェックが必要です。

チェックがない場合は特定記録郵便(送料元払い)で発送します。

| 自動車排出ガス試験結果の       | (編表の免除車両です (該当する場合、免除理由を具体)           | なにご記入ください) |
|--------------------|---------------------------------------|------------|
| 記入例1) 燃料電池車(または)   | 寵気自動車)のため免除される                        |            |
| (例2)車両総重量が3.5t超    | の貨物車(又は乗合、特種車)であり、規定重量を超えている          | らため免除される _ |
| 免除理由               |                                       |            |
|                    |                                       |            |
| □ 差払い、(空配)(面) たみ切り | 本才 (チェックがたい場合は「時空口県専馬」で発送しま:          | ±)         |
|                    | CARA (TT) TO A CHART A TARGET CARA CA | y)         |

#### 2. 車両情報届出書および添付書類の送付

・資金管理システムで車両情報の仮登録を行った後、車両情報届出書を印刷し、車両情報届出書と以下の必要な添付書類を 合わせてJARCへメール・FAX又は郵送します。

・必要な添付書類は、予備検査を受検しているか否かで異なります。

・車両情報届出書と必要な添付書類は、車両仮登録した日から30日以内に届くように送付してください。

#### (1) 必要な添付書類

| 予備検査を受けていない場合                                                                                                 | 予備検査みの場合                                                     |
|----------------------------------------------------------------------------------------------------|--------------------------------------------------------------|
| <ol> <li>自動車通関証明書の写し</li> <li>並行輸入自動車届出書の写し</li> <li>自動車排出ガス試験結果成績表の写し(※1)</li> <li>上記すべてを添付してください</li> </ol> | ④ 自動車予備検査証の写しのみを添付してください                                     |
| ※1 自動車排出ガス試験が免除される車両の場合は、自動車排<br>車両情報届出書に排ガス試験が免除されている理由を記<br>下記が満たされていれば、排ガス試験結果成績表の添付                       | 非出ガス試験結果成績表の写しの添付は不要ですが、<br>見入する必要があります。<br>が無くても、申請を保留しません。 |
| ○チェック、記入する場所<br>車両情報届出書の用紙下部(5.確認事項欄<br>◎チェック内容                                                               | 亥当する場合は□にチェック( v )を入れて下さい。)                                  |
| □自動車排出ガス試験結果成績表の免除車両です ○記入欄                                                                                   | す (該当する場合、免除理由を具体的にご記入ください)                                  |
| 記入例1)燃料電池車(または電気自動車)の<br>2)車両総重量が3.5t超の貨物車(又<br>免除理由                                                          | のため免除される<br>は乗合、特種車)であり、規定重量を超えているため免除される                    |

#### ① 自動車通関証明書の写し

・税関等より発行された自動車通関証明書(税関様式C第8050号)の写しを準備します。

#### ② 並行輸入自動車届出書の写し

・運輸支局等に提出する並行輸入自動車届出書(その1および車両諸元概要表)の写しを準備します。

#### ③ 自動車排出ガス試験結果成績表の写し

・公益財団法人日本自動車輸送技術協会(JATA)または一般財団法人日本車両検査協会(VIA)が発行した 自動車排出ガス試験結果成績表(試験自動車の試験結果成績表を含む)の写しを準備します。同型成績表の発行を 受けた場合も同様です。

#### ④ 自動車予備検査証の写し

・運輸支局等から交付された自動車予備検査証の写しを準備します。

#### (2)送付先

| メールアドレス | cc-ys@jarc.or.jp (「件名(タイトル)」に事業所コードと申請台数を記載してください。)               |
|---------|-------------------------------------------------------------------|
| FAX番号   | 0570-016-611                                                      |
| 送付先     | 〒105-8691<br>東京都芝郵便局 私書箱第8号<br>公益財団法人 自動車リサイクル促進センター 資金管理対応グループ 行 |

#### 3. リサイクル料金の確認と預託申請

・リサイクル料金の算出は、並行輸入業者がFAX送信または送付された車両情報届出書と添付書類の到着を JARCが確認してから行います。不備のない添付書類が当日15時までに到着すれば、翌日、リサイクル料金を確認 することができます。

- ・並行輸入業者は、パソコンの画面上(資金管理システム)で、仮登録した車両のリサイクル料金が算出されたことを 確認してから、当該車両の預託申請(リサイクル料金を預託するという意思表示)を行います。
- ・登録事業者がパソコンの画面上(資金管理システム)にて預託申請した場合のリサイクル料金の支払い方法は、 郵便局で支払う方法とコンビニエンスストアで支払う方法の2通りがあります。
- ・コンビニエンスストアの支払いには、スマートピットカード(SPC)を利用する方法と、セブン-イレブンを利用する方法があり、 預託申請の際に、支払い方法を選択していただくことになります。 ※車両ごとに支払方法を選択することが可能です。

#### リサイクル料金を支払う方法

| 郵便局で支払う方法<br>(■39~40ページをご | 覧ください)                                | JARCから送付される払込票を郵便局の窓口に提示し、<br>リサイクル料金を支払う |  |
|---------------------------|---------------------------------------|-------------------------------------------|--|
| コンビニエンス<br>ストアで支払う方法      | SPCを利用する方法<br>( ➡ 41~45ページをご覧ください)    | SPCをコンビニエンスストアの店舗に提示し、<br>リサイクル料金を支払う     |  |
|                           | セブン-イレブンを利用する方法<br>(□47~48ページをご覧ください) | 専用の払込依頼票をセブン-イレブンの店舗に提示し、<br>リサイクル料金を支払う  |  |

※SPCの利用が可能なコンビニエンスストアは、ファミリーマート、ローソン、ミニストップ、ローソン・スリーエフの4社の店舗になります。

・いずれの方法も、並行輸入業者による代行でなく自動車所有者(購入者)自身がリサイクル料金を支払うことが可能です。

#### 3-1 預託申請が可能な車両の検索

・パソコンの画面上(資金管理システム)で、当該車両の預託申請(リサイクル料金を支払うという意思表示)が 可能な車両(仮登録した車両のうちリサイクル料金が算出された車両)の検索を行います。

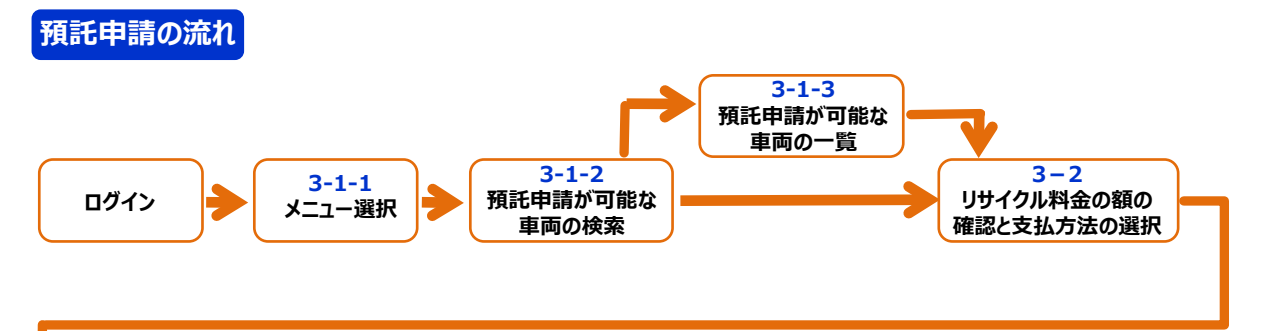

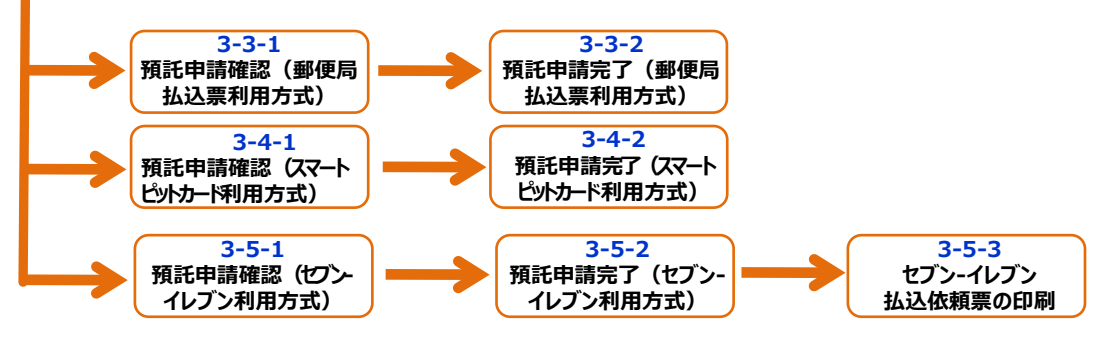

#### 3-1-1 メニュー選択

#### (1) 画面

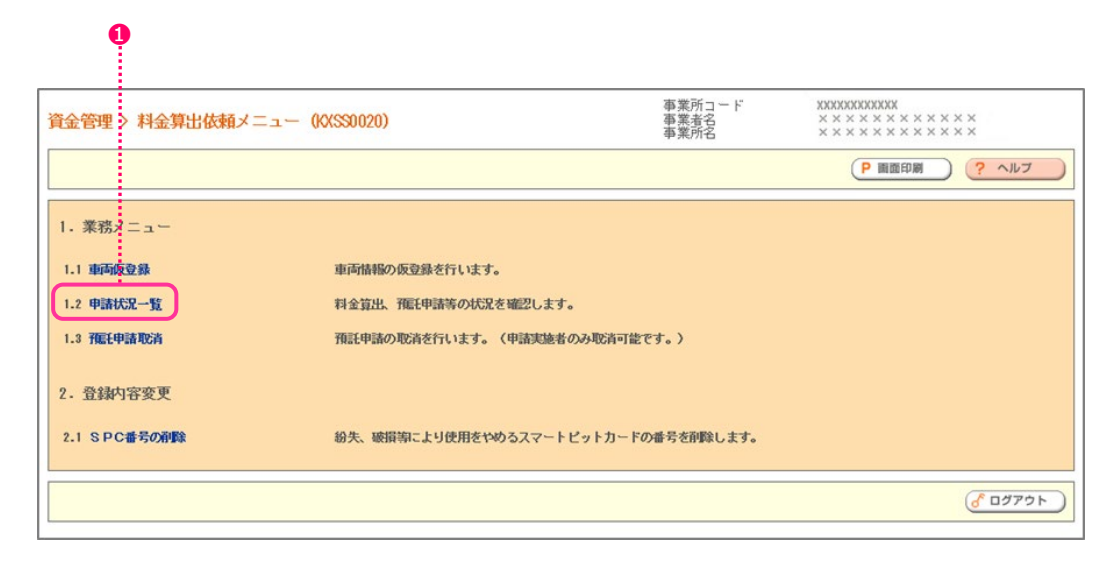

#### (2)操作説明

ステップ1 業務メニューから①「1.2申請状況一覧」をクリックします。

#### 3-1-2 預託申請が可能な車両の検索

・預託申請が可能な車両の検索方法には、 ①申請状況で検索する方法 ②申請日で検索する方法 ③申請番号で検索する方法の3通りの方法があります。

- ・②申請日での検索は、車両仮登録(21ページ)を行った日(申請日)の範囲を指定して預託申請が可能な車両を 検索する方法です。
- ・③申請番号での検索は、車両仮登録が終了した時に表示される画面(22ページ)にて通知される申請番号で預託申請が 可能な車両を検索する方法です。
- ・ここでは、①申請状況で検索する方法について説明します。

#### (1) 画面

・仮登録した車両の中で、預託申請が可能な車両(申請状況が料金算出済)を検索する画面が表示されます。

|            | 1                            | 0                 |                                                                                            | 8            |
|------------|------------------------------|-------------------|--------------------------------------------------------------------------------------------|--------------|
| 料金算        | (出依頼 > 申請                    | 状況一覧 > 検索(K       | 事業所コード         XXXXX           PS0010)         事業者名         ×××           事業所名         ××× |              |
| (ð×=       | ューに戻る                        |                   | (                                                                                          | P 画面印刷 ? ヘルプ |
| 検索条<br>〇 E | 4件を入力し、「検<br>申請 <b>状況で検索</b> | ◎索」ボタシを押してくだ<br>】 | さい。                                                                                        |              |
|            |                              | □ 車両申請仮登録済        | 車両を仮登録した状態です。車両届出書を送付してください。                                                               |              |
|            |                              | □ 車両甲諸受付済         | 申請書類の受理・確認中です。しばらくお待ちください。                                                                 |              |
|            |                              | □ エビデンス不備         | 送付されたエビデンスに不備がありました。改めて必要な申請書類を送付してください。                                                   |              |
|            | 申請状況                         | □ 料金算出中           | 資金管理センターで料金の算出処理を行っています。                                                                   |              |
|            |                              | □ 料金算出済           | 料金の算出が済んでおります。預託申請を行ってください。                                                                |              |
|            |                              | □ 預託申請中           | 預託申請中です。                                                                                   |              |
|            |                              | □ 予題毛済            | <b>預証を完了しました。預証証明シールとリサイクル券の到著を確認してください。</b>                                               |              |
| () E       | 申請日で検索                       |                   |                                                                                            |              |
|            | 申請日                          | 2017 🗸 年 1 🔹      | ✔月27▼日~2017▼年1▼月27▼日                                                                       |              |
| ) e<br>%6  | 申請番号で検索<br>Dの項目は、必ず2         | 、力してください。         |                                                                                            |              |
|            | 申請番号*                        |                   | (半角英数)                                                                                     |              |
|            |                              |                   |                                                                                            |              |
|            |                              |                   |                                                                                            |              |
|            |                              |                   |                                                                                            | 検索 ぴ ログアウト   |

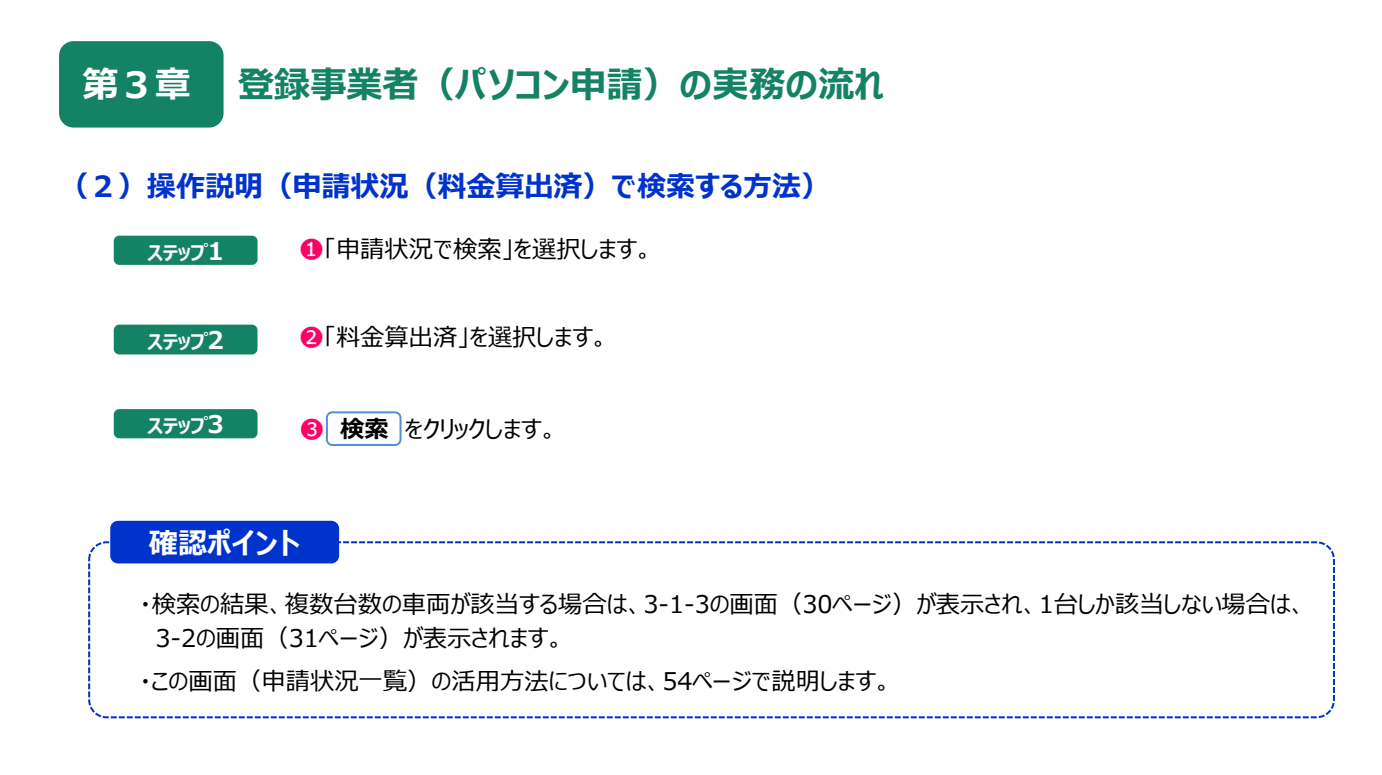

#### 3-1-3 預託申請が可能な車両の一覧

0

(1) 画面

・預託申請が可能な車両(申請状況が料金算出済)の一覧画面が表示されます。

| 料金算出依頼 > 申請状況一覧                                                                                                    | > 一覧 (KC                                 | PS0020)                                 |                         | 事業所コード<br>事業者名<br>事業所名          |                      | 00X<br>× × × × × × × ><br>× × × × × × > | (<br><        |
|----------------------------------------------------------------------------------------------------|------------------------------------------|-----------------------------------------|-------------------------|---------------------------------|----------------------|-----------------------------------------|---------------|
| (アメニューに戻る)                                                                                                    |                                          |                                         |                         |                                 |                      | 900 ?                                   | ヘルプ           |
| 1. 検索条件<br>申請状況 料金算出済                                                                                                 |                                          |                                         |                         |                                 |                      |                                         |               |
| <ol> <li>2. 検索結果<br/>検索結果は1件です。 </li> </ol>                                                                           | ジ 夜べ-                                    | -9 -) 1 -                               | ページ                     | 1-1件                            |                      |                                         |               |
| No. 申請審号<br>(シリアル番<br>号)                                                                                              | イクル券<br>重両<br>区分                         | 申請状況<br>(※ 2)                           | 収納方法                    | 収納関連情報<br>(※3)                  | 預託金額                 | 申請日                                     | 不備理由<br>(※ 1) |
| 1 KC20201110001 ANYUARU-001 9904-0                                                                                    | 川47-5081 登録                              | 料金算出済                                   | -                       | -                               | ¥21, 200             | 2020/11/10                              | -             |
| <ul> <li>※1 「不備理由」のコメントについ</li> <li>※2 車両申請仮登録済・エビデンス</li> <li>※3 収納関連情報には、収納に関す</li> <li>・SPC:SPC番号・セブン・イ</li> </ul> | て、全文を確認<br>不備の場合の申<br>る以下の情報が<br>ノブン:払込依 | する場合は、<br>請書類の受付期<br>表示されます。<br>項票番号 ・郵 | 「申請番号<br>哪限は、目<br>便局 (払 | 引 をクリックし<br>申請日から30日<br>込栗):払込栗 | してください。<br>です。<br>番号 |                                         |               |
| <ul> <li>(注) この一覧に表示されている申請</li> <li>(1) 車両申請仮含録・エビデンス</li> <li>(2) 料金算出済の場合、料金算出</li> <li>(3) 預託済から10日経過。</li> </ul> | のうち、以下の<br>不備の場合、申<br>済になってから            | 条件にあてはま<br>請日から40日約<br>30日経過。           | Eると、-<br>≩過。            | - <b>覧</b> から削除され               | れます。                 |                                         |               |
| 検索画面に戻る                                                                                                    |                                          |                                         |                         |                                 |                      | ď                                       | םלדטר)        |

#### (2) 操作説明

ステップ1

預託申請する1車両の「申請番号」をクリックします。 その車両の料金算出結果(リサイクル料金の額)が表示されます。

#### 3-2 リサイクル料金の額の確認と支払方法の選択

#### (1) 画面

・預託申請が可能な車両のリサイクル料金の額を確認し、支払方法を選択する画面が表示されます。

| 料金算出依赖 >                  | 申請状況一覧                                        | (> 詳細(KCPS        | :0030)         | 事業所コード<br>事業所名<br>事業所名 | $\begin{array}{c} 1000000000000000000000000000000000000$ |
|---------------------------|-----------------------------------------------|-------------------|----------------|------------------------|----------------------------------------------------------|
| (**====K@ð                |                                               |                   |                |                        | P 画面印刷 ? ヘルプ                                             |
| 預託申請を行う場合<br>1. 車両申請情報    | は、収納方法を言                                      | <b>選択し「次へ」</b> ボタ | ンを押してください      |                        |                                                          |
| 中請番号                      | KC20201110001                                 | 申請状況              | 料金算出済          |                        |                                                          |
| -45 MJ-17 6H 1X 32.5-K CJ | 2020711710                                    |                   |                |                        |                                                          |
| 2. 車両基本情報                 |                                               |                   |                |                        |                                                          |
| 車台番号<br>(シリアル番号)          | MANYUARU-001                                  |                   |                |                        |                                                          |
| 車両区分                      | 登録自動車                                         | リサイクル券番号          | 1234-5678-9012 |                        |                                                          |
| 車名                        | AMC                                           |                   |                |                        |                                                          |
| 加瓦                        | MENU-KATA                                     |                   |                |                        |                                                          |
| 3. 仕様装備情報                 |                                               |                   |                |                        |                                                          |
| 種別                        | 普通                                            | 形状                | その他            |                        |                                                          |
| 用途                        | 乗用                                            | 特種改造前用途           |                |                        |                                                          |
| 長さ                        | 470 c m                                       |                   |                |                        |                                                          |
| 車両重量                      | 2.500 k g                                     | 車両総重量             | 2.775 k g      |                        |                                                          |
| エアバッグ類                    | 有                                             | フロン類              | 有 (HFC・CFC)    |                        |                                                          |
| 4. 料金情報                   |                                               |                   |                |                        |                                                          |
|                           | 標準                                            | 装備料金              |                |                        |                                                          |
| シュレッダーダスト<br>金            | 料                                             | ¥14.530           |                |                        |                                                          |
| エアバッグ類料金                  |                                               | ¥4,630            |                |                        |                                                          |
| フロン類料金                    |                                               | ¥1,620            |                |                        |                                                          |
| 情報管理料金                    |                                               | ¥130              |                |                        |                                                          |
| 資金管理料金                    |                                               | \$290             |                |                        |                                                          |
| 合計                        |                                               | ¥21, 200          |                |                        |                                                          |
| 5. 収納方法<br>※印の項目は、必ず      | 入力してくださり                                      |                   |                |                        |                                                          |
| HAND THE C ISPCI &        | OSPC                                          | の、いる考定がす          | MANUCCIEN.     |                        |                                                          |
| 収納方法 <sup>带</sup>         | <ul> <li>○セブンーイレ</li> <li>○郵便局(払み)</li> </ul> | ブン<br>栗)          |                |                        |                                                          |
| SPC番号                     | 選択してくださ                                       | きしい~              |                |                        | 3                                                        |
|                           |                                               |                   |                |                        |                                                          |
|                           |                                               |                   |                |                        |                                                          |
| 後来医語に戻る                   | 一覧に戻る                                         |                   |                |                        | ( 次へ ) ( ログアウト)                                          |

#### (2) 操作説明

ステップ1 1 リサイクル料金の額を確認します。

ステップ2 2 収納方法を選択します。SPCで支払う場合は、SPC番号の選択も必要です。

### ステップ3 ③ 次へ をクリックします。 (□ 郵便局(払込票)を選択した場合は、3-3-1(32ページ)、SPCを選択した場合は、 3-4-1(34ページ)、セブン-イレブンを選択した場合は、3-5-1(36ページ)をご覧ください)

#### 3-3 預託申請(郵便局を利用する場合)

#### 3-3-1 預託申請確認(郵便局払込票利用方式)

#### (1) 画面

・郵便局を利用する場合の預託申請を行う画面が表示されます。

| 料金算出依頼 > 預託                                                                                                    | 申請 > 確認                                                                                                    | (KCPS0050)                                                                                     |                         | 事業所コード<br>事業者名<br>事業所名 | $\begin{array}{c} \times \times \times \times \times \times \times \times \times \times \times \times \times \times \times \times \times \times \times$ |
|----------------------------------------------------------------------------------------------------|----------------------------------------------------------------------------------------------------|------------------------------------------------------------------------------------------------|-------------------------|------------------------|----------------------------------------------------------------------------------------------------|
| 「メニューに戻る」                                                                                                    |                                                                                                    |                                                                                                |                         |                        | P 画面印刷 ? ヘルブ                                                                                                    |
| リサイクル料金等を確認し<br>1. 車両基本情報                                                                                                    | 、よろしけれは                                                                                                    | (「申請」ボタンを押し                                                                                    | ノて預託申請を行って <sup>、</sup> | ください。                  |                                                                                                    |
| 車台番号<br>(シリアル番号) MA                                                                                                    | NYUARU-001                                                                                                    |                                                                                                |                         |                        |                                                                                                    |
| 車両区分 登                                                                                                    | 録自動車                                                                                                    | リサイクル券番号                                                                                       | 1234-5678-9012          |                        |                                                                                                    |
| 車名 A                                                                                                    | MC                                                                                                    |                                                                                                |                         |                        |                                                                                                    |
| 型式 ME                                                                                                    | NU-KATA                                                                                                    |                                                                                                |                         |                        |                                                                                                    |
| <ol> <li>2.料金情報</li> <li>シュレッダーダスト料金<br/>エアバッグ類料金<br/>フロン類料金<br/>情報管理料金<br/>資金管理料金<br/>合計</li> <li>3. 収納方法</li> <li>取納方法</li> </ol> | 標準:<br>(加加)<br>(加加)<br>(加)<br>( | <b>装備料金</b><br>¥ 1 4, 5 3 0<br>¥ 4, 6 3 0<br>¥ 1 , 6 2 0<br>¥ 1 3 0<br>¥ 2 9 0<br>¥ 2 1, 2 0 0 |                         |                        |                                                                                                    |
| (* 検索画面に戻る) (* 一覧に                                                                                                    | : <u></u> Ęる                                                                                                    | RG                                                                                             |                         |                        | <u>申請</u><br><i> ぱ</i> ログアウト                                                                                                    |

#### (2) 操作説明

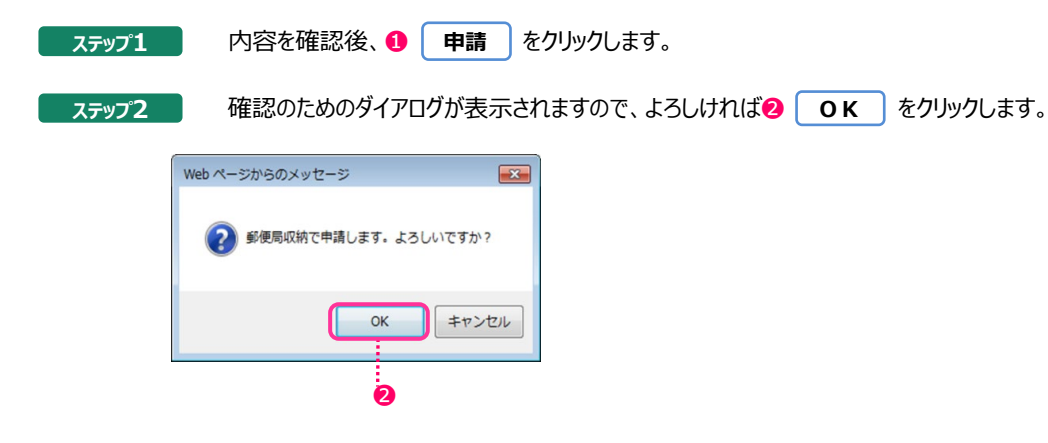

#### 3-3-2 預託申請完了(郵便局払込票利用方式)

#### (1)画面

・郵便局を利用する場合の預託申請が受理されたことを確認する画面が表示されます。

| 料金算出依頼 > 預                            | 託申請 > 完了        | (KCPS0060) |                | 事業所コード<br>事業者名<br>事業所名 | $\begin{array}{c} \times \times \times \times \times \times \times \times \times \times \times \times \times \times \times \times \times \times \times$ |
|---------------------------------------|-----------------|------------|----------------|------------------------|----------------------------------------------------------------------------------------------------|
| (メニューに戻る)                             |                 |            |                |                        | P 画面印刷 ? ヘルプ                                                                                                    |
| 預託申請を受理しまし<br>払込票を送付致します<br>1. 車両基本情報 | た。<br>ので、お近くの郵便 | 局でお支払いください | 2              |                        |                                                                                                    |
| 車台番号<br>(シリアル番号)                      | MANYUARU-001    |            |                |                        |                                                                                                    |
| 車両区分                                  | 登録自動車           | リサイクル券番号   | 1234-5678-9012 |                        |                                                                                                    |
| 車名                                    | AMC             |            |                |                        |                                                                                                    |
| 型式                                    | MENU-KATA       |            |                |                        |                                                                                                    |
| 2. 収納方法                               |                 |            |                |                        |                                                                                                    |
| 収納方法                                  | 郵便局 (払込票)       |            |                |                        |                                                                                                    |
| 収納金額                                  |                 | ¥21,200    |                |                        |                                                                                                    |
|                                       |                 |            |                |                        |                                                                                                    |
|                                       |                 |            |                |                        |                                                                                                    |
| ( 検索画面に戻る) ( -                        | 覧に戻る            |            |                |                        | 6 09791                                                                                                    |

# 確認ポイント ・預託申請の完了をもって、JARCは並行輸入事業者宛てに郵便局払込票を送付します。 ※「払込票」は信書扱いとなる為、普通郵便で発送いたします。 ※払込票での申請が受理された後に、「SPC」または「セブン - イレブン」での支払方法へ変更希望の場合は、 自動車リサイクルコンタクトセンターまでご連絡ください。 ・郵便局払込票が届きましたら、すみやかに郵便局でリサイクル料金を払い込んでください。 (払込の期限は、料金算出済となってから30日後までとなります)

#### 3-4 預託申請(SPCを利用する場合)

#### 3-4-1 預託申請確認(SPC利用方式)

#### (1) 画面

・SPCを利用する場合の預託申請を行う画面が表示されます。

| 料金算出依頼 > 預託申請                           | 青 > 確認(K(     | :PS0050)     |                      | 事業所コード<br>事業者名<br>事業所名 | $\begin{array}{c} XDD00000000000000000000000000000000000$ |
|-----------------------------------------|---------------|--------------|----------------------|------------------------|-----------------------------------------------------------|
|                                         |               |              |                      |                        | P 画面印刷 ? ヘルブ                                              |
| 日サイクに料金等を確切し、上                          | ろしけわげ 「由!     | ■」ボタンを押L.7頭所 | 自辖を行ってください           |                        |                                                           |
| 1. 車両基本情報                               |               |              | For cill of circles. |                        |                                                           |
| <ul><li>車台番号</li><li>(シリアル番号)</li></ul> | YUARU-001     |              |                      |                        |                                                           |
| 車両区分 登録                                 | 全動車           | リサイクル券番号     | 1234-5678-9012       |                        |                                                           |
| 車名 AN                                   | AC            |              |                      |                        |                                                           |
| 型式 MEN                                  | U-KATA        |              |                      |                        |                                                           |
| 2. 料金情報                                 |               |              |                      |                        |                                                           |
|                                         | 標準            | 装備科金         |                      |                        |                                                           |
| シュレッタータスト科金                             |               | ¥14, 530     |                      |                        |                                                           |
| エアハック無料金                                |               | ¥4,630       |                      |                        |                                                           |
| 「日ノ泉村玉」                                 |               | ¥1, 620      |                      |                        |                                                           |
| intx 6-3417-2                           |               | ¥290         |                      |                        |                                                           |
| 合計                                      |               | ¥21,200      |                      |                        |                                                           |
| 3. 収納方法                                 |               |              |                      |                        |                                                           |
| 収納方法 SI                                 | >c            |              |                      |                        |                                                           |
| SPC番号 12                                | 3 456 789 012 |              |                      |                        |                                                           |
|                                         |               |              |                      |                        |                                                           |
| ( 検索画面に戻る) ( 一覧に戻る                      | ) (*          |              |                      |                        | <u>申請</u><br><i>【</i> ログアウト                               |
|                                         |               |              |                      |                        | 0                                                         |

#### (2) 操作説明

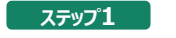

内容を確認後、① 申請 をクリックします。

ステップ2

確認のためのダイアログボックスが表示されますので、よろしければ、 🥑 OK をクリックします。

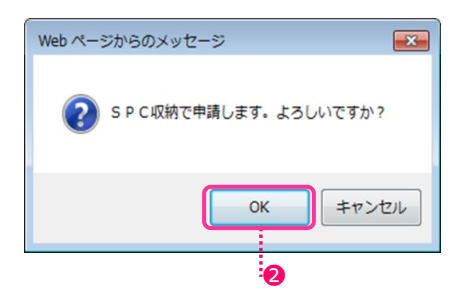

#### 3-4-2 預託申請完了(SPC利用方式)

#### (1) 画面

・SPCを利用する場合の預託申請が受理されたことを確認する画面が表示されます。

・3-2の画面(31ページ)で選択したSPC番号のSPCを用いてコンビニエンスストアでリサイクル料金を支払ってください。

| ×==-EQ8          |                 |                |                       | P 画面印刷 ? ヘルプ |
|------------------|-----------------|----------------|-----------------------|--------------|
| 和自動を受理しまし        | tr.,            |                |                       |              |
| 夏のコンビニエンス        | ストア(セブンーイレ      | /ブン除く)で15日以内に書 | <b>長示金額をお支払いください。</b> |              |
| 車両基本情報           |                 |                |                       | 1            |
| 車台番号<br>(シリアル番号) | MANYUARU-001    |                |                       |              |
| 車両区分             | 登録自動車           | リサイクル券番号       | 1234-5678-9012        |              |
| 車名               | AMC             |                |                       |              |
| 型式               | MENU-KATA       |                |                       | 1            |
| 収納方法             |                 |                |                       | ,            |
| 取纳方法             | SPC             |                |                       |              |
| 取纳金額             |                 | ¥21, 200       |                       |              |
| SPC番号            | 123 456 789 012 | 2              |                       |              |
| 請求ID             | 0127132602      |                |                       |              |
|                  |                 |                |                       |              |
|                  |                 |                |                       |              |
|                  |                 |                |                       |              |

#### 確認ポイント
### 3-5 預託申請(セブン-イレブンを利用する場合)

### 3-5-1 預託申請確認(セブン-イレブン利用方式)

## (1) 画面

・セブン-イレブンを利用する場合の預託申請を行う画面が表示されます。

| 料金算出依頼 > 預                                                                                                | 託申請 > 確認     | g (KCPS0050)                                                                            |              | 事業所コード<br>事業者名<br>事業所名 | x x x x x x x x x x x x x x x x x x x     |
|----------------------------------------------------------------------------------------------------|--------------|-----------------------------------------------------------------------------------------|--------------|------------------------|-------------------------------------------|
| (メニューに戻る)                                                                                                 |              |                                                                                         |              |                        | P 画面印刷 ? ヘルブ                              |
| リサイクル料金等を確<br>1. 車両基本情報                                                                                   | 認し、よろしけれ     | ば「申請」ボタンを押して                                                                            | て預託申請を行ってく   | ださい。                   |                                           |
| 車台番号<br>(シリアル番号)                                                                                          | MANYUARU-001 |                                                                                         |              |                        |                                           |
| 車両区分                                                                                                    | 登録自動車        | リサイクル券番号 12                                                                             | 34-5678-9012 |                        |                                           |
| 車名                                                                                                    | AMC          |                                                                                         |              |                        |                                           |
| 定塈                                                                                                    | MENU-KATA    |                                                                                         |              |                        |                                           |
| <ol> <li>2.料金情報</li> <li>シュレッダーダスト料<br/>エアバッグ類料金<br/>情報管理料金<br/>資金管理料金<br/>合計</li> <li>3. 収納方法</li> </ol> |              | #装儲料金<br>¥ 1 4, 5 3 0<br>¥ 4, 6 3 0<br>¥ 1, 6 2 0<br>¥ 1 3 0<br>¥ 2 9 0<br>¥ 2 1, 2 0 0 |              |                        |                                           |
| ( 検索画面に戻る) ( -                                                                                            | 覧に戻る         | 戻る                                                                                      |              |                        | <b>申請</b><br><i>『</i> 『 」 <i>『</i> 』 グアウト |
|                                                                                                    |              |                                                                                         |              |                        | 0                                         |

### (2)操作説明

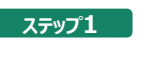

内容を確認後、 1 申請 をクリックします。

ステップ2

確認のためのダイアログボックスが表示されますので、よろしければ、200Kのケリックします。

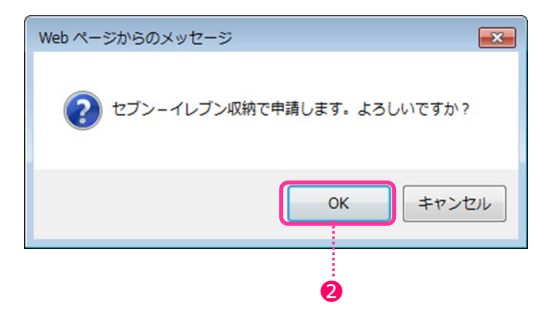

### 3-5-2 預託申請完了(セブン-イレブン利用方式)

### (1) 画面

・預託申請が受理されたことを確認する画面が表示されます。

・セブン-イレブン利用方式では、払込依頼票の印刷が必要です。 印刷した払込依頼票を用いてセブン-イレブンでリサイクル料金を支払ってください。

| 料金算出依頼 > 予                              | 頁託申請 > 完了         | (KCPS0060) |                | 事業所コード<br>事業者名<br>事業所名 | $\begin{array}{c} \textbf{XXXXXXXXXXXXX} \\ \times & \times & \times & \times & \times & \times & \times \\ \times & \times & \times$ | **                                                     |
|-----------------------------------------|-------------------|------------|----------------|------------------------|----------------------------------------------------------------------------------------------------|--------------------------------------------------------|
| (メニューに戻る)                               |                   |            |                |                        | P 画面印刷                                                                                                    | ? ~117                                                 |
| 預託申請を受理しまし<br>払込依頼票を印刷し、<br>1. 車両基本情報   | 、た。<br>15日以内にお支払し | いください。     |                |                        |                                                                                                    |                                                        |
| <ul><li>車台番号</li><li>(シリアル番号)</li></ul> | MANYUARU-001      |            |                |                        |                                                                                                    |                                                        |
| 車両区分                                    | 登録自動車             | リサイクル券番号   | 1234-5678-9012 |                        |                                                                                                    |                                                        |
| 車名                                      | AMC               |            |                |                        |                                                                                                    |                                                        |
| 型式                                      | MENU-KATA         |            |                |                        |                                                                                                    |                                                        |
| 2. 収納方法                                 |                   |            |                |                        |                                                                                                    |                                                        |
| 収納方法                                    | セブン-イレブン          |            |                |                        |                                                                                                    |                                                        |
| 収納金額                                    |                   | ¥21,200    |                |                        |                                                                                                    |                                                        |
| 払込依頼票番号                                 | 1111-2222-3333    |            |                |                        |                                                                                                    |                                                        |
|                                         |                   |            |                |                        |                                                                                                    |                                                        |
| ( 検索画面に戻る) ( -                          | 一覧に戻る             | 込依賴票       |                |                        |                                                                                                    | <u>ر مر مر مع مع مع مع مع مع مع مع مع مع مع مع مع </u> |
|                                         |                   | 1          |                |                        |                                                                                                    |                                                        |

### (2) 操作説明

ステップ1

① 払込依頼票 をクリックして払込依頼票を印刷します。

### 3-5-3 セブン-イレブン払込依頼票の印刷

### (1) 画面

・セブン-イレブン払込依頼票として印刷すべきイメージデータがアクロバットリーダーにより表示されます。

| kcps0060.pdf - Adobe Acrobat Reader DC<br>ファイル 編集 表示(Y) ウインドウ(W) ヘルパ | プ(出)                                                                                  |                                                                           |                                                                                                    |         |
|----------------------------------------------------------------------|---------------------------------------------------------------------------------------|---------------------------------------------------------------------------|----------------------------------------------------------------------------------------------------|---------|
| ホーム ツール kcps0060.pd                                                  | f ×                                                                                   |                                                                           |                                                                                                    | ③ サインイン |
| B 🕈 🖶 🖂 🔍 🔍                                                          | 1 / 1                                                                                 | 0                                                                         |                                                                                                    | 0       |
|                                                                      | リサイクノ                                                                                 | レ料金                                                                       | セブン-イレブンでのお支払い                                                                                                    | ,<br>I  |
|                                                                      |                                                                                       | 受付方法                                                                      | 前払い(現金支払い)                                                                                                    |         |
|                                                                      |                                                                                       | お客様名                                                                      | JARC (MANYUARU-001) 様                                                                                                    |         |
|                                                                      |                                                                                       | 払込先名                                                                      | 公益財団法人 自動車リサイクル促進センター                                                                                                    |         |
|                                                                      | この番号を店員<br>に提示する際に、<br>インターネット<br>代金の支払いりと                                            | 払込票番号                                                                     | 1111-2222-3333                                                                                                    | E       |
|                                                                      | lound i com                                                                           | 払込金額                                                                      | 21,200円                                                                                                    |         |
|                                                                      |                                                                                       | 払込期限                                                                      | 2020年11月26日(木)                                                                                                    |         |
|                                                                      | ★リサイクル料金<br>(1)最寄りのセブ<br>(2)払込金額とし<br>(3)お支払い頂い<br>(4)レシートをこ<br>※引取時のお支<br>(泳)リサイクル料台 | お支払いの流<br>シーイレブンで<br>て記載されてい<br>た情報は公益財<br>の払込依頼景を<br>払いの場合は、<br>金お支払い後の見 | れ<br>この加込原を提示してください。<br>る料金をお支払ください。<br>現在した事業者に開出してください。<br>使行」た事業者に開出してください。<br>使行」作事業者に開出してください。<br>の消及び重金は一切お受けできません。ご了承ください。 |         |
|                                                                      | ご注意! (必ずお読みく<br>お支払いは上記払込<br>(クレジットカード<br>領収証は大切に保管<br>払込期限を過ぎてし                      | ださい)<br>期限日までに現金<br>・プリベイドカー<br>して下さい。店由<br>ジでのお取扱いか                      | hにてお願いいたします。<br>トドでの方気払いはできません)<br>細において発見がいたしません。<br>ド不可差になった場合は、セプンーイレプン活動では                                                    |         |
|                                                                      | , 1 私公期限金通ぎてと                                                                         | シアのお取扱いが                                                                  | 小可能になった場合は、セブンーイレブン協議では .                                                                                                    |         |

## (2) 操作説明

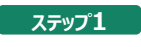

## 確認ポイント

À

・セブン-イレブン払込依頼票をお客様へ手渡し、料金を支払っていただくよう依頼してください。 ※並行輸入業者による代行も可能です。

・払込依頼票の期限が過ぎた場合は、翌々日以降より料金算出済みの状態に戻るため、再度、申請を行ってください。

## 4. リサイクル料金の支払い

#### 4-1 郵便局を利用する場合のリサイクル料金の支払方法

・預託申請の際に、郵便局払込票利用方式を選択した場合は、JARCから郵便局の払込依頼票を並行輸入業者宛に 送付しますので、その払込票を郵便局の窓口に持参し、額面に記載されたリサイクル料金の額を払い込んでください。 ※払込票は信書扱いとなる為、普通郵便で発送いたします。 お急ぎの方は「SPC利用方式」または「セブン-イレブン利用方式」をご利用ください。

・払込票を自動車所有者(購入者)に手渡しすれば、自動車所有者(購入者)が直接リサイクル料金を支払うことが可能ですが、 郵便局払込票は預託申請日単位で作成されるため、同じ日に預託申請した車両については、一つの払込票にまとめられてしまう ことに注意が必要です。

・JARCは、郵便局での入金を確認してから、預託証明シールとリサイクル券を作成し、並行輸入業者宛に送付します。

## 払込票のイメージ

|                                                     |                   | 電信払込み請求書                                      | ・電信振替請            | <b>「</b> 求書」                                                                                                    |
|-----------------------------------------------------|-------------------|-----------------------------------------------|-------------------|----------------------------------------------------------------------------------------------------|
| お受取先<br>■ 口座番号 (                                    | 記号<br>日 0 1 5 0 0 | ∎     ∃       6     1     3     4     1     6 | 送金金額              | 千 百 十 万 千 百 十 円                                                                                                    |
| お受取先<br>□ 加入者名                                      | 公益財団法人自動車リ        | サイクル促進センター 様                                  | 料金 (振替先)<br>加入者負担 | 特殊取扱 / 備考<br>■料金                                                                                                    |
|                                                     |                   |                                               |                   | ※金額の頭部に¥マーク又は金の文字をご記入ください。       太枠欄の中をご記入ください。       取       図別欄       電信払込み       電信払込み       電信払込み       ・カード利用       摘要       取扱店       酸       取扱店       使用欄       次       任・振・顧       日 |
| □座番号<br>□<br>フリガナ<br>おところ<br>□<br>フリガナ<br>おなまえ<br>□ | 記号                | 番号(右詰めで)       話番号     -                      | 記入)               | お受取人さまが指定した番号(数字10桁まで)が<br>ある場合にご記入ください。<br>※番号をご記入いただいた場合、お受取先口座が「総合口<br>座通報(の最特口座であるときは、送金の内容を普通等<br>使でお受取人に通知します(有料)。                                                                      |

### 払込票の送付状のイメージ

・払込票を送付する際は、以下の送付状が添付されます。

〒×××-×××× ××県××市×××

2017年 1月27日 公益財団法人 自動車リサイクル促進センター 資金管理センター

ご担当者 様

### 払込票送付のご連絡

この度、ご依頼のありました車両につきまして、申請の受付が完了いたしました。 同封の払込票をご利用し、2017年2月16日までに最寄の郵便局にて下記のリサイクル料金のお支払いを お願いします。ご入金を確認した後、翌営業日以降、預託証明シールとリサイクル券を送付いたします。 なお、15時までにご入金を確認できた場合に限り、翌営業日に送付いたします。

> ※ インターネットを通じてリサイクル料金を払い込む場合、 ゆうちょ銀行の支店コード(店名)は「019」です。

| 払込票番号  | $\times \times \times \times \times \times \times \times \times \times \times \times \times$ |
|--------|----------------------------------------------------------------------------------------------|
| 受付日    | 2017年 1月27日                                                                                  |
| 車両数合計  | 1台                                                                                           |
| 請求金額合計 | ¥10,850                                                                                      |

※車両の明細については、Webオンライン画面でご確認ください。

1/1

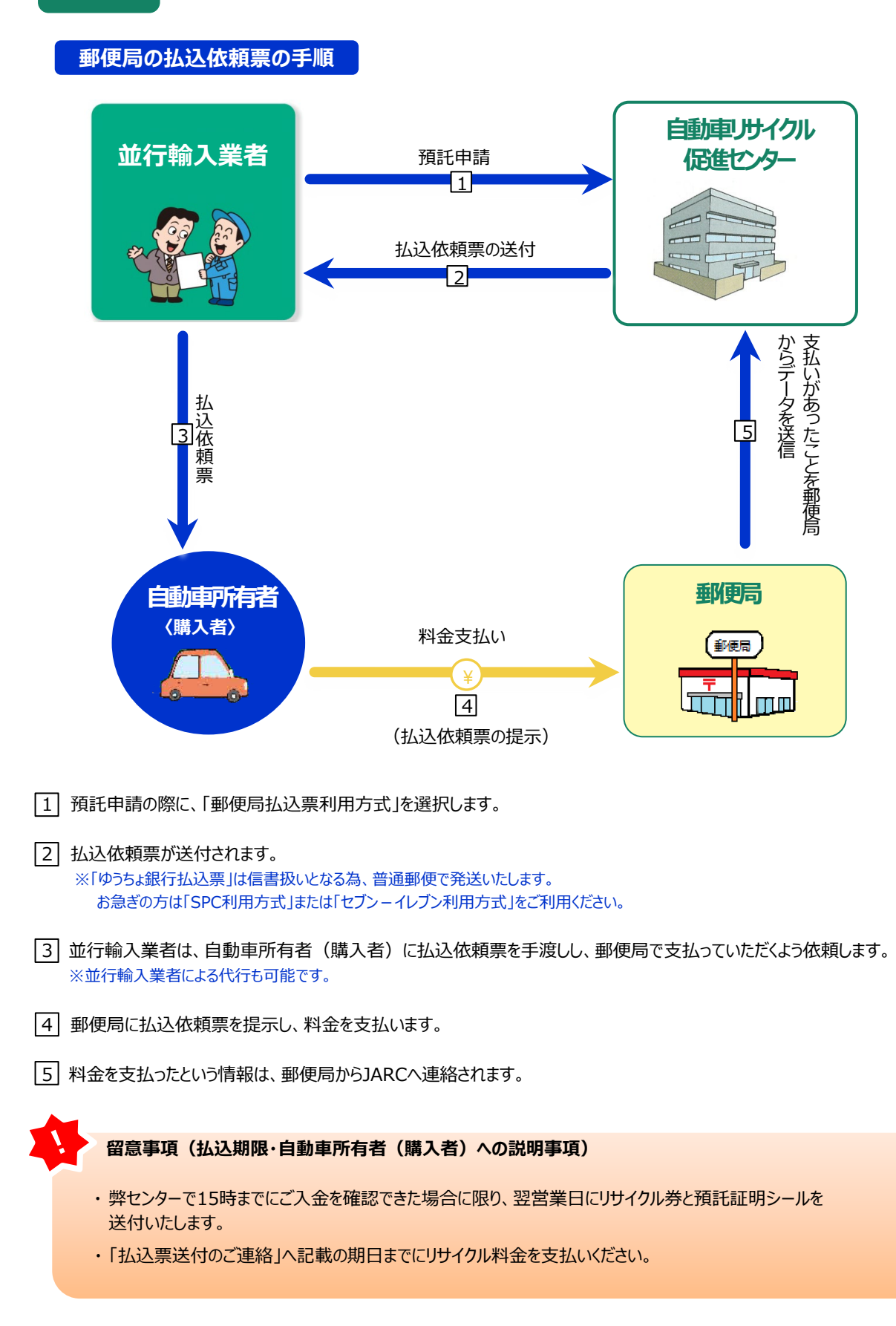

### 4-2-1 SPCを利用する場合のリサイクル料金の支払方法

- ・SPCとは、通信販売・インターネットショッピング等を利用する際に、SPCを用いてコンビニエンスストアで代金の支払いができるサービスです。
- ・自動車リサイクルシステムでは、リサイクル料金支払いのための専用カードを使用し、カードには、預託しようとする車両の車台番号と 一対一で対応するSPC番号とバーコードが記載されています。

| SPCの見本                                                                  |                                                                                                    |
|-------------------------------------------------------------------------|----------------------------------------------------------------------------------------------------|
| 〈表〉                                                                     | 〈裏〉                                                                                                    |
| Attilia A 自動車リサイクル促進センター<br>Japan Automobile Recycling Promotion Center |                                                                                                    |
| #####     smart       #####     pit                                     | <ul> <li>→ トインフォール・フォンでで開催くさい、<br/>内容のWWS-AMPRES-12513年時期後年50-20-00407-02501</li> <li>内部の中国は1713ムウェア(前)の<br/>定時期後です。</li> <li>日本市・日本市・日本市・日本市・日本市・日本市・日本市・日本市・日本市・日本市・</li></ul> |

- ・SPC番号と預託しようとする車両の車台番号との一対一で対応関係は、料金が支払われると解消されるため、 何回でも同じSPCを使用することが可能です。
- ・SPC1枚に対し、リサイクル料金を支払う車両は1台となります。複数台数のリサイクル料金を一度に支払う場合は、 預託申請の際にそれぞれ別のSPC番号を選択し、コンビニエンスストアの店舗へはそれぞれのSPCを提示することが必要です。

・カードは、1事業所あたり20枚提供いたします。(無償)

・受領しましたら、表面の事業者名欄に会社名等の記入をお願いします。

## SPC収納の仕組み

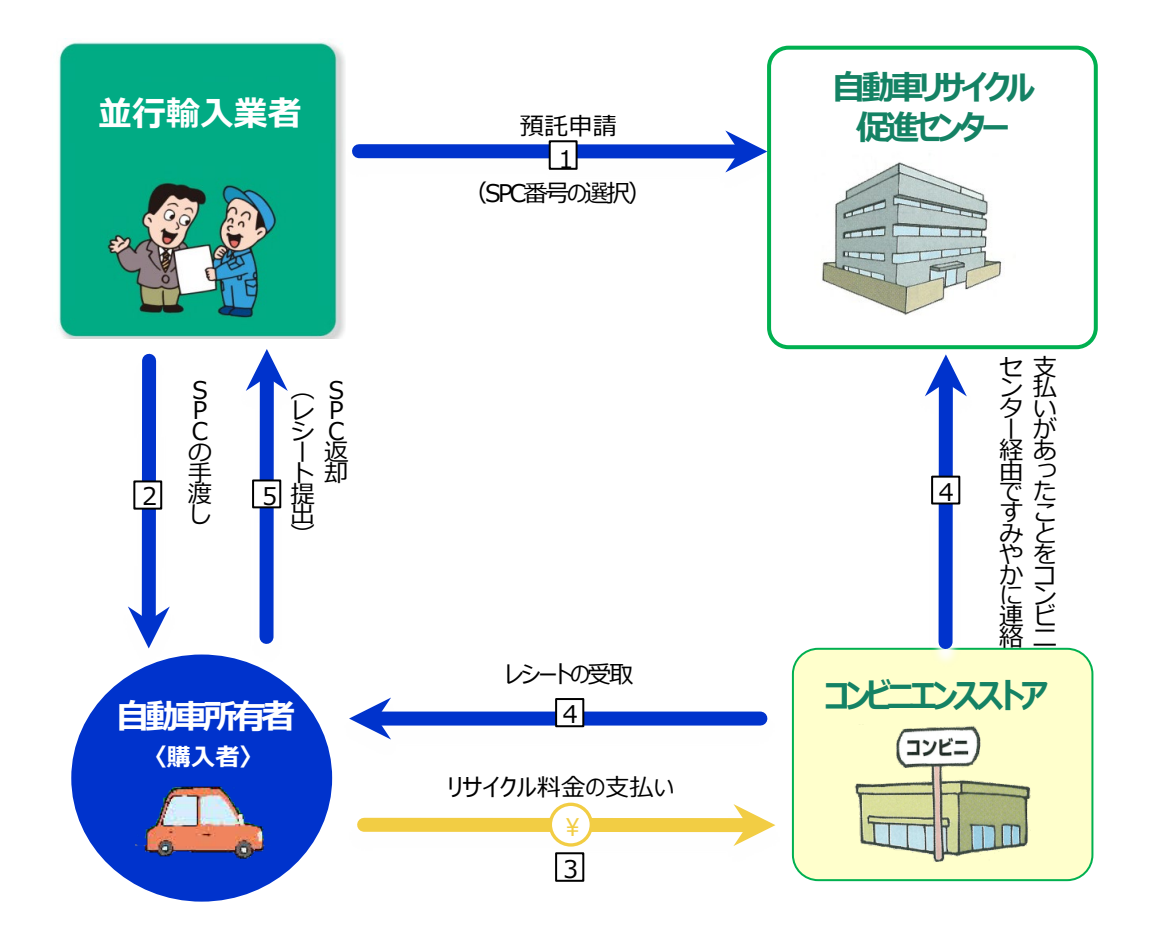

- 預託申請の際に、「SPC方式」を選択します。
   ※SPC番号の入力が必要です。
- 2 並行輸入業者は、自動車所有者(購入者)にSPCを手渡しし、預託申請受理後、15日以内にコンビニエンスストアで 支払っていただくよう依頼します。 ※並行輸入業者による代行も可能です。
- 3 コンビニエンスストアの店舗にSPCを提示し、料金を支払います。
- [4] コンビニエンスストアの店舗からレシートが発行され、SPCが返却されます。 料金を支払ったという情報は、コンビニエンスストアの店舗からコンビニセンターを経由して、すみやかにJARCへ連絡されます。

|5| 自動車所有者(購入者)から、レシートとSPCを回収し、リサイクル料金が支払われたことを確認してください。

### 4-2-2 コンビニエンスストアごとの支払い方法の違い

・SPCが利用可能なコンビニエンスストアの中で、ファミリーマートとローソン/ミニストップ/ローソン・スリーエフとでは支払方法が異なります。

### 〈ファミリーマートでのお支払い方法〉

・ファミリーマートでのお支払いは、ファミリーマートの店舗に設置してある端末(Famiポート)を操作し、 Famiポートから出力される「Famiポート申込券」をレジにお持ちいただくことが必要になります。

## 留意事項(払込期限・ユーザーへの説明事項)

- ・店頭端末「Famiポート」にSPCの13桁の番号の入力が手入力のため、入力ミスがないよう細心の注意をお願いします。
- ・店頭端末「Famiポート」から発券される申込券は発券後30分間有効ですので、発券後、30分以内に レジにお支払いください。

## 〈ローソン/ミニストップ/ローソン・スリーエフでのお支払い方法〉

・ローソン/ミニストップ/ローソン・スリーエフでのお支払いは、店舗に設置してある端末(Loppi(ロッピー))を操作し、 Loppiから出力される「申込券」をレジにお持ちいただくことが必要になります。

### 留意事項(払込期限・ユーザーへの説明事項)

- ・店頭端末「Loppi」にSPCの13桁の番号の入力が手入力のため、入力ミスがないよう細心の注意を お願いします。
- ・店頭端末「Loppi」から発券される申込券は発券後30分間有効ですので、発券後、30分以内に レジにお支払いください。

#### SPCの追加·削除(無効化)

- ・SPCが自動車所有者(購入者)から返却されない場合や、長期使用による汚れや破損により、カードが不足しそうな場合は、 46ページにある「スマートピットカード追加発注申請書」に必要事項を記載の上、自動車リサイクルコンタクトセンターへFAXで 追加発注してください。
- ・使用しなくなったSPC番号の削除(無効化)は、パソコンで行います。(69ページ)

公益財団法人 自動車リサイクル促進センター 行

# スマートピットカード追加発注申請書

スマートピットカード(10枚/1 セット)の追加発注を申請いたします。

| 事業 | 所コー | ド(12柞 | 行) |  |  | _ | _ | _ |
|----|-----|-------|----|--|--|---|---|---|
|    |     |       |    |  |  |   |   |   |

| 事業者名(事業所名) | 担当者名 |
|------------|------|
|            |      |

| 住所 |  |  |  |
|----|--|--|--|
| ₸  |  |  |  |
|    |  |  |  |

| 電話番号 | FAX番号 |
|------|-------|
|      |       |
|      |       |

く留意点>

送付先FAX番号:0570-008300

①スマートピットカードは、何度でも繰り返し使用可能です。

② 追加発注枚数は 10枚/1 セットとなり、枚数は選択できません。

③お届け日時は指定できません。(申請後、概ね1週間でお届けします)

④ 発送手配後は取消できないため、ご留意ください。

⑤記入欄は全てご記入ください。

センター使用欄

### 4-3 セブン-イレブンを利用する場合のリサイクル料金の支払方法

・セブン-イレブンによる収納方法は、自動車所有者が、セブン-イレブンの店舗に専用の払込依頼票を提示して、 リサイクル料金を支払う方法です。(並行輸入業者による代行支払いも可能となっています)

セブン-イレブン払込依頼票のイメージ

## リサイクル料金 セブンーイレブンでのお支払い

|                                             | 受付方法  | 前払い(現金支払い)            |
|---------------------------------------------|-------|-----------------------|
|                                             | お客様名  | JARC (MANUAL-001) 様   |
| ·                                           | 払込先名  | 公益財団法人 自動車リサイクル促進センター |
| この番号を店員<br>に提示する際に、<br>「インターネット<br>代金の支払い」と | 払込票番号 | 1111-2222-3333        |
| <u> </u>                                    | 払込金額  | 10,850円               |
|                                             | 払込期限  | 2017年2月10日(金)         |

★リサイクル料金お支払いの流れ

(1)最寄りのセブンーイレブンでこの払込票を提示してください。
(2)払込金額として記載されている料金をお支払ください。
(3)お支払い頂いた情報は公益財団法人 自動車リサイクル促進センターに通知されます。
(4)レシートをこの払込依頼票を発行した事業者に提出してください。
※引取時のお支払いの場合は、使用済自動車引取証明書をお渡しします。

(※)リサイクル料金お支払い後の取消及び返金は一切お受けできません。ご了承ください。

ご注意!(必ずお読みください)
 ・お支払いは上記払込期限日までに現金にてお願いいたします。

 (クレジットカード・ブリペイドカードでのお支払いはできません)
 領収証は大切に保管して下さい。店舗において再発行はいたしません。
 払込期限を過ぎてレジでのお取扱いが不可能になった場合は、セブンーイレブン店舗では
 お金をお受けすることはできません。
 払込期限を過ぎた場合にはお取引についての責任を負うことができません。
 ・ご注文内容についてのお問合せや変更・取消・返品・返金等は、セブンーイレブン店舗では
 お受けできません。
 ・ご注文内容についてのお問合せや変更・取消・返品・返金等は、セブンーイレブン店舗では
 お受けできません。
 ・ご不明な点がございましたら、下記連絡先にお問合せください。

 お客様用 連絡先:公益財団法人 自動車リサイクル促進センター (コンタクトセンター: 050-3786-7755)

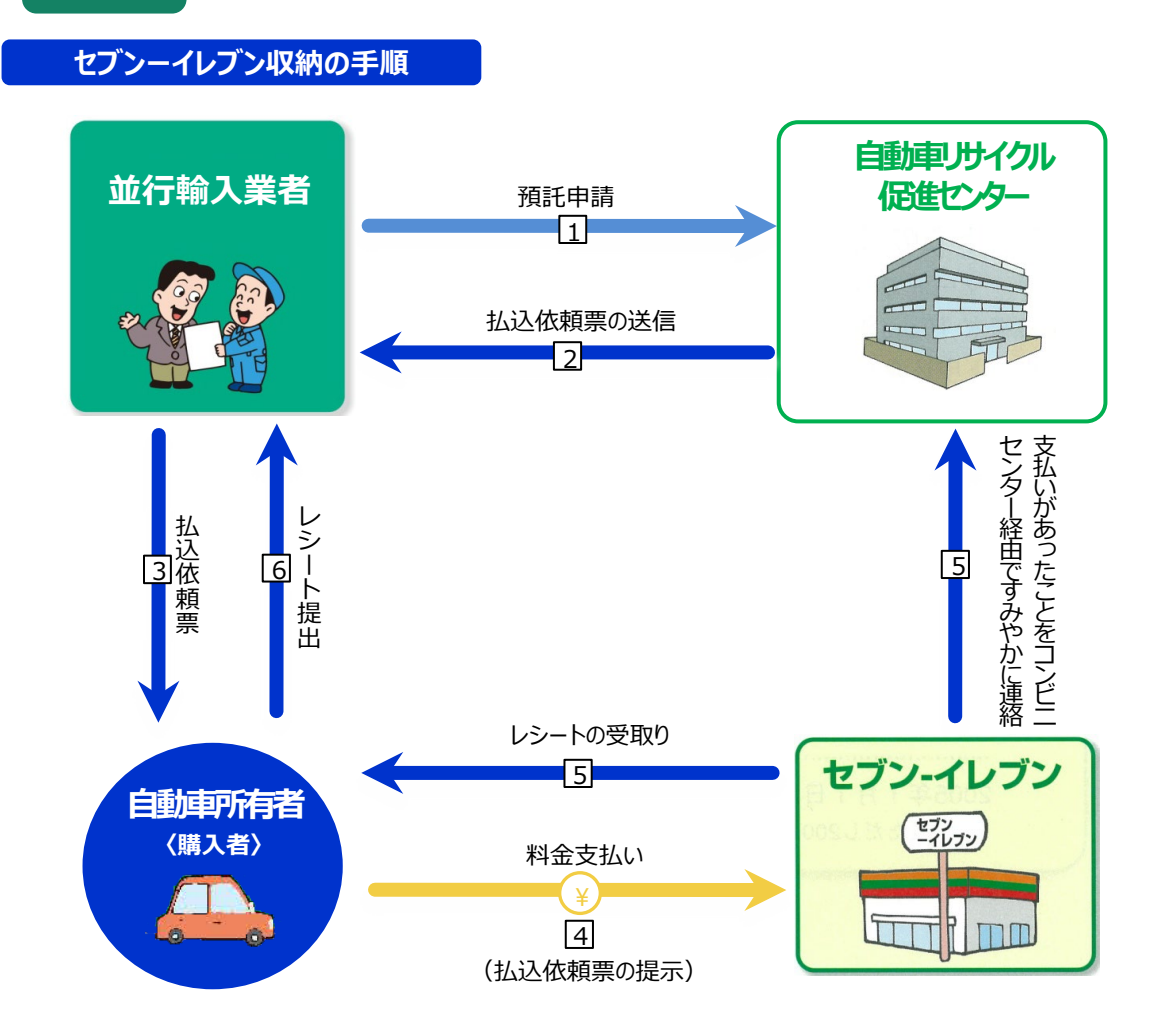

- 1 預託申請の際に、「セブン-イレブン方式」を選択します。
- 2 払込依頼票が送信されますので、並行輸入業者のプリンターで印刷してください。
- 3 並行輸入業者は、自動車所有者(購入者)に払込依頼票を手渡しし、セブンーイレブンの店舗で支払っていただくよう依頼します。 ※並行輸入業者による代行も可能です。
- 4 セブンーイレブンの店舗に払込依頼票を提示し、料金を支払います。
- 5 セブンーイレブンの店舗からレシートが発行されます。 料金を支払ったという情報は、セブンーイレブンの店舗からコンビニセンターを経由して、すみやかにJARCへ連絡されます。
- 6 自動車所有者(購入者)から、レシートを回収してください。

#### 留意事項(払込期限・自動車所有者(購入者)への説明事項)

・払込依頼票を自動車所有者にお渡ししてリサイクル料金を支払っていただく場合、実際の支払を確認するために、セブンーイレブンが 発行したレシートを自動車所有者(購入者)から必ず受取るようにしてください。 ・払込依頼票を印刷し、預託申請受理後15日以内に料金を支払ってください。期限を過ぎますと払込依頼票が無効となります。

## 5. リサイクル券と預託証明シールの受領

・JARCは、リサイクル料金の入金を確認してから、リサイクル券と預託証明シールを作成し、並行輸入業者宛に送付します。

- ・並行輸入業者は、それらを受け取り、預託証明シールを自動車通関証明書に貼付し、運輸支局等で新車新規登録手続きを 行います。
- ・JARCがリサイクル料金の入金の有無を確認したか否かは、パソコンの画面上(資金管理システム)で確認できます。
- ・申請状況が「預託済」でありながら、預託証明シール・リサイクル券の到着が遅れている場合は

(おおよそ、リサイクル料金を支払った日より1週間経過した場合)、事業所コードと申請番号(車両仮登録した時に通知される 番号)を確認の上、自動車リサイクルコンタクトセンターにお問合せください。

## リサイクル券(見本)

| << 单 问 欄 >>                                                                                                    | Constant Constant                                                                                                    | <<料金欄>>                                                                                                    | and the second second                                            |
|----------------------------------------------------------------------------------------------------|----------------------------------------------------------------------------------------------------|----------------------------------------------------------------------------------------------------|------------------------------------------------------------------|
| リサイクル券番号                                                                                                    | 0000-1234-5678                                                                                                    | シュレッダーダスト料金                                                                                                 | ¥7,500                                                           |
| 車台番号                                                                                                    | ABC12-345678                                                                                                    | エアバッグ類料金                                                                                                    | ****                                                             |
| <b></b>                                                                                                    |                                                                                                    | - フロン類料金                                                                                                    | ¥1,050                                                           |
| 单 石                                                                                                    | 000                                                                                                    | 情報管理料金                                                                                                    | ¥130                                                             |
| 公益期団法人<br>自動車リサイクル促進1<br>016年4月1日 発行<br>事務処理番号:000-12345678・                                                                                                    | 2ンター<br>センク<br>クリー<br>単一<br>に<br>し<br>に<br>し<br>こ<br>し<br>こ<br>し<br>こ<br>こ<br>こ<br>し<br>こ<br>し<br>こ<br>し<br>こ<br>こ<br>し<br>こ<br>こ<br>し<br>こ<br>こ<br>こ<br>し<br>こ<br>こ<br>し<br>こ<br>こ<br>こ<br>こ<br>こ<br>こ<br>こ<br>こ<br>こ<br>こ<br>こ<br>こ<br>こ | 1天6し並用で日本1<br>※本券(A券)は車両欄記載<br>にのみ有効です。<br>※料金欄で「+====」と表示さ<br>リサイクル料金が開任され<br>使用済自動車引渡時に装備<br>リサイクル料金の追加預任 | + 8,080<br>の車台番号の車両<br>たれている項目は<br>ていない装備です。<br>がある場合は<br>が必要です。 |
| [B券] 使用済自                                                                                                    | <sup>《使用済自動車引渡時、9</sup><br>引動車引取証明書                                                                                                    |                                                                                                    | 年月日                                                              |
| リサイクル券番号<br>(移動報告番号)                                                                                                    | 0000-1234-5678                                                                                                    | <51.波者><br>氏名・名称                                                                                            |                                                                  |
| 車台番号                                                                                                    | ABC12-345678                                                                                                    | <引取業者><br>登録番号                                                                                              |                                                                  |
| 車 名                                                                                                    | 000                                                                                                    | 氏名·名称                                                                                                    | ÉD                                                               |
| 預託金額                                                                                                    | ¥8,680 (消費税込み)                                                                                                    | 事業所名称                                                                                                    |                                                                  |
| [C券]資金管理<br>リサイクル券番号                                                                                                    |                                                                                                    | 3時切離し> 公益財団法人                                                                                               |                                                                  |
| 車台番号                                                                                                    | ABC12-345678                                                                                                    | - 受 自動車リサイク<br>領 ¥380 2018年4月1日 84                                                                          | ル促進センター<br>=                                                     |
| Law Carbon Control Control Con | 000                                                                                                    | - 額 (消費税込み) 事務処理番号: 000-                                                                                    | -12345678<4>                                                     |
| 車 名                                                                                                    |                                                                                                    |                                                                                                    |                                                                  |
| 車 名<br>[D券]料金通知<br>リサイクル券番号                                                                                                    | 四書兼発行者控<br>0000-1234-5678                                                                                                    | 支払金額合計                                                                                                    | ¥9,060                                                           |
| <ul> <li>車名</li> <li>[D券]料金通知</li> <li>リサイクル券番号</li> <li>車台番号</li> </ul>                                                                                                    | 口書兼発行者控<br>0000-1234-5678<br>ABC12-345678                                                                                                    | 支払金額合計           シュレッダーダスト料金                                                                                | ¥9,060<br>¥7,500                                                 |
| 車名<br>[D券]料金通知<br>リサイクル券番号<br>車台番号<br>車名                                                                                                    | 回書兼発行者控<br>0000-1234-5678<br>ABC12-345678<br>0000                                                                                                    | 支払金額合計           シュレッダーダスト料金           エアバッグ類料金                                                             | ¥9,060<br>¥7,500<br>*****                                        |
| <ul> <li>車名</li> <li>[D券] 料金通知</li> <li>リサイクル券番号</li> <li>車台番号</li> <li>車名</li> <li>&gt;&gt;益明国法人</li> <li>&gt;&gt;動車リサイクル保進+</li> </ul>                                                                                                    | 回書兼発行者控<br>0000-1234-5678<br>ABC12-345678<br>0000                                                                                                    | 支払金額合計           シュレッダーダスト料金           エアパッグ類料金           フロン類料金           博物解理料公                           | ¥9,060<br>¥7,500<br>*****<br>¥1,050<br>X120                      |
| 車名<br>[D券]料金通知<br>リサイクル券番号<br>車合番号<br>車名<br>会基財団法人<br>自動車リサイクル促進-<br>1016年4月1日 発行                                                                                                    | ロ書兼発行者控<br>0000-1234-5678<br>ABC12-345678<br>0 0 0<br>zンター                                                                                                    | 支払金額合計           シュレッダーダスト料金           エアバッグ類料金           フロン類料金           情報管理料金           資金管理料金          | ¥9,060<br>¥7,500<br>*****<br>¥1,050<br>¥130<br>¥380              |

#### (1)リサイクル券の意義

・リサイクル券は、リサイクル料金が支払われていることを証明する書面であり、リサイクル料金が支払われている車両を 次の所有者に譲渡する際には、車両と共に引き渡すことが必要となる重要な書面です。

・並行輸入車の場合は、JARCがリサイクル料金の入金を確認した後、並行輸入業者宛に送付します。

### (2)リサイクル券の構成と取り扱い

・リサイクル券は、 [A券] から [D券] で構成されています。

| 名称                | 説明                                                                                     |
|-------------------|----------------------------------------------------------------------------------------|
| [A券]預託証明書(リサイクル券) | 券面に記載されている車両のリサイクル料金が預託されていることをJARCが<br>証明する書面であり、自動車リサイクル法第74条第1項に定める<br>「預託証明書」となります |
| [B券] 使用済自動車引取証明書  | 当該自動車が使用済となった時に引取業者が必要事項を記入して最終<br>所有者に交付する書面であり、自動車リサイクル法第80条第1項に<br>定める「引取証明書」となります  |
| [C券] 資金管理料金受領証    | JARCが資金管理料金を受領したことを証明する書面であり、法人の自動<br>車所有者に対しては、資金管理料金を費用処理する上での証明書となり<br>ます           |
| [D券] 料金通知書兼発行者控   | 並行輸入業者が自動車所有者にリサイクル料金の額を通知する際に使用<br>する書面であり、リサイクル料金を通知した後は並行輸入業者の控えとなり<br>ます           |

・自動車所有者(購入者)にリサイクル券を交付する際は、[C券] と [D券] の間に入っているミシン目に沿って切り離し、 [A券] から [C券] を渡してください。

| [A券] |          |       |          |
|------|----------|-------|----------|
| [B券] | 6 自動車所有者 | (購入者) | にお渡しする部分 |
| [C券] |          |       |          |

[D券]

並行輸入業者の控え

### (3)預託証明

- ・自動車リサイクル法では、新車新規登録・検査を受けようとする際は、資金管理法人(JARC)が発行する預託証明書を 運輸支局等に提示し、リサイクル料金が支払われていることを証明しなければ、登録・検査が受けられない制度になっています。
- ・上記預託証明書にはリサイクル券が該当しますが、実際の実務としては、運輸支局等における確認業務を簡素化するために、 登録に必要な既存の書類にリサイクル料金が支払済みである旨の押印またはシールの貼付がなされたものを預託証明書と みなすと関係者間で合意されております。

### (4)新車新規登録・検査の際に預託証明書とみなされる書面

・新車新規登録・検査時に運輸支局等において預託証明書とみなされる書面は、以下のように整理されています。

| 種類         | 預託証明書とみなされる書面                         |
|------------|---------------------------------------|
| 型式指定車      | リサイクル料金が支払済みである旨の押印がなされた完成検査終了証       |
| 新型自動車届出車   | リサイクル料金が支払済みである旨の押印がなされた排出ガス検査終了証     |
| 輸入自動車特別取扱車 | リサイクル料金が支払済みである旨の押印がなされた輸入自動車特別取扱届出済書 |
| 並行登録車      | リサイクル料金が支払済みである旨のシールが貼付された自動車通関証明書    |

### (5)預託証明シール

・並行登録する車両の場合は、JARCが発行する「預託証明シール」を自動車通関証明書の表面に貼付します。

|             | リサイク         | ル料金等預託済証明            |
|-------------|--------------|----------------------|
|             | 車台番号(シリアル番号) | ZZZZZZZZZ0123456     |
| 預託証明シールイメージ | リサイクル券番号     | 1111-1111-1111       |
|             | 事務処理番号       | 00000000000-YYYYMMDD |
|             | 1 公益財団       | は人 自動車リサイクル促進センター    |

・貼付位置についての特段の定めはありません。記載事項や公印にかからなければ、枠内への貼付も可能です。 ( □ 52ページをご覧ください)

・預託証明シールには、車台番号が記載されているため、他の車両への転用はできません。

・預託証明シールの有効期限はありません。

| 税関様式C第8050号<br>税関証明第 2637号<br>平成 16年6月 745<br>税関<br>税関<br>神戸税関六甲アイランド出設 | 电台番号    | 1GBDM19W2TB116816 | f港区芝大門1-1-30<br>社 ジャルク通関代行                                                    | ル料金等預託済証明<br>ZZZZZZZ0123456<br>1111-1111-1111<br>0000000000-YYYYMMDD<br>並人自動車リサイクル促進センター         | (** 好田)        |
|-------------------------------------------------------------------------|---------|-------------------|-------------------------------------------------------------------------------|--------------------------------------------------------------------------------------------------|----------------|
| ■■                                                                      | 形状      | WAGON             | ■<br>東京<br>市<br>一<br>一<br>一<br>一<br>一<br>一<br>一<br>一<br>一<br>一<br>一<br>一<br>一 | <ul> <li>1 サイク</li> <li>1 サイク</li> <li>■ 中子クリボル番号</li> <li>■ 非常の理番号</li> <li>● 素務の理番号</li> </ul> |                |
| M<br>M<br>M<br>M<br>M<br>M<br>M<br>M<br>M<br>M<br>M<br>M<br>M<br>M      | 型式      | BLAZER            | 代理人住所氏名                                                                       |                                                                                                  | 0              |
|                                                                         | 車名      | CHEVROLET         | 5大門1-1-30<br>ジャルク                                                             |                                                                                                  | ので大切に保管してください  |
| 2000                                                                    | 輸入申告番号  | 510215862586      | ■<br>東京都港区芝<br>株式会社                                                           |                                                                                                  | は、原則として再発給しない。 |
| ランド税関                                                                   | 輸入許可年月日 | H16.6.15          | 輸入者住所氏名                                                                       |                                                                                                  |                |

## 6. 申請状況一覧の活用

・自動車リサイクルシステムへの登録並行輸入業者が資金管理システムを利用して仮登録した車両は、 リサイクル料金が算出されたり、リサイクル料金を払ったりすることにより、申請状況が以下のように切り替わります。

・申請状況については、メニュー画面から「1.2申請状況一覧」を選択し、個々の車両を特定することにより確認することができます。

| 申請状況        | 状況説明                                                                  | 備考                                                                                         |
|-------------|-----------------------------------------------------------------------|--------------------------------------------------------------------------------------------|
| (a)車両申請仮登録済 | 並行輸入業者が資金管理システムで車両仮<br>登録を完了した状態です                                    | 車両仮登録した日より30日以内に車両<br>情報届出書と添付書類をFAX等により送<br>付することが必要です                                    |
| (b)車両申請受付済  | 並行輸入業者がFAX等で送付した車両情報<br>届出書と添付書類がJARCへ到着した状態で<br>す                    |                                                                                            |
| (c)エビデンス不備  | 並行輸入業者がFAX等で送付した車両情報<br>届出書または添付書類に不備があった場合で<br>す                     | 添付書類の再送もしくは、車両仮登録の<br>修正・取消が必要です                                                           |
| (d)料金算出中    | 並行輸入業者がFAX等で送付した車両情報<br>届出書または添付書類に不備がなく、JARC<br>がJサイクル料金の設定を開始した状態です |                                                                                            |
| (e)料金算出済    | リサイクル料金の設定が完了し、預託申請が<br>可能な状態です                                       |                                                                                            |
| (f)預託申請中    | 並行輸入業者が資金管理システムで預託申<br>請を行い、それが受理された状態です                              | コンビニエンスストアの場合は、預託申請し<br>た日より15日以内にリサイクル料金を支払<br>うことが必要です<br>(郵便局の場合は、料金算出済となって<br>から30日以内) |
| (g)預託済      | JARCがリサイクル料金の入金を確認した状態<br>です                                          |                                                                                            |

## 6-1資金管理システムへのログインとメニューの選択

## (1) 画面

・並行輸入業者用の事業所コードとパスワードを用いてログインすると以下のメニュー画面が表示されます。

| 資金管理 > 料金算出依頼メ | = <b>⊥</b> − (KXSS0020) | 事業所コード<br>事業者名<br>事業所名 | $\times\times\times\times\times\times\times\times\times\times\times\times\times\times\times\times\times\times\times\times\times\times\times\times\times\times\times\times\times\times\times\times\times\times\times\times$ |
|----------------|-------------------------|------------------------|----------------------------------------------------------------------------------------------------|
|                |                         |                        | P 画面印刷 ? ヘルブ                                                                                                    |
| 1. 業務メニュー      |                         |                        |                                                                                                    |
| 1.1 車両仮登録      | 車両情報の仮登録を行います。          |                        |                                                                                                    |
| 1.2 申請状況一覧     | 料金算出、預託申請等の状況を確認しま      |                        |                                                                                                    |
| 1.3 預託申請取消     | 預託申請の取消を行います。(申請実施      | 「者のみ取消可能です。)           |                                                                                                    |
| 2. 登録内容変更      |                         |                        |                                                                                                    |
| 2.1 SPC番号の削除   | 紛失、破損等により使用をやめるスマー      | - トピットカードの番号を削除します。    |                                                                                                    |
|                |                         |                        | ر<br>۲ ۵۶۳ که ۲                                                                                                    |
|                |                         |                        |                                                                                                    |
| 0              |                         |                        |                                                                                                    |

### (2) 操作説明

ステップ1 業務メニューから①「1.2申請状況一覧」をクリックします。

#### 6-2 車両仮登録を行った車両の検索

### (1) 画面

・仮登録した車両を検索する画面が表示されます。

| 料金算  | 算出依頼 > 申請            | 状況一覧 > 検索(K    | 事業所コード         XXXXXXXXXXXXXXXXXXXXXXXXXXXXXXXXXXXX |     |
|------|----------------------|----------------|-----------------------------------------------------|-----|
| ( ×= | ニューに戻る               |                | (2) 画面印刷 ?                                          | ヽルブ |
| 検索領  | 条件を入力し、「検<br>申請状況で検索 | 索」ボタンを押してくだ    | さい。                                                 |     |
|      |                      | □ 車両申請仮登錄済     | 車両を仮登録した状態です。車両届出書を送付してください。                        |     |
|      |                      | □ 車両申諸受付済      | 申請書類の受理・確認中です。しばらくお待ちください。                          |     |
|      |                      | □ ェビデンス不備      | 送付されたエビデンスに不備がありました。改めて必要な申請書類を送付してください。            |     |
|      | 申請状況                 | □ 料金算出中        | 資金管理センターで料金の算出処理を行っています。                            |     |
|      |                      | □ 料金算出済        | 料金の算出が済んでおります。預託申請を行ってください。                         |     |
|      |                      | □ 預託申請中        | 預題を申請中です。                                           |     |
|      |                      | □ 預託済          | アモルモを完了しました。アfflモモ証明シールとリサイクル券の到着を確認してください。         |     |
|      | 申請日で検索<br>申請日        | 2017 		 年 1    | ✓月27 ▼日~2017 ▼ 年1 ▼ 月27 ▼ 日                         |     |
|      | 申請番号で検索              |                |                                                     |     |
|      | 印の項目は、必ず入            | 】<br>、カしてください。 |                                                     |     |
| *    |                      |                | (半角英歌)                                              |     |
| *    | 申請番号*                |                |                                                     |     |
| ×1   | 申請番号*                |                |                                                     |     |
| *    | 申請番号*                |                |                                                     |     |

### (2) 操作説明

・仮登録した車両の検索方法は、

- ①申請状況で検索する方法
- ②申請日で検索する方法
- ③申請番号

で検索する方法の3通りの方法があります。

- ①申請状況で検索する方法は、申請状況を指定して、車両仮登録を行った車両を検索する方法です。
   複数の状況を選択して検索することも可能です。
- ・②申請日で検索する方法は、車両仮登録を行った日(申請日)の範囲を指定して、車両仮登録を行った 車両を検索する方法です。
- ・③申請番号で検索する方法は、車両仮登録が終了したときに表示される画面(22ページ)にて通知される申請番号で 車両仮登録を行った車両を検索する方法です。
- ・検索の結果、複数台数の車両が検索される場合は一覧画面が表示され、1台しか検索されない場合は車両詳細画面が 表示されます。
- ・検索が可能な車両は、自らが車両仮登録を行った車両に限られます。他の事業者が車両仮登録を行った車両は 検索できません。

### ① 申請状況で検索する方法

- ステップ1 ①「申請状況で検索」を選択します。
- ステップ3 🕖 検索 をクリックします。

### ② 申請日で検索する方法

- ステップ1 3「申請日で検索」を選択します。
- ステップ2 ④申請日の範囲を入力します。年月日、プルダウンリストの中から該当するものを選択します。
- ステップ3 🕖 検索 をクリックします。

#### ③ 申請番号で検索する方法

- ステップ1 5「申請番号で検索」を選択します。
- ステップ2 🙆申請番号を半角数字で入力します。
- ステップ3 🛛 🕖 検索 をクリックします。

#### 6-3 検索結果(複数台数が検索された場合の一覧画面)

#### (1) 画面

・検索の結果、複数台数の車両が検索される場合は、以下のような一覧画面が表示されます。

| ├金算出依賴 > 申請状況一覧 > 一覧 (KCPS0020) |                                                                                                    |                                                                                   |                                                                             |                                                  | 事業所コード<br>事業者名<br>事業所名                                    |                                            | x<br>× × × × × ×<br>× × × × × × | ××      |            |                |
|---------------------------------|----------------------------------------------------------------------------------------------------|-----------------------------------------------------------------------------------|-----------------------------------------------------------------------------|--------------------------------------------------|-----------------------------------------------------------|--------------------------------------------|---------------------------------|---------|------------|----------------|
| ×=                              | ューに戻る                                                                                              |                                                                                   |                                                                             |                                                  |                                                           |                                            |                                 | P       | 画面印刷       | <u>ک</u> الہ ? |
| 板                               | 该索条件                                                                                               |                                                                                   |                                                                             |                                                  |                                                           |                                            |                                 |         |            |                |
| 申請                              | <b>春状況</b> 預託申請                                                                                    | 仲                                                                                 |                                                                             |                                                  |                                                           |                                            |                                 |         |            |                |
| 核                               | 读索結果                                                                                               |                                                                                   |                                                                             |                                                  |                                                           |                                            |                                 |         |            |                |
| 索約                              | 結果は2件です                                                                                            | <ul> <li>(+ 前ページ</li> </ul>                                                       | ○ 次ページ →                                                                    | 1~                                               | ページ 1-2件                                                  | -                                          |                                 |         |            |                |
|                                 | 申請番号                                                                                               | <ul><li>車台番号</li><li>(シリアル番号)</li></ul>                                           | リサイクル券<br>番号                                                                | 車両区分                                             | 申請状況<br>(※2)                                              | 収納方法                                       | 収納関連情報<br>(※3)                  | 預託金額    | 申請日        | 不備理由<br>(※1)   |
| I                               | C20201110001                                                                                       | MANYUARU-001                                                                      | 1234-5678-9012                                                              | 登録                                               | 預託申請中                                                     | セブンー<br>イレブン                               | 1111-2222-3333                  | ¥21,200 | 2020/11/10 | -              |
|                                 |                                                                                                    |                                                                                   | · TV CALIBON AND                                                            |                                                  | T COM BOLING & A                                          | 200 CCR                                    | :av.                            |         |            |                |
| 2<br>3 S P<br>注(12<br>(3        | 車両申請仮登録<br>収納関連情報(2<br>c: SPC番号<br>この一覧に表示<br>) 車両申請振留<br>(1) 料金算出済の<br>(1) 料金算法(済の<br>(1) 預託済から10 | 総済・エビデンス不<br>には、収納に関する。<br>・セブン-イレー<br>されている申請の<br>録・エビデンス不<br>均場合、料金算出済<br>0日経過。 | 備の場合の申請書料<br>以下の情報が表示さ<br>プン:払込依頼票番<br>うち、以下の条件に<br>備の場合、申請日か<br>になってから30日経 | 動の受付期<br>なれます。<br>号 ・郵<br>こあてはま<br>いら40日約<br>3週。 | (中間留ち) ビック<br>期限は、申請日から)<br>使局(払込栗):払<br>まると、一覧から削<br>登過。 | ックしてくた<br>30日です。<br>込 <b>票番号</b><br>除されます。 | .ev.                            |         |            |                |

0

#### (2)操作説明

ステップ1

車両詳細画面を表示するには、該当の車両の①「申請番号」をクリックします。

#### 確認ポイント

- ・検索条件の欄には、車両検索画面(55~56ページ)で設定した条件が表示されます。 (上記は、申請日で検索した場合の例)
- ・検索結果は、申請番号の昇順(新しい申請番号が下になります)で表示されます。
- ・預託済になってから10日以上経過した車両は検索できず、一覧に表示されません。
- ・以下の条件にあてはまると、一覧から削除されます。再度申請する場合は、自動車リサイクルコンタクトセンターにお問合せください。

- (1)車両申請仮登録・エビデンス不備の場合、申請日から40日経過。
- (2)料金算出済の場合、料金算出済になってから30日経過。

### 6-4 (a) 申請状況ごとの車両詳細画面(車両申請仮登録済の場合)

### (1) 画面

・一覧画面で申請状況が車両申請仮登録済の車両の申請番号をクリックすると以下の詳細画面が表示されます。

| 料金算出依頼 >                                        | 申請状況一覧                         | >詳細(KCPSI                             | 0030)                            | 事業所コード<br>事業者名<br>事業所名 | XXXXXXXXXXXXXXXXXXXXXXXXXXXXXXXXXXXXXX |
|-------------------------------------------------|--------------------------------|---------------------------------------|----------------------------------|------------------------|----------------------------------------|
| (メニューに戻る)                                       |                                |                                       |                                  |                        | P 画面印刷 ? ヘルブ                           |
| 車両情報届出書を印<br>車両の仮登録を取り<br>車両の申請情報を変<br>1.車両申請情報 | 刷する場合は、<br>消す場合は、「(<br>更する場合は、 | 「車両情報届出書」<br>反登録取消」ボタンる<br>「申請情報修正」ボタ | ドタンを押してく<br>を押してください<br>タンを押してくだ | ださい。<br>さい。            |                                        |
| 申請番号                                            | KC20201110001                  | 申請状況                                  |                                  |                        |                                        |
| 車両申請仮登録日                                        | 2020/11/10                     | 1 015 17 17 10                        |                                  |                        |                                        |
| 2. 車両基本情報                                       |                                |                                       |                                  |                        |                                        |
| <ul><li>単台番号</li><li>(シリアル番号)</li></ul>         | MANYUARU-001                   |                                       |                                  |                        |                                        |
| 車両区分                                            | 登録自動車                          |                                       |                                  |                        |                                        |
| 車名                                              | AMG                            |                                       |                                  |                        |                                        |
| 型式                                              | MENU-KATA                      |                                       |                                  |                        |                                        |
| 3. 仕様装備情報                                       |                                |                                       |                                  |                        |                                        |
| 種別                                              | 普通                             | 形状                                    | その他                              |                        |                                        |
| 用途                                              | 乗用                             | 特種改造前用途                               |                                  |                        |                                        |
| 長さ                                              | 470 c m                        |                                       |                                  |                        |                                        |
| 車両重量                                            | 2,500 k g                      | 車両総重量                                 | 2,775 k g                        |                        |                                        |
| エアバッグ類                                          | 有                              | フロン類                                  | 有 (HFC・CFC)                      |                        |                                        |
|                                                 |                                |                                       |                                  |                        |                                        |
| ( 検索画面に戻る) (                                    | 一覧に戻る                          | 刘率而情報届出書                              |                                  | 申請情報修正                 | 仮登録取消 のプログアウト                          |

## 確認ポイント

- ●車両申請仮登録済の場合は、画面の下に 車両情報届出書 申請情報修正 仮登録取消 が表示されます。
- ・ 車両情報届出書 をクリックすると、車両情報届出書を表示・印刷できます。
- ・ **申請情報修正** をクリックすると、車両仮登録の際に入力した内容の変更を行うことができます。 (こ)修正したい場合は、1-2 (19ページ)~1-4 (22ページ)をご覧ください。)
- ・ 仮登録取消 をクリックすると、車両仮登録の取消を行うことができます。

6-4 (b) 申請状況ごとの車両詳細画面(車両申請受付済の場合)

## (1) 画面

・一覧画面で申請状況が車両申請受付済の車両の申請番号をクリックすると以下の詳細画面が表示されます。

| 料金算出依頼 >         | 申請状況一覧        | )詳細(KCPS | 0030)       | 事業所コード<br>事業者名<br>事業所名 | $\begin{array}{c} \times\times\times\times\times\times\times\times\times\times\times\times\times\times\times\times\times\times\times\times\times\times\times\times\times\times\times\times\times\times\times\times\times\times\times\times$ |
|------------------|---------------|----------|-------------|------------------------|----------------------------------------------------------------------------------------------------|
| (メニューに戻る)        |               |          |             |                        | P 画面印刷 ? ヘルプ                                                                                                    |
| 1. 車両申請情報        |               |          |             |                        |                                                                                                    |
| 申請番号             | KC20201110001 | 申請状況     | 車両申請受付済     |                        |                                                                                                    |
| 車両申請仮登録日         | 2020/11/10    |          |             |                        |                                                                                                    |
| 2. 車両基本情報        |               |          |             |                        |                                                                                                    |
| 車台番号<br>(シリアル番号) | MANYUARU-001  |          |             |                        |                                                                                                    |
| 車両区分             | 登録自動車         |          |             |                        |                                                                                                    |
| 車名               | AMC           |          |             |                        |                                                                                                    |
| 型式               | MENU-KATA     |          |             |                        |                                                                                                    |
| 3. 仕様装備情報        |               |          |             |                        |                                                                                                    |
| 種別               | 普通            | 形状       | その他         |                        |                                                                                                    |
| 用途               | 乗用            | 特種改造前用途  |             |                        |                                                                                                    |
| 長さ               | 470 c m       |          |             |                        |                                                                                                    |
| 車両重量             | 2,500 k g     | 車両総重量    | 2,775 kg    |                        |                                                                                                    |
| エアバッグ類           | 有             | フロン類     | 有 (HFC・CFC) |                        |                                                                                                    |
|                  |               |          |             |                        |                                                                                                    |
|                  |               |          |             |                        |                                                                                                    |
| ( 検索画面に戻る) (     | 一覧に戻る         |          |             |                        | 8 0770F                                                                                                    |

### 確認ポイント

・並行輸入業者がFAX等で送付した車両情報届出書と添付書類がJARCに到着した状態を表しています。

## 6-4 (c) 申請状況ごとの車両詳細画面(エビデンス不備の場合)

### (1) 画面

・一覧画面で申請状況がエビデンス不備の車両の申請番号をクリックすると以下の詳細画面が表示されます。

| -1-1.80          |                                   |                               |              |                 | P 画面印刷 ? ヘルブ |
|------------------|-----------------------------------|-------------------------------|--------------|-----------------|--------------|
| 計算程度に出来を自用       | (する場合)は 「東両)                      | 情報届出書」ボタンオ                    | 細いてください。     |                 |              |
| の仮登録を取り消         | す場合は、「仮登録                         | 反消」ボタンを押して<br>情報修正」ボタンを推      | ください。        |                 |              |
| <b>市両由</b> 請情報   | A O WOLA, I TONI                  | HIRIGHT I HAAD CH             | in concerns  |                 |              |
| 申請番号             | KC20201111001                     | 申請状況                          | エビデンス不備      |                 |              |
| 車両申請仮登録日         | 2020/11/11                        |                               |              |                 |              |
| 不備理由             | 申請書不備<br>車両情報届出書の車を<br>送と一筆記載いただ? | S番号が相違しています。<br>き再度FAXをお願いします | 。予備検査証の備考欄に訴 | 2載のあるシリアル番号に修正! |              |
| 車両基本情報           |                                   |                               |              |                 |              |
| 単口留ち<br>(シリアル番号) | MANYUARU-002                      |                               |              |                 |              |
| 車両区分             | 登録自動車                             |                               |              |                 |              |
| 車名               | AMC                               |                               |              |                 |              |
| 型式               | MENU-KATA                         |                               |              |                 |              |
| 仕様装備情報           |                                   |                               |              |                 |              |
| 種別               | 普通                                | 形状                            | その他          |                 |              |
| 用途               | 乗用                                | 特種改造前用途                       |              |                 |              |
| 長さ               | 470 c m                           |                               | 1            |                 |              |
| 車両重量             | 2,500 k g                         | 車両総重量                         | 2,775kg      |                 |              |
|                  | 有                                 | フロン類                          | 有 (HFC・CFC)  |                 |              |
| エアバッグ類           |                                   |                               |              |                 |              |
| エアバッグ類           |                                   |                               |              |                 |              |

#### 確認ポイント

- ●並行輸入業者がFAX等で送付した車両情報届出書または添付書類に不備があったことを表しています。
- ●不備理由の欄に、JARCが入力した不備理由(書類不足、申請書不備、エビデンス内容不備、その他等)が表示されます。

\_\_\_\_\_

- ●エビデンス不備の場合は、画面の下に 車両情報届出書 申請情報修正 仮登録取消 が表示されます。
- ・ 軍両情報届出書 をクリックすると、車両情報届出書を表示・印刷できます。
- ・ 申請情報修正 をクリックすると、車両仮登録の際に入力した内容の変更を行うことができます。
   ( ▶ 修正したい場合は、1-2 (19ページ)~1-4 (22ページ)をご覧ください。)
- ・ 仮登録取消 をクリックすると、車両仮登録の取消を行うことができます。

6-4 (d) 申請状況ごとの車両詳細画面(料金算出中の場合)

## (1) 画面

・一覧画面で申請状況が料金算出中の車両の申請番号をクリックすると以下の詳細画面が表示されます。

| 料金算出依頼 >         | 申請状況一覧        | >詳細(KCPS | 0030)       | 事業所コード<br>事業者名<br>事業所名 | 300000000<br>× × × × × ×<br>× × × × × | 000X<br>× × × × × × × × × ×             |
|------------------|---------------|----------|-------------|------------------------|---------------------------------------|-----------------------------------------|
| (メニューに戻る)        |               |          |             |                        | ( ● 画面印刷                              | 7 11 2 11 2 11 2 11 2 11 2 11 2 11 2 11 |
| 1. 車両申請情報        |               |          |             |                        |                                       |                                         |
| 申請番号             | KC20201110001 | 申請状況     | 料金算出中       |                        |                                       |                                         |
| 車両申請仮登録日         | 2020/11/10    |          |             |                        |                                       |                                         |
| 2. 車両基本情報        |               |          |             |                        |                                       |                                         |
| 車台番号<br>(シリアル番号) | MANYUARU-001  |          |             |                        |                                       |                                         |
| 車両区分             | 登録自動車         |          |             |                        |                                       |                                         |
| 車名               | AMC           |          |             |                        |                                       |                                         |
| 型式               | MENU-KATA     |          |             |                        |                                       |                                         |
| 3. 仕様装備情報        |               |          |             |                        |                                       |                                         |
| 種別               | 普通            | 形状       | その他         |                        |                                       |                                         |
| 用途               | 乗用            | 特種改造前用途  |             |                        |                                       |                                         |
| ち景               | 470 c m       |          |             |                        |                                       |                                         |
| 車両重量             | 2,500 k g     | 車両総重量    | 2,775 k g   |                        |                                       |                                         |
| エアバッグ類           | 有             | フロン類     | 有 (HFC・CFC) |                        |                                       |                                         |
|                  |               |          |             |                        |                                       |                                         |
|                  |               |          |             |                        |                                       |                                         |
| ( 検索画面に戻る) (     | 一覧に戻る         |          |             |                        |                                       | <u>ر ا د ۲۵۵ ک</u>                      |

## 確認ポイント

・並行輸入業者がFAX等で送付した車両情報届出書または添付書類に不備がなく、JARCがリサイクル料金の設定を 開始した状態であることを表しています。

### 6-4 (e) 申請状況ごとの車両詳細画面(料金算出済の場合)

### (1) 画面

・一覧画面で申請状況が料金算出済の車両の申請番号をクリックすると以下の詳細画面が表示されます。

| 料金算出依赖 >                             | 申請状況一覧                                                         | ()>詳細 (KCPS    | :0030)         | 事業所コード<br>事業者名<br>事業所名 | $\begin{array}{c} 3000000000000000000000000000000000000$ |
|--------------------------------------|----------------------------------------------------------------|----------------|----------------|------------------------|----------------------------------------------------------|
| (SAN-EEX)                            |                                                                |                |                |                        | ( P 画版印刷 ) ? ヘルプ                                         |
| 預託申請を行う場合<br>1. 車両申請情報               | は、収納方法を言                                                       | 置択し「次へ」ボタ      | ンを押してください      | ¥5                     |                                                          |
| 申請番号                                 | KC20201110001                                                  | 申請状況           | 料金算出清          |                        |                                                          |
| 車両申請仮登録日                             | 2020/11/10                                                     |                |                |                        |                                                          |
| 2. 車両基本情報                            |                                                                |                |                |                        |                                                          |
| 車台番号<br>(シリアル番号)                     | MANYUARU-001                                                   |                |                |                        |                                                          |
| 車両区分                                 | 登禄自動車                                                          | リサイクル券番号       | 1234-5678-9012 |                        |                                                          |
| 車名                                   | AMC                                                            |                |                |                        |                                                          |
| 型式                                   | MENU-KATA                                                      |                |                |                        |                                                          |
| 3. 仕様装備情報                            |                                                                |                |                |                        |                                                          |
| 種別                                   | 普通                                                             | 形状             | その他            |                        |                                                          |
| 用途                                   | 乗用                                                             | 特種改造前用途        |                |                        |                                                          |
| 長さ                                   | 470 c m                                                        |                | S              |                        |                                                          |
| 車両重量                                 | 2,500 k g                                                      | 車両総重量          | 2.775 k g      |                        |                                                          |
| エアバック類                               | 有                                                              | フロン類           | 利 (HFC・CFC)    |                        |                                                          |
| 4. 料金情報                              |                                                                |                |                |                        |                                                          |
| See on management                    | 標準計                                                            | 装備料金           |                |                        |                                                          |
| ジュレッダーダスト<br>金                       | 料                                                              | ¥14, 530       |                |                        |                                                          |
| エアバッグ類料金                             |                                                                | ¥4.630         |                |                        |                                                          |
| フロン類料金                               |                                                                | ¥1.620         |                |                        |                                                          |
| 情報管理料金                               |                                                                | ¥130           |                |                        |                                                          |
| 其金管理科金                               |                                                                | #290           |                |                        |                                                          |
| 合計                                   |                                                                | ¥21, 200       |                |                        |                                                          |
| 5. 収納方法<br>※印の項目は、必ず<br>収納方法で「SPC」 8 | 入力してくださ!<br>[選択した場合の                                           | ふ。<br>SPC番号を必ず | 選択してください。      |                        |                                                          |
| 収納方法                                 | <ul> <li>○ SPC</li> <li>○ セブンーイレ</li> <li>○ 郵便局(払込)</li> </ul> | ブン<br>栗)       |                |                        |                                                          |
| SPC番号                                | 選択してくださ                                                        | 561 -          |                |                        |                                                          |
| ( · 株本南面に戻る ) ( · ·                  | 一覧に戻る)                                                         |                |                |                        | (で 次へ )( の ログアウト)                                        |
|                                      |                                                                |                |                |                        |                                                          |

## 確認ポイント

・収納方法を選択し、次へをクリックすることにより、預託申請確認画面(郵便局を選択した場合は33ページ、SPCを選択した場合は35ページ、セブン-イレブンを選択した場合は37ページ)が表示されます。

\_\_\_\_\_

### 6-4 (f) 申請状況ごとの車両詳細画面(預託申請中の場合)

## (1) 画面

#### ・一覧画面で申請状況が預託申請中の車両の申請番号をクリックすると以下の詳細画面が表示されます。 (以下はSPCで預託申請した場合の画面の例です)

| 料金算出依頼 > 申請状況一覧 > 詳細 (KCPS0030)         |                         |              | 事業所コード<br>事業新名<br>事業所名 | XXXXXXXXXXXXXXXXXXXXXXXXXXXXXXXXXXXXXX |                 |
|-----------------------------------------|-------------------------|--------------|------------------------|----------------------------------------|-----------------|
| (*メニューに戻る)                              |                         |              |                        |                                        | (P 画版印刷) (? ヘルプ |
|                                         |                         |              |                        |                                        |                 |
| セブンニイレブン収納で預託<br>「払込依頼票」ボタンを押し          | E申請中です。<br>て、払込依頼票を印刷の」 | E、セブンーイレブンで預 | 託申請日から15日以内に表:         | 示金額をお支払いください。                          |                 |
| 1. 車両申請情報                               |                         |              |                        |                                        |                 |
| 申請番号                                    | KC20201110001           | 申請状況         | 預託申請中                  |                                        |                 |
| 車両申請仮登録日                                | 2020/11/10              | 預託申請日        | 2020/11/10             |                                        |                 |
| 2. 車両基本情報                               |                         |              |                        |                                        |                 |
| <ul><li>車台番号</li><li>(シリアル番号)</li></ul> | MANYUARU-001            |              |                        |                                        |                 |
| 車両区分                                    | 登録自動車                   | リサイクル券番号     | 1234-5678-9012         |                                        |                 |
| 車名                                      | AMC                     |              |                        |                                        |                 |
| 定型                                      | MENU-KATA               |              |                        |                                        |                 |
| 3. 仕様装備情報                               |                         | 8            |                        |                                        |                 |
| 種別                                      | 普通                      | 形状           | その他                    |                                        |                 |
| 用途                                      | 乗用                      | 特種改造前用途      |                        |                                        |                 |
| ちみ                                      | 470 c m                 |              |                        |                                        |                 |
| 車向重量                                    | 2,500 k g               | 車向総重量        | 2,775 k g              |                                        |                 |
| エアバック類                                  | 有                       | フロン類         | 有 (HFC・CFC)            |                                        |                 |
| 4. 料金情報                                 |                         |              |                        |                                        |                 |
|                                         | 標準                      | 装備料金         |                        |                                        |                 |
| シュレッダーダスト和金                             | È                       | ¥14, 530     |                        |                                        |                 |
| エアバック類科金                                |                         | ¥4,630       |                        |                                        |                 |
| ノロノ規料金                                  |                         | +1, 620      |                        |                                        |                 |
| 市和店社村工                                  |                         | ¥ 130        |                        |                                        |                 |
| A.54                                    |                         | ¥21 000      |                        |                                        |                 |
| 186                                     |                         | \$21,200     |                        |                                        |                 |
| 5. 収納方法                                 |                         |              |                        |                                        |                 |
| 取納方法                                    | SPC                     | 1            | 払込依頼票番号                | 123 456 789 012                        |                 |
|                                         |                         |              |                        |                                        |                 |
|                                         |                         |              |                        |                                        |                 |
| (* 検索所面に戻る) (* 一覧に                      | <b>戻る</b>               |              |                        |                                        | 6 0770F)        |

### 6-4 (g) 申請状況ごとの車両詳細画面(預託済の場合)

(1)画面

・一覧画面で申請状況が預託済の車両の申請番号をクリックすると以下の詳細画面が表示されます。

| 料金算出依頼 > 申請状況-                                | 料金算出依頼 > 申請状況一覧 > 詳細(KCPS0030) |                    |                | 事業所コード<br>事業者名<br>事業所名 | XXXXXXXXXXXX<br>× × × × × ×<br>× × × × × × | (X<br>× × × × × × × × ×<br>× × × × × × × × |                 |
|-----------------------------------------------|--------------------------------|--------------------|----------------|------------------------|--------------------------------------------|--------------------------------------------|-----------------|
| (メニューに戻る)                                     |                                |                    |                |                        |                                            | ( ) 而而印刷                                   | ? 117           |
| セブンーイレブン収納で預託申<br>「払込依頼票」ボタンを押して<br>1. 車両申請情報 | 目請中です。<br>こ、払込依頼票を印刷の          | 上、セブンーイレブンで預計      | 光申請日から15日以内に表示 | 示金額をお支払いください。<br>      |                                            |                                            |                 |
| 申請番号                                          | KC20201110001                  | 申請扰況               | 予則毛済           |                        |                                            |                                            |                 |
| 車両申請仮登錄日                                      | 2020/11/10                     | 預託日                | 2020/11/10     |                        |                                            |                                            |                 |
| 2. 車両基本情報                                     | MANYUARU-001                   |                    |                |                        |                                            |                                            |                 |
| (ジリアル番号)                                      | のほう林市                          | 11++ / 5대 분공은      | 1024 5670 0010 |                        |                                            |                                            |                 |
| 里间还万                                          | ②称目 <u></u> 即単                 | リザイジル弥伽ち           | 1234-00/8-9012 |                        |                                            |                                            |                 |
| 甲名                                            | AMC                            |                    |                |                        |                                            |                                            |                 |
| 九玺                                            | MENU-KATA                      |                    |                |                        |                                            |                                            |                 |
| 3. 仕様装備情報                                     |                                |                    |                |                        |                                            |                                            |                 |
| 種別                                            | 普通                             | 形状                 | その他            |                        |                                            |                                            |                 |
| 用途                                            | 乗用                             | 特種改造前用途            |                |                        |                                            |                                            |                 |
| 長さ                                            | 470 cm                         |                    |                |                        |                                            |                                            |                 |
| 車両重量                                          | 2,500 k g                      | 車両総重量              | 2,775 k g      |                        |                                            |                                            |                 |
| エアバッグ類                                        | 有                              | フロン類               | 有 (HFC・CFC)    |                        |                                            |                                            |                 |
| 4. 科金情報                                       |                                |                    |                |                        |                                            |                                            |                 |
| シュレッガーガフト対会                                   | 124                            | 送偏料金<br>×1.4 E2.0  |                |                        |                                            |                                            |                 |
| ソュレッジージスト科画                                   |                                | *14, 630           |                |                        |                                            |                                            |                 |
| エアハック規科畫                                      | 2                              | #4, 030<br>X1, 630 |                |                        |                                            |                                            |                 |
| は認知時期の                                        |                                | *1, 020            |                |                        |                                            |                                            |                 |
| 旧稽官进行亚                                        |                                | 0017               |                |                        |                                            |                                            |                 |
| 습計                                            |                                | ¥20, 910           |                |                        |                                            |                                            |                 |
|                                               |                                |                    |                |                        |                                            |                                            |                 |
|                                               | 16                             |                    |                |                        |                                            |                                            | <u>رو دوم م</u> |

## 確認ポイント

・申請状況が「預託済」の場合の詳細画面です。

\_\_\_\_\_

- ・資金管理料金は表示されません。
- ・預託日から10日経ったものは検索できません。

## 7. 預託申請の取消

・預託申請後にリサイクル料金の支払いを取り止めるなどの場合、預託申請の取消を行います。

### 7-1 メニューの選択

### (1) 画面

| 資金管理 > 料金算出依頼メニ | ⊐— (KXSS0020)        | 事業所コード<br>事業者名<br>事業所名 | $\times\times\times\times\times\times\times\times\times\times\times\times\times\times\times\times\times\times\times\times\times\times\times\times\times\times\times\times\times\times\times\times\times\times\times\times$ |
|-----------------|----------------------|------------------------|----------------------------------------------------------------------------------------------------|
|                 |                      |                        | P 画面印刷 ? ヘルプ                                                                                                    |
| 1. 業務メニュー       |                      |                        |                                                                                                    |
| 1.1 車両仮登録       | 車両情報の仮登録を行います。       |                        |                                                                                                    |
| 1.2 申請状況一覧      | 料金算出、預託申請等の状況を確認します。 | ,                      |                                                                                                    |
| 1.3 預話申請取消      | 預託申請の取消を行います。(申請実施者の | のみ取消可能です。〉             |                                                                                                    |
| 2. 登録内容変更       |                      |                        |                                                                                                    |
| 2.1 SPC番号の剤除    | 紛失、破損等により使用をやめるスマート  | ビットカードの番号を削除します。       |                                                                                                    |
|                 |                      |                        | <u>ל פלדט (</u>                                                                                                    |
|                 |                      |                        |                                                                                                    |

#### (2) 操作説明

ステップ1 業務メニューから10「1.3預託申請取消」をクリックします。

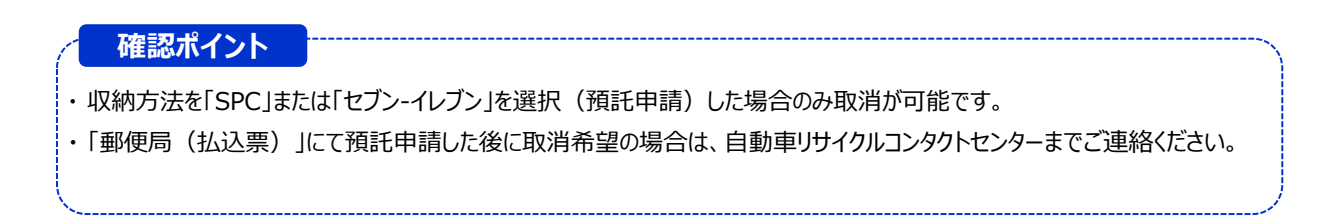

### 7-2 預託申請を取消する車両の選択

## (1) 画面

・預託申請の取消が可能な車両(預託申請中の車両)が一覧で表示されます。

| 料金算出依頼 > 預託申請取;                          | 肖〉一覧(KCWS0010)                            |            | 事業所:<br>事業者名<br>事業所名 | цтр<br>К<br>ХХХХХХ<br>Х<br>Х<br>Х<br>Х<br>ХХХХХХ<br>Х<br>Х<br>ХХХХХХ<br>Х<br>Х<br>ХХХХ | XXXXXXX<br>:                                                                                                    |
|------------------------------------------|-------------------------------------------|------------|----------------------|----------------------------------------------------------------------------------------|----------------------------------------------------------------------------------------------------|
| (メニューに戻る)                                |                                           |            |                      |                                                                                        | P 画面印刷 ? ヘルブ                                                                                                    |
| 取消可能な預託申請の一覧を表示<br>検索結果は1件です。 ← 前へ       | ilます。<br><-ジ ( <u>次ページ →</u> 1 <b>v ペ</b> | -ジ 1-1件    |                      |                                                                                        |                                                                                                    |
| No. 車台番号                                 | リサイクル券<br>番号                              | 申諸日        | 収納方法                 | 収納関連情報(※)                                                                              |                                                                                                    |
| 1 MANUAL-001                             | 1234-5678-9012                            | 2017/01/27 | SPC                  | 123 456 789 012                                                                        |                                                                                                    |
| ※収納関連情報には収納方法によ<br>・SPC: SPC番号<br>セブンーイレ | り以下の情報を表示します。<br>.ブン:払込依頼票番号              |            |                      |                                                                                        |                                                                                                    |
|                                          |                                           |            |                      |                                                                                        |                                                                                                    |
|                                          |                                           |            |                      |                                                                                        | <u>رم مرکم میں مرکم میں مرکم میں مرکم میں مرکم میں مرکم میں مرکم میں مرکم میں مرکم میں مرکم میں مرکم میں مرکم میں</u> |
|                                          |                                           |            |                      |                                                                                        |                                                                                                    |

## (2)操作説明

ステップ1 預託申請を取り消す車両の①「車台番号」をクリックします。

### 7-3 取消車両の確認

### (1) 画面

#### ・預託申請を取り消す車両の車両情報と収納情報が表示されます。 (画面はSPC利用方式を選択した車両となっています)

| 料金算出依頼 > 預託用                 | <sup>3</sup> 請取消(SPC                            | 収納) > 確認(KOWS | 0021)          | 事業所コード<br>事業者名<br>事業所名 | $\begin{array}{c} \scriptstyle \times\times\times\times\times\times\times\times\times\times\times\times\times\times\times\times\times\times\times\times\times\times\times\times\times\times\times\times\times\times\times\times\times\times\times$ |  |  |
|------------------------------|-------------------------------------------------|---------------|----------------|------------------------|----------------------------------------------------------------------------------------------------|--|--|
| (メニューに戻る)                    |                                                 |               |                |                        | (P 画面印刷) ? ヘルブ                                                                                                    |  |  |
| 以下の預託申請を取消しま<br>内容を確認して「預託申請 | 以下の預録を申請を取消します。<br>内容を確認して「預録を申請取消」ボタンを押してください。 |               |                |                        |                                                                                                    |  |  |
| 1. 車両情報                      |                                                 |               |                |                        |                                                                                                    |  |  |
| 車台番号<br>(シリアル番号)             | MANUAL-001                                      |               |                |                        |                                                                                                    |  |  |
| 車両区分                         | 登錄自動車                                           | リサイクル券番号      | 1234-5678-9012 |                        |                                                                                                    |  |  |
| 車名                           | AMC                                             |               |                |                        |                                                                                                    |  |  |
| <b>注</b> 型                   | manu-kata                                       |               |                |                        |                                                                                                    |  |  |
| 2. 収納方法                      |                                                 |               |                |                        |                                                                                                    |  |  |
| 預託申請日                        | 2017/01/27                                      |               |                |                        |                                                                                                    |  |  |
| 収約金額                         |                                                 | ¥10,850       |                |                        |                                                                                                    |  |  |
| SPC番号                        | 123 456 789 0                                   | 12            |                |                        |                                                                                                    |  |  |
|                              |                                                 |               |                |                        |                                                                                                    |  |  |
|                              |                                                 |               |                |                        |                                                                                                    |  |  |
| (* 一覧に戻る)                    |                                                 |               |                |                        | 預託申請取消<br><b>6<sup>6</sup> ログアウト</b>                                                                                                    |  |  |
|                              |                                                 |               |                |                        |                                                                                                    |  |  |

### (2) 操作説明

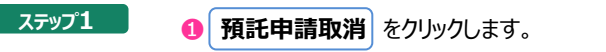

ステップ2

確認のためのダイアログボックスが表示されますので、よろしければ、20 0K をクリックします

0

| Web ページからのメッセージ          |
|--------------------------|
| ? この預託申請を取り消します。よろしいですか? |
| ОК <i>キャンセル</i><br>:     |
| ø                        |

## 7-4 預託申請取消完了

## (1) 画面

・預託申請の取消が完了したことを表示する画面です。

| 金算出依頼 > 預託6             | 申請取消(SPC嶋       | Q納)> 完了(KCWSO | 031)           | 争業所コード<br>事業者名<br>事業所名 | $\begin{array}{c} \times \times \times \times \times \times \times \times \times \times \times \times \times \times \times \times \times \times \times$ |
|-------------------------|-----------------|---------------|----------------|------------------------|----------------------------------------------------------------------------------------------------|
| メニューに戻る                 |                 |               |                |                        | P 画面印刷 ? ヘルプ                                                                                                    |
| <ul><li>・車両情報</li></ul> | ٠               |               |                |                        |                                                                                                    |
| 車台番号<br>(シリアル番号)        | MANUAL-001      |               |                |                        |                                                                                                    |
| 車両区分                    | 登錄自動車           | リサイクル券番号      | 1234-5678-9012 |                        |                                                                                                    |
| 車名                      | AMC             |               |                |                        |                                                                                                    |
| 型式                      | manu-kata       |               |                |                        |                                                                                                    |
| - 取消情報<br>SPC番号         | :123 456 789 01 | 2             |                |                        |                                                                                                    |
| - 覧に戻る                  |                 |               |                |                        | (م <sup>6</sup> ۵۶۶۲)                                                                                                    |
|                         |                 |               |                |                        |                                                                                                    |

| 確認ポイント |                           |
|--------|---------------------------|
| 一覧に戻る  | をクリックすると預託申請取消一覧の画面に戻ります。 |

## 8. SPC番号の削除(無効化)

・SPCが自動車所有者から返却されない場合や、長期使用による汚れや破損により使用しなくなったSPCは、パソコン画面 上(資金管理システム)で削除(無効化)を行ってください。

### 8-1 メニューの選択(SPC番号の削除)

## (1) 画面

| 資金管理 > 料金算出依頼メニュー | (KXSS0020)               | 事業所コード<br>事業者名<br>事業所名 | $\times\times\times\times\times\times\times\times\times\times\times\times\times\times\times\times\times\times\times\times\times\times\times\times\times\times\times\times\times\times\times\times\times\times\times\times$ |
|-------------------|--------------------------|------------------------|----------------------------------------------------------------------------------------------------|
|                   |                          |                        | P 画面印刷 ? ヘルブ                                                                                                    |
| 1. 業務メニュー         |                          |                        |                                                                                                    |
| 1.1 車両仮登録         | 車両情報の仮登録を行います。           |                        |                                                                                                    |
| 1.2 申請状況一覧        | 料金算出、預託申請等の状況を確認します。     |                        |                                                                                                    |
| 1.3 預託申請取消        | 預託申請の取消を行います。(申請実施者のみ取消可 | 「能です。)                 |                                                                                                    |
| 2. 登録内容変更         |                          |                        |                                                                                                    |
| 2.1 SPC番号の削除      | 紛失、破損等により使用をやめるスマートピットカー | ドの番号を削除します。            |                                                                                                    |
|                   |                          |                        | 6 0777F                                                                                                    |
| 0                 |                          |                        |                                                                                                    |

#### (2) 操作説明

ステップ1 メニュー画面から、①「2.1 SPC番号の削除」をクリックします。

## 8-2 削除するSPC番号の選択

### (1) 画面

・削除しようとするSPC番号を選択する画面です。

| 登録内容変更 > SPC番号の削除 > 削除対象の選択 (KACS0010)                         | 事業所コード<br>事業者名<br>事業所名 | $\times\times\times\times\times\times\times\times\times\times\times\times\times\times\times\times\times\times\times\times\times\times\times\times\times\times\times\times\times\times\times\times\times\times\times\times$ |
|----------------------------------------------------------------|------------------------|----------------------------------------------------------------------------------------------------|
| هیا-د=۲                                                        |                        | P 画面印刷 ? ヘルブ                                                                                                    |
| 削除するSPC番号を選択してください。<br>※Gの項目は、必ずしましてください。<br>SPC番号* 選択してください ▼ |                        |                                                                                                    |
|                                                                |                        |                                                                                                    |
|                                                                |                        | (検索) (プログアウト)                                                                                                    |
|                                                                |                        |                                                                                                    |
| •                                                              |                        | 2                                                                                                    |

## (2)操作説明

ステップ1 ① 削除するSPC番号をプルダウンの中から選択します。

ステップ2 2検索 をクリックします。

## 8-3 選択したSPC番号の確認

### (1) 画面

・選択されたSPC番号が表示されます。

| 登録内容変更 > SPC番号の削除 > 確認 (KAGS0020)                                           | 事業所コード<br>事業者名<br>事業所名 | $\begin{array}{c} \times \times \times \times \times \times \times \times \times \times \times \times \times \times \times \times \times \times \times$ |
|-----------------------------------------------------------------------------|------------------------|----------------------------------------------------------------------------------------------------|
| () 「一一一一一一一一一一一一一一一一一一一一一一一一一一一一一一一一一一一一                                    |                        | P 画面印刷 ? ヘルプ                                                                                                    |
| 下記のSPCを削除します。よろしければ「削除」ボタンを押してください。           SPC番号         123 456 789 012 |                        |                                                                                                    |
| (产 戻る                                                                       |                        | <u>削除</u> ♂ ログアウト                                                                                                    |
|                                                                             |                        |                                                                                                    |
|                                                                             |                        | 0                                                                                                    |

## (2) 操作説明

ステップ1 ① 削除 をクリックします。

### 8-4 SPC番号の削除完了

## (1) 画面

・SPC番号の削除が完了したことを表示する画面です。

| 登録内容変更 > SP C番号の削除 > 完了 (KAGS0030)                                           | 事業所コード<br>事業者名<br>事業所名 | $\begin{array}{c} \times \times \times \times \times \times \times \times \times \times \times \times \times \times \times \times \times \times \times$ |
|------------------------------------------------------------------------------|------------------------|----------------------------------------------------------------------------------------------------|
|                                                                              |                        | P 画面印刷 ? ヘルプ                                                                                                    |
| SPC番号「123 456 789 012 」のカードを削除しました。<br>今後、このカード番号を使用しての預託申請はできませんので、ご注意ください。 |                        |                                                                                                    |
| 使衆憲面に戻る                                                                      |                        | (J70)                                                                                                    |
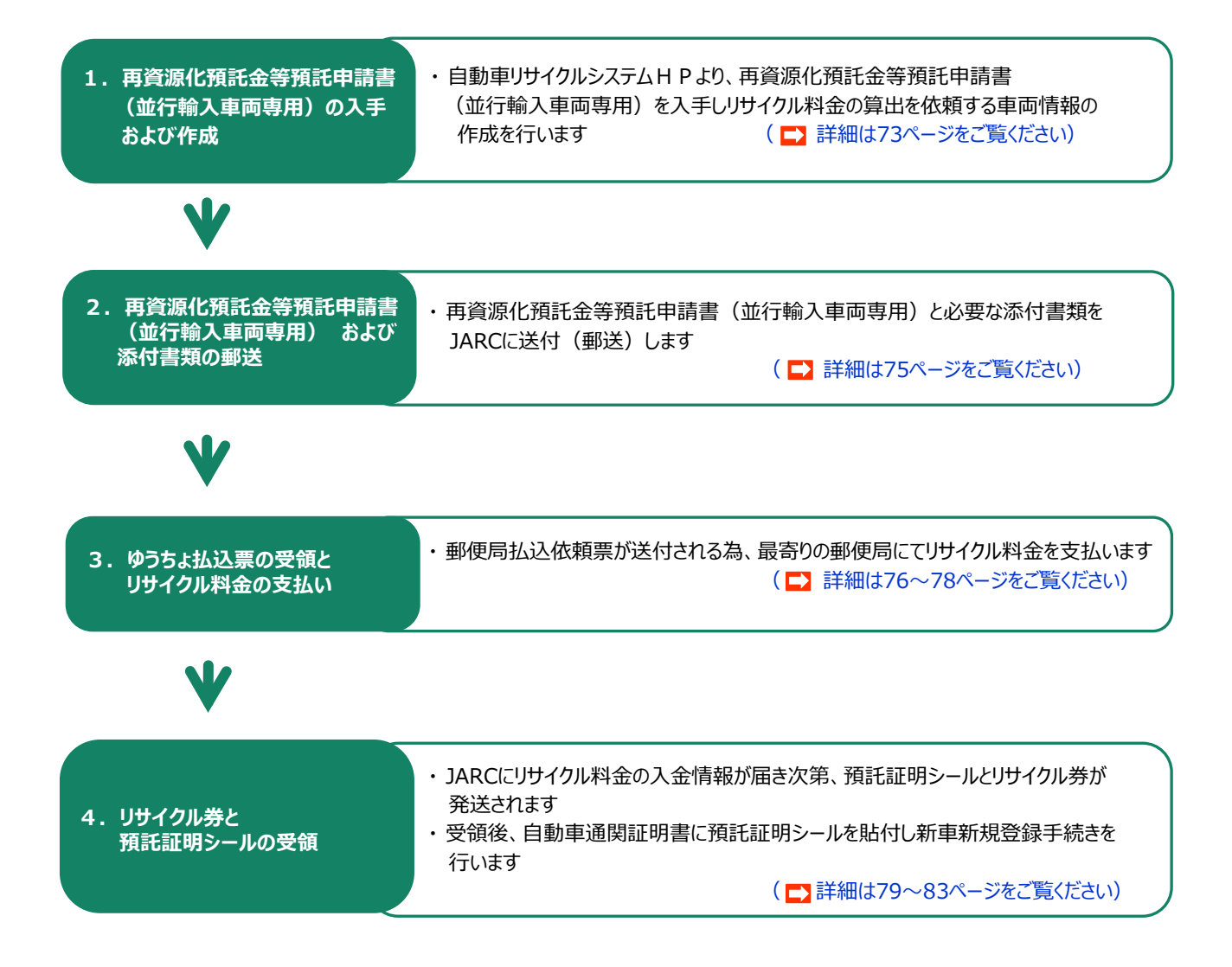

### 1. 再資源化預託金等預託申請書(並行輸入車両専用)の入手および作成

#### (1)申請書の入手

 ・自動車リサイクルシステムホームページ(<u>http://www.jars.gr.jp/</u>)から再資源化預託金等預託申請書(並行輸入車両専用) を入手します。

※ホームページより入手できない方は、FAXにて送付することも可能ですので自動車リサイクルコンタクトセンターまでお問合せください。

① 自動車リサイクルシステムホームページの「各種申請書書式」をクリック

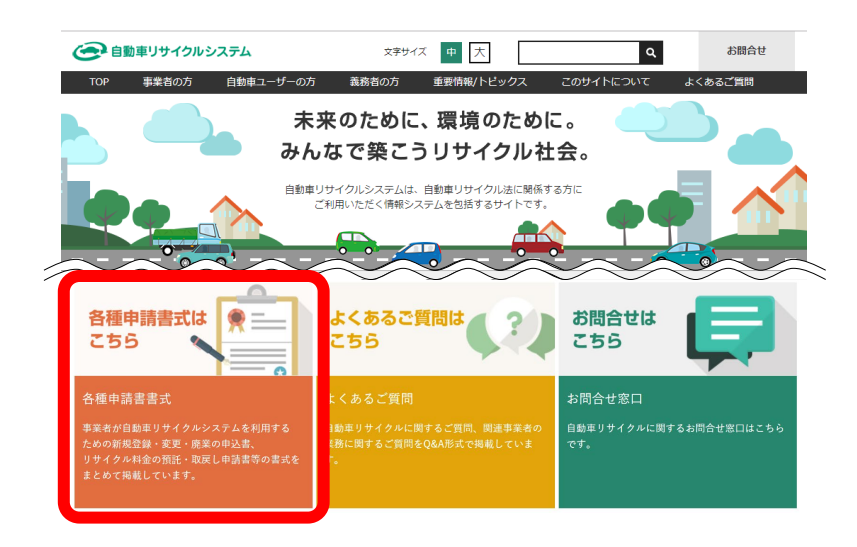

② 2.リサイクル料金の預託・取戻し等の申請の「(2)リサイクル料金の預託申請並行輸入車両専用」 より「再資源化預託金等申請書(並行輸入車両専用)」をダウンロードし入手する

| <ul> <li>         ・         ・         ・</li></ul>                                           | 文宗サイズ 中<br>・ザーの方 義務者の方 堂要情                                                                                                    | 大     Q     お問合せ       確/トピックス     このサイトについて     よくあるご質問                                                                                                    |
|---------------------------------------------------------------------------------------------|----------------------------------------------------------------------------------------------------|----------------------------------------------------------------------------------------------------|
| <u>トップ</u> > 各種申請書書式                                                                        |                                                                                                    |                                                                                                    |
| 🔅 システム稼働情報                                                                                  | 各種申請書書式                                                                                                    |                                                                                                    |
| ステータス: 稼働中                                                                                  |                                                                                                    |                                                                                                    |
| 次回計画停止日<br>2018/5/3 (木)                                                                     | 1.事業者登録                                                                                                    |                                                                                                    |
| 自動車リサイクルシステム   計画停止日一覧                                                                      | 自動重リサイクルシステムへの事業<br>保健所設置市の市長)の登録・許可<br>(中古車輪出業者および並行輸入業                                                                                                    | き登録を行うには、学校に自治体(修理府県知学または<br>今年はイルカジイン事がFUIst                                                                                                    |
| <ul> <li>全面障害・災害時</li> <li>代替果務の手引き</li> </ul>                                              | <ul> <li>         ・許可の申請については、:         <ul> <li>             自治体のお問合せ先は、<u>こちら</u> </li> </ul> </li> </ul>                                                                                                    | 2.リサイクル料金の預託・取戻し等の申請                                                                                                    |
| <u>解各参考情報</u><br>(日本ELU994)4編第ニースレター)<br>まれてまた約2<br>事業者登金・許可の更新<br>5 年毎に更新が必要です」<br>会議中請書書式 | <ol> <li>わ申込み手順</li> <li>お申込みの工程の6種内放 **</li> <li>以下(2)の対当の工程の7度</li> <li>以下(2)の対当の工程の7,</li> <li>シスクスカス ふと、もいい</li> <li>シスクスカス ふと、もいい</li> <li>シスクスカス ふと、もいい</li> <li>シスクスカス ふく、もいい</li> <li>シスクスカス ふく、もいい</li> <li>シスクスカス ふく、もいい</li> <li>シスクスカス ふく</li> <li>シスクスカス ふく</li> <li>シスクスカス ふく</li> <li>シスクスカス ふく</li> <li>シスクスカス ふく</li> <li>シスクスカス ふく</li> <li>シスクスカス ふく</li> <li>シスクスカス ふく</li> <li>シスクスカス ふく</li> <li>シスクスカス ふく</li> <li>シスクスカス ふく</li> <li>シスクスカス シスクル</li> <li>シスクスカス シスクス</li> <li>シスクスカス シスクル</li> <li>シスクスカス シスクル</li> <li>シスクスカスクスクル</li> <li>シスクスカスクスクル</li> <li>シスクスカスクスクスクスクス</li> <li>シスクスクスクスクスクス</li> <li>シスクスクスクスクスクスクスクスクスクスクスクスクスクスクスクスクスクスクスク</li></ol> | <ul> <li>(1) 引取(廃車)料金設定依頼書</li> <li>引取時の「料金設定依頼書」を設訂し、あらたに「EXCEL形式」を追加しました。<br/>なお、依頼書に記載確認チェック欄を設けましたので、送信前に記載決れ等の確認にご活用ください。</li> <li>(2) 引取(廃車)料金設定依頼書 EXCEL形式 ▲</li> <li>(3) 引取(廃車)料金設定依頼書 AD要領とご注意 C</li> <li>(4) 引取(廃車)料金設定依頼書 PDE形式、A力要領とご注意 C</li> </ul>                         |
|                                                                                             |                                                                                                    | <ul> <li>(2) リサイクル料金の預託申請</li> <li> <u>並行輸入車両専用(2)</u> ※一般申請會(非監修事業者申請用)         ・並行輸入車両のリサイクル料金の預託申請をする際の申請フォーム。     </li> <li>申請車両数が多く、継続的に申請を行う場合は、リサイクルシステムへの並行輸入業者登録をおす         またします     </li> <li> <u>塩内車両等新規専用[2]</u>         ・未登録の場内車両および正規輸入車両を預託申請する際に必要なフォーム     </li> </ul> |

### (2)申請書の作成

・記入例を参考に、車両1台ごとで必要事項を記入します。

※記入漏れや相違があるとリサイクル券・預託証明シールの発送が遅れる場合がある為、申請前に記入漏れ等ないかご確認ください。

|     | 再資源化預                                                                                                    | 〔託金等 預言                                                                                | <b>E申請書</b>                                      |                  | 並行輸入車両専用                       |
|-----|----------------------------------------------------------------------------------------------------|----------------------------------------------------------------------------------------|--------------------------------------------------|------------------|--------------------------------|
| く盆  | を財団法人 自動車リサイク                                                                                                    | ル促進センター 行                                                                              | 申請日                                              | 西                | 暦 YYYY 年 MM 月 DD 日             |
| 用託意 | 済自動車の再資源化等に関するお<br>について、「並行輸入車に係る係<br>のうえ以下のとおり申請いたしま                                                                               | 法律第73条第1項に基づ<br>を用済自動車再資源化預託<br>もす。 (*1)                                               | く、次の自動車に係る第<br>金等の預託証明書交付申                       | 第108条第1 申請手続に関す  | ↓項各号に定める料金に相当する額<br>Իる基本約款」に   |
|     | ①申請者の氏名・住所                                                                                                    | 住所(都道府県名、建物<br>〒 <mark>105</mark> -000                                                 | 名、号室までご記入くた<br>1 2                               | ごさい)             |                                |
|     | ご記入の住所は、ゆうちょ銀行払<br>ご票・リサイクル券等の送付先と<br>なります。送達するように正しく<br>ご記入ください。                                                                   | 東京都港区芝大鬥<br>日本自動車会館                                                                    | ]1丁目1番30号<br>11階                                 |                  |                                |
| •   |                                                                                                    | 氏名・名称(フリガナ)                                                                            | ****                                             | - <b></b>        |                                |
|     |                                                                                                    | 東京リサイクノ                                                                                | レ自動車整備構                                          | ·"194            |                                |
|     | ②電話番号/FAX番号                                                                                                    | 電話 03-                                                                                 | 1234-5578                                        | FAX              | 03-1234-6789                   |
|     | ③相当者名                                                                                                    | フリガナ                                                                                   | <u></u>                                          | シキョウタロ           | <u>ウ</u>                       |
|     |                                                                                                    | 氏名                                                                                     | <u>t</u>                                         | <b>東境 太臣</b>     | dz                             |
|     | ④車 名(メーカー名)                                                                                                    |                                                                                        | ア・                                               | イウエオ             |                                |
|     | ⑥年式 又は 製造年                                                                                                    |                                                                                        | 2                                                | 013年             |                                |
|     | ⑥ 車台番号 (*2)<br>(職権打刻の場合はシリアル番号)                                                                                                    |                                                                                        | A12B                                             | 8-123456         | 7                              |
|     | ⑦登録区分                                                                                                    | 普通自動車                                                                                  | 小型自動車                                            | $\sum$           | 軽自動車                           |
|     | <b>⑧用途</b> (*3)                                                                                                    | 乗用特種の場合 → 車台の改造                                                                        | <b>貨物</b><br>前の用途: 乗用                            | <b>乗合</b>        | ( 特種 )<br>貨物 ( 乗合 )            |
|     | ⑨エアバッグ類<br>                                                                                                    | す・無                                                                                    |                                                  |                  |                                |
|     | ⑩フロン類(エアコン)                                                                                                    | 有・〔無                                                                                   | 自リ                                               | 法対象外冷            | 「媒搭載車は「無」を選択(*4)               |
|     | 預託申請に際しては、自動<br>「イ」の書類を提出する提                                                                                                    | 車の諸元が判る「イ」また<br>◆は 1 ~3 全ての書類                                                          | は「ロ」の書類の提出な                                      | が必要となりる<br>tr    | ます。                            |
|     | 1. 自動車通関証明書(3                                                                                                    | R(、1: 0: 主(の)目気       承し)       税関等                                                    | で発行されたもの                                         | 7 0              |                                |
|     | 2. 並行輸入自動車届出<br>イ                                                                                                    | 書(写し) その1:<br>(公財)                                                                     | および 車両諸元概要表<br>日本白動車輪送技術協会                       | >(IATA) ▽ !+ (   | 財) 日本東面檢查協会(VIA)が              |
|     | 3. 自動車排出ガス試験<br>(写し)                                                                                                    | 結果成績表<br>発行し:<br>付不要:                                                                  | たもの(車両登録申請て<br>です)                               | で提出が免除さ          | れている自動車については添                  |
|     | ロ 自動車予備検査証(写し                                                                                                    | 、) 運輸支                                                                                 | 局等で交付されたもの                                       |                  |                                |
| 1   | ご希望のリサイクル券と預調<br>ご希望がない場合は「特定調                                                                                                    | H証明シールの発送方法を<br>記録郵便」で発送いたしま                                                           | お選びください。 (*5)<br>す。                              | )                |                                |
|     | 特定記録郵便 (送料)                                                                                                    | 毛払) 〇                                                                                  | 宅配便(送料                                           | 科着払)             | ()                             |
|     | *1 申請を受領した日から30日以<br>*2 予備絵本受絵後に東台釆号が                                                                                               | 内にリサイクル料金のおう                                                                           | 支払いが確認できない場<br>5.提合け、シリアル番号                      | 合、申請を取           | り消すことがございます。<br><sup>「さい</sup> |
|     | *3 特種車(8ナンバー)で登録を<br>垂合)のいずわかす か深づく                                                                                                 | 予定されている自動車の                                                                            | 場合は、特種をお選びい                                      | ただき、改造           | 前の用途(乗用、貨物、                    |
|     | <ul> <li>※台)のいりれかもお選びへ</li> <li>※4 自リ法対象外冷媒とは、カー</li> <li>回収対象外のです(現時点で</li> <li>預託が不要となるため、⑩フ</li> <li>※5 信書扱いとなる「ゆうちょ銀</li> </ul> | たさい。<br>エアコン用冷媒のうち、F<br>はHF0-1234yfが該当します<br>ロン類は「無」をお選びく<br>行払込票」は、普通郵便 <sup>-1</sup> | 自動車リサイクル法に基<br>す)。自リ法対象外冷媒<br>ください。<br>で発送いたします。 | づいたフロン<br>搭載車はフロ | 類回収業者による<br>ン類リサイクル料金の         |
| _   | J-117 117                                                                                                    | 【申請書<br>@iarc or in (「供                                                                | 類 送付先】                                           | タレ由靖台粉           | た記載してください」)                    |

### 2. 再資源化預託金等預託申請書(並行輸入車両専用)および添付書類の送付

・車両1台ごと必要事項を記入し、以下の必要な添付書類を合わせてJARCへメール・FAX又は郵送します。

・必要な添付書類は、予備検査を受検しているか否かで異なります。

### (1) 必要な添付書類

| (予備検査を受けていない場合) | (€ |
|-----------------|----|
|-----------------|----|

予備検査を受検している場合

| ① 自動車通関証明書の写し            | -<br>-<br>④ 自動車予備検査証の写しのみを添付してください |
|--------------------------|------------------------------------|
| ② 並行輸入自動車届出書の写し          | :                                  |
| ③ 自動車排出ガス試験結果成績表の写し (※1) |                                    |
| 上記すべてを添付してください           |                                    |

※1 自動車排出ガス試験が免除される車両の場合は、自動車排出ガス試験結果成績表の写しの添付は不要です。 「年式または製造年」欄に、年月を必ずご記入ください。

#### <自動車排出ガス試験免除車両>

- 1. 年式が古い車両(1976年以前に製造された車両)
- 2. 規定重量超(車両総重量が3.5t超の(乗合・貨物・特種車))
- 3. 車両年式と規定重量超

(2003年8月以前、または2006年9月以前に製造された車両で総重量が2.5t超~3.5t以下の(乗合・貨物・特種車))

4. 燃料電池自動車(電気自動車)

#### ①自動車通関証明書の写し

・税関等より発行された自動車通関証明書(税関様式C第8050号)の写しを準備します。

#### 2 並行輸入自動車届出書の写し

・運輸支局等に提出する並行輸入自動車届出書(その1および車両諸元概要表)の写しを準備します。

#### ③ 自動車排出ガス試験結果成績表の写し

・公益財団法人日本自動車輸送技術協会(JATA)または一般財団法人日本車両検査協会(VIA)が発行した 自動車排出ガス試験結果成績表(試験自動車の試験結果成績表を含む)の写しを準備します。 同型成績表の発行を受けた場合も同様です。

#### ④自動車予備検査証の写し

・運輸支局等から交付された自動車予備検査証の写しを準備します。

### (2)送付先

| メールアドレス | cc-ys@jarc.or.jp (「件名(タイトル)」に申請者名と申請台数を記載してください。)                 |
|---------|-------------------------------------------------------------------|
| FAX番号   | 0570-016-611                                                      |
| 送付先     | 〒105-8691<br>東京都芝郵便局 私書箱第8号<br>公益財団法人 自動車リサイクル促進センター 資金管理対応グループ 行 |

### 3. ゆうちょ払込票の受領とリサイクル料金の支払い

- ・申請書類に不備がない場合は、JARCから郵便局の払込依頼票を申請者宛に送付しますので、その払込票を 郵便局の窓口に持参し、額面に記載されたリサイクル料金の額を払い込んでください。 ※「払込票」は信書扱いとなる為、普通郵便で発送いたします。
- ・払込票を自動車所有者(購入者)に手渡しすれば、自動車所有者(購入者)が直接リサイクル料金を支払うことが 可能ですが、郵便局払込票は預託申請日単位で作成されるため、同じ日に預託申請した車両については、一つの 払込票にまとめられてしまうことに注意が必要です。
- ・JARCは、郵便局での入金を確認してから、預託証明シールとリサイクル券を作成し、申請者宛に送付します。

### 払込票のイメージ

| お受取先       日産番号       0       0       1       5       0       0       1       3       4       1       6       1       3       4       1       6       1       3       4       1       6       1       3       4       1       6       1       3       4       1       6       1       3       4       1       6       1       3       4       1       6       1       3       4       1       6       1       3       4       1       6       1       3       4       1       6       1       3       4       1       6       1       3       4       1       6       1       3       4       1       6       1       3       4       1       6       1       3       4       1       6       1       3       4       1       1       1       1       1       1       1       1       1       1       1       1       1       1       1       1       1       1       1       1       1       1       1       1       1       1       1       1       1       1       1       1                                                                                                    |                                                                | 電信払込み請求書                                                                                                    | ・電信振替請            | 「求書」                                                                                                    |
|----------------------------------------------------------------------------------------------------|----------------------------------------------------------------|----------------------------------------------------------------------------------------------------|-------------------|----------------------------------------------------------------------------------------------------|
| お受取先<br>加入者名       公益財団法人自動車リサイクル促進センター様       料金(振替先)<br>加入者負担       #報金       備考<br>一料金         ※金額の頭部に キマーク又は金の文字をご記入ください。<br>太枠編の中をご記入ください。       一         2000月       電信振替       ・カード利用         施       第一       ・カード利用         施       要       ・カード利用         施       要       ・カー         アリカナ       (       ・ホー代・法・チ         アリカナ       (       ・         アリカナ       (       ・         アリカナ       (       ・         アリカナ       (       ・         アリカナ       (       ・         アリカナ       (       ・                                                                                                    | お受取先<br>■ 口座番号                                                 | 記号         編合         番         号           0         0         1         5         0         0         6         1         3         4         1         6 | 送金金額              | 千 百 十 万 千 百 十 円                                                                                                    |
| **金額の頭部にキマークスは金の文字をご記入ください。<br>太枠欄の中をご記入ください。       取     医別欄<br>電信払込み     電信振替       電信払込み     電信振替       *本人払込み     ・カード利用       滴     要       取扱店     酸       酸     日       酸     日       酸     日       酸     日       酸     日       *本人払込み     ・カード利用       滴     要       取扱店     酸       酸     日       酸     日       *     日       *                                                                                                    | お受取先<br>■ 加入者名                                                 | 公益財団法人自動車リサイクル促進センター 様                                                                                                    | 料金 (振替先)<br>加入者負担 | 特殊取扱 / 備考<br>■料金                                                                                                    |
| 記号     四座番号     田庭田号     田庭田号     日田田     日田     日     日     日 <t< th=""><th></th><th></th><th>,</th><th><ul> <li>※金額の頭部に¥マーク又は金の文字をご記入ください。</li> <li>太枠欄の中をご記入ください。</li> <li>取 区別欄</li> <li>電信振替</li> <li>・本人払込み</li> <li>・カード利用</li> <li>・カード利用</li> <li>摘 要</li> <li>取 故店</li> <li>確認</li> <li>本・代・法・チ</li> <li>確認</li> <li>な・代・法・チ</li> <li>確認</li> <li>な・代・法・チ</li> <li>部</li> <li>・</li> </ul></th></t<> |                                                                |                                                                                                    | ,                 | <ul> <li>※金額の頭部に¥マーク又は金の文字をご記入ください。</li> <li>太枠欄の中をご記入ください。</li> <li>取 区別欄</li> <li>電信振替</li> <li>・本人払込み</li> <li>・カード利用</li> <li>・カード利用</li> <li>摘 要</li> <li>取 故店</li> <li>確認</li> <li>本・代・法・チ</li> <li>確認</li> <li>な・代・法・チ</li> <li>確認</li> <li>な・代・法・チ</li> <li>部</li> <li>・</li> </ul> |
|                                                                                                    | □座番号<br>□<br>フリガナ<br>た<br>なところ<br>フリガナ<br>・<br>(〒<br>カなまえ<br>■ | 記号                                                                                                    | で記入)<br>様         | お受取人さまが指定した番号(数字10桁まで)が<br>ある場合にご記入ください。<br>※番号をご記入いただいた場合、お受取先口座が「総合口<br>座通報」の振替口座であるときは、送金の内容を普通郵<br>使でお受取人に通知します(有料)。<br>ご依頼人<br>6届け印                                                                                                    |

### 払込票の送付状のイメージ

・払込票を送付する際は、以下の送付状が添付されます。

2018年 3月14日 公益財団法人 自動車リサイクル促進センター 資金管理センター

株式会社 XXXX

**∓** XXX-XXXX

00県00市00000

XXX XXX 様

### 払込票送付のご連絡

この度、ご依頼のありました車両につきまして、申請の受付が完了いたしました。 同封の払込票をご利用し、2018年4月3日までに最寄の郵便局にて下記のリサイクル料金のお支払いを お願いします。ご入金を確認した後、翌営業日以降、預託証明シールとリサイクル券を送付いたします。 なお、15時までにご入金を確認できた場合に限り、翌営業日に送付いたします。

> ※ インターネットを通じてリサイクル料金を払い込む場合、 ゆうちょ銀行の支店コード(店名)は「019」です。

| 払込票番号  | XXXXXXXXXX  |
|--------|-------------|
| 受付日    | 2018年 3月14日 |
| 車両数合計  | 2台          |
| 請求金額合計 | ¥XX,XXX     |

#### 車両明細

(注) 自り法対象外冷媒搭載車の場合、フロン類料金の預託が不要になります。

| No | 車台番号(シリアル番号)   | シュレッジージスト料金 | 17パゥグ類料金 | 加力類料金(注) |         |
|----|----------------|-------------|----------|----------|---------|
| 2  | リサイクル券番号       | 情報管理料金      | 資金管理料金   | /        | 口計並構    |
|    | XXXX-XXXX      | ¥X,XXX      | ¥X, XXX  | ¥X, XXX  | *** *** |
|    | XXXX-XXXX-XXXX | ¥XXX        | ¥XXX     | //       | +^^, ^^ |
| ,  | XXXX-XXXX      | ¥X, XXX     | ¥X, XXX  | ¥X, XXX  |         |
| 2  | XXXX-XXXX-XXXX | ¥XXX        | ¥XXX     | $\sim$   | ŦA, AAA |

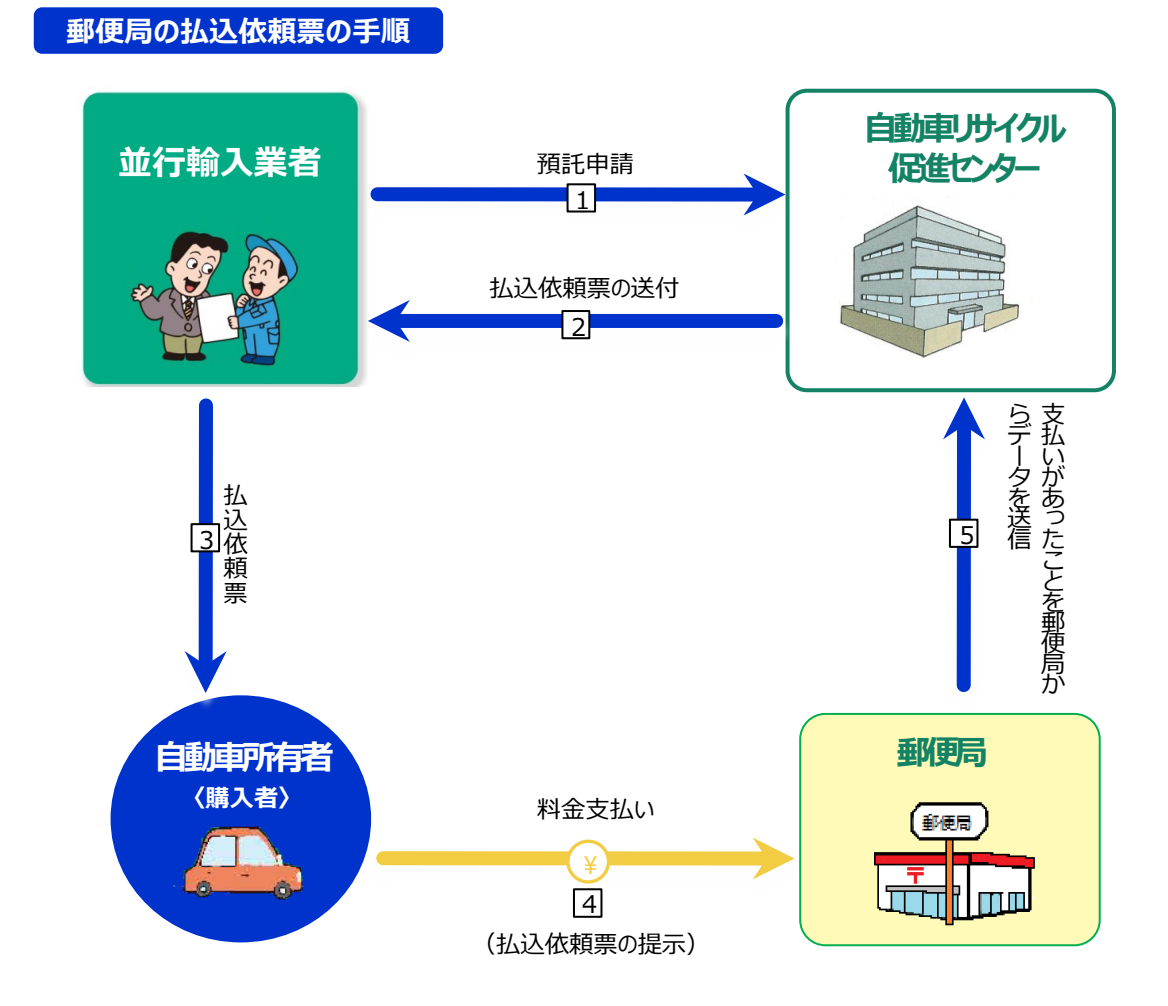

- 1 預託申請に必要な書類を郵送します。
- 2 払込依頼票が送付されます。※「ゆうちょ銀行払込票」は信書扱いとなる為、普通郵便で発送いたします。
- 3 並行輸入業者は、自動車所有者(購入者)に払込依頼票を手渡しし、郵便局で支払っていただくよう依頼します。 ※ 並行輸入業者による代行も可能です。
- 4 郵便局に払込依頼票を提示し、料金を支払います。
- 5 料金を支払ったという情報は、郵便局からJARCへ連絡されます。

### 留意事項

・弊センターで15時までにご入金を確認できた場合に限り、翌営業日にリサイクル券と預託証明シールを送付いたします。 ・「払込票送付のご連絡」へ記載の期日までにリサイクル料金を支払いください。

### 4. リサイクル券と預託証明シールの受領

- ・JARCは、リサイクル料金の入金を確認してから、リサイクル券と預託証明シールを作成し、申請者宛に送付します。 ※「再資源化預託金等預託申請書(並行輸入車両専用)の申請者欄へ記載の住所と宛名へ送付します
- ・並行輸入業者は、預託証明シールを自動車通関証明書に貼付し、運輸支局等で新車新規登録手続きを行います。
- ・JARCがリサイクル料金の入金の有無を確認したか否かは、自動車リサイクルシステムホームページにて確認できます。 (<u>http://www.jars.gr.jp/</u>)
- ※ 車台番号下4桁とリサイクル券番号の情報が必要になりますので払込票送付状をご確認ください

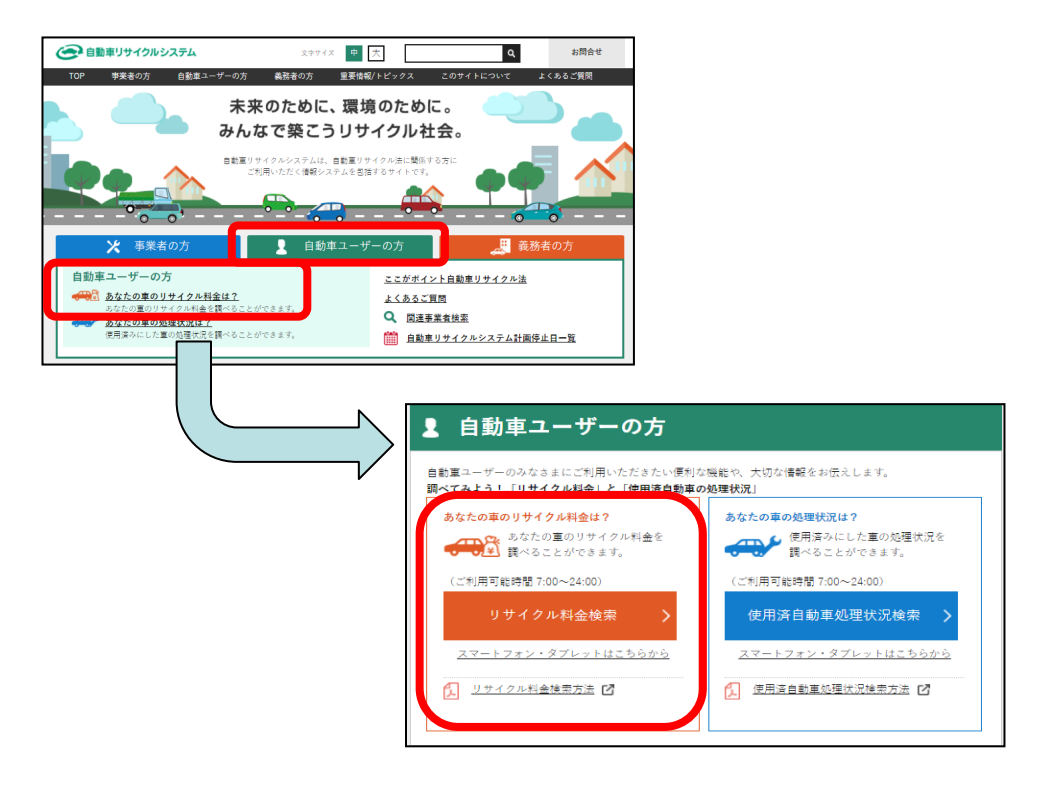

・郵便局窓口にてリサイクル料金の支払いをしたにも関わらず、預託証明シール・リサイクル券の到着が遅れている場合は (おおよそ、リサイクル料金を支払った日より1週間経過した場合)、自動車リサイクルコンタクトセンターにお問合せください。

#### (1)リサイクル券の意義

- ・リサイクル券は、リサイクル料金が支払われていることを証明する書面であり、リサイクル料金が支払われている車両を 次の所有者に譲渡する際には、車両と共に引き渡すことが必要となる重要な書面です。
- ・並行輸入車の場合は、JARCがリサイクル料金の入金を確認した後、申請者宛に送付します。

#### (2) リサイクル券の構成と取り扱い

・リサイクル券は、[A券]から[D券]で構成されています。

| 名称                | 説明                                                                                     |
|-------------------|----------------------------------------------------------------------------------------|
| [A券]預託証明書(リサイクル券) | 券面に記載されている車両のリサイクル料金が預託されていることを<br>JARCが証明する書面であり、自動車リサイクル法第74条第1項に定め<br>る「預託証明書」となります |
| [B券]使用済自動車引取証明書   | 当該自動車が使用済となった時に引取業者が必要事項を記入して<br>最終所有者に交付する書面であり、自動車リサイクル法第80条第1項<br>に定める「引取証明書」となります  |
| [C券] 資金管理料金受領証    | JARCが資金管理料金を受領したことを証明する書面であり、法人の自動車所有者に対しては、資金管理料金を費用処理する上での証明書となります                   |
| [D券] 料金通知書兼発行者控   | 並行輸入業者が自動車所有者にリサイクル料金の額を通知する際に<br>使用する書面であり、リサイクル料金を通知した後は並行輸入業者の<br>控えとなります           |

・自動車所有者(購入者)にリサイクル券を交付する際は、[C券] と [D券] の間に入っているミシン目に沿って切り離し、 [A券] から [C券] を渡してください。

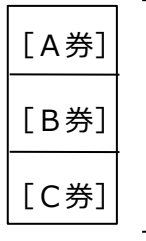

▶ 自動車所有者(購入者)にお渡しする部分

[D券]

並行輸入業者の控え

## リサイクル券(見本)

| (〈軍両欄〉〉                                                                                                    | 0000 1004 5070                                                                                                    | 〈〈料金欄〉〉                                                                                                    | ¥7 500                                                                                               |
|----------------------------------------------------------------------------------------------------|----------------------------------------------------------------------------------------------------|----------------------------------------------------------------------------------------------------|----------------------------------------------------------------------------------------------------|
| リサイクル券番号                                                                                                    | 0000-1234-5678                                                                                                    | エアバッグ類料金                                                                                                    | ¥****                                                                                                |
| 車台番号                                                                                                    | ABC12-345678                                                                                                    | - フロン類料金                                                                                                    | ¥1.050                                                                                               |
| 車 名                                                                                                    | 000                                                                                                    | 情報管理料金                                                                                                    | ¥130                                                                                                 |
| 公益財団法人                                                                                                    | 「「「「日間」                                                                                                    | 預託金額合計                                                                                                    | ¥8,680                                                                                               |
| 135年99197976622<br>016年4月1日 発行<br>事務処理番号:000-1234567                                                                                                    | タル副駅<br>8(4) 空報サ湾                                                                                                    | ※本季(A巻)は車両欄記<br>にのみ有効です。<br>※料金欄で「*****」と表示<br>リサイクル料金が預託さ<br>使用演員動車引渡時に違う<br>リサイクル料金の追加預!                                                                                  | 載の車台番号の車両<br>たされている項目は<br>れていない装備です。<br>痛がある場合は<br>氏が必要です。                                           |
| [B券] 使用済                                                                                                    | 自動車引取証明書                                                                                                    | 引取業者切離し><br>引取日:                                                                                                    | 年月日                                                                                                  |
| リサイクル券番号<br>(移動報告番号)                                                                                                    | 0000-1234-5678                                                                                                    | <引渡者><br>氏名・名称                                                                                                    |                                                                                                    |
| 車台番号                                                                                                    | ABC12-345678                                                                                                    |                                                                                                    |                                                                                                    |
| 車 名                                                                                                    | 000                                                                                                    | 氏名・名称                                                                                                    | Ê                                                                                                    |
| 預託金額                                                                                                    | ¥8,680 (消費税込み)                                                                                                    | 事業所名称                                                                                                    |                                                                                                    |
| 皆該使用諸智調單的計能的<br>[C券]資金管引                                                                                                    | 取った際に同法第80条の規定に基づき<br>を求めた者に交付する書面となります。<br>                                                                                                    | TEL.<br>目時切離し>                                                                                                    |                                                                                                    |
| Ess(連邦) 第213章 第35章 第35章 第35章 第35章 第35章 第35章 第35章 第3                                                                                                    | 転う完備に前法第868の規定に登づき<br>を求めた者に受付する書面となります。<br>                                                                                                    | TEL.       田時切離し>     公益財団法人<br>自動車リサイ       夏<br>嶺<br>翁<br>翁<br>翁(清費税込み)     公益財団法人<br>自動車リサイ                                                                              | クル促進センター                                                                                             |
| Ess政府済間部単の引取り     ESS政府済間部単の引取り     EC 券 算金管3     リサイクル券番号     車 台 番 号     車 名     車 名                                                                                                    | 転う完備だ間差第80条の損差に登うきた<br>を求めた者に交付する書面となります。<br><要領証 (C券)利用<br>型料金受領証<br>0000-1234-5678<br>ABC12-345678<br>○ ○ ○                                                                                                    | TEL.       田時切離し>       受領<br>金<br>額<br>(消費税込み)       公益財団法人<br>自動車リサイ<br>2016年4月1日 季<br>寡榜処理番号: 00                                                                         | クル促進センター<br>ě行<br>30-12345678<4>                                                                     |
| <ul> <li>         は該後浦塔留副部所能的         <ul> <li></li></ul></li></ul>                                                                                                    |                                                                                                    | TEL.       田時切離し>       受損     ¥380       資源     ¥380       (消費税込み)     3%処理番号: 00                                                                                          | クル促進センター<br><sup>8行</sup><br>30-12345678<4>                                                          |
| 当該後油 禁留 副 割 引 高 引<br>「C 券 ] 資 金 管 3<br>リサイクル券番号<br>車 台 番 号<br>車 名<br>「D 券 ] 料金通<br>リサイクル券番号                                                                                                    | 取う完備だ間差第36条の損害に登うまた を求めた者に交付する書面となります。   一 、 、 、 、 、 、 、 、 、 、 、 、 、 、 、 、 、 、                                                                                                    | TEL.       田時切離し>       受領<br>金<br>第二       ¥380<br>第<br>領<br>(消費税込み)       第<br>第<br>約加理番号: 00       支払金額合計                                                                | クル促進センター<br>約<br>00-12345678<4><br>¥9,060                                                            |
| <ul> <li>         は該後浦塔留副部所能的         <ul> <li></li></ul></li></ul>                                                                                                    | <p< td=""><td>TEL.       田時切離し&gt;       受領<br/>金<br/>額<br/>(消費税込み)     公益財団法人<br/>自動車リサイ<br/>2016年4月1日 身<br/>専務処理番号: 00       支払金額合計       シュレッダーダスト料金</td><td>クル促進センター<br/><sup>&amp;行</sup><br/>00-12345678&lt;4&gt;<br/>¥9,060<br/>¥7,500</td></p<>                                                                                                    | TEL.       田時切離し>       受領<br>金<br>額<br>(消費税込み)     公益財団法人<br>自動車リサイ<br>2016年4月1日 身<br>専務処理番号: 00       支払金額合計       シュレッダーダスト料金                                            | クル促進センター<br><sup>&amp;行</sup><br>00-12345678<4><br>¥9,060<br>¥7,500                                  |
| 当該後油 第1部部 前前         [C券] 資金管3         リサイクル券番号         車台番号         車台番号         車台番号         りサイクル券番号         りサイクル券番号         車台番号         車名         日本日日         日本日日         日本日日         車台番号         車台番号         車台番号         車台番号         車台番号         車台番号         車台番号         車名                                      | 転う完備だ間差第36条の損差に登うまた   全球師皿(C券)利用   2柴樽皿(C券)利用   2柴樽皿(C券)利用   0000-1234-5678   0000-1234-5678   0000-1234-5678   0000-1234-5678   0000-1234-5678   0000-1234-5678   0000-1234-5678   0000-1234-5678   0000-1234-5678                                                                                                    | TEL.       田時切離し>       受領<br>金額(消費税込み)     公益財団法人<br>自動車リサイ<br>2016年4月1日 手<br>第榜処理番号: 00       支払金額合計       シュレッダーダスト料金<br>エアバッグ類料金                                        | クル促進センター<br><sup> </sup>                                                                             |
| 当該後浦際省副型の背面の         [C券] 資金管3         リサイクル券番号         車台番号         車台番号         車台番号         りサイクル券番号         車台番号         車台番号         車台番号         車台番号         車台番号         車台番号         車台番号         車台番号         車台番号         車台番号         車台番号         車台番号         車台番号         車台番号         車台番号         車台番号         車名 |                                                                                                    | TEL.       田時切離し>       受領<br>金額     ¥380<br>(消費税込み)     公益財団法人<br>自動車リサイ<br>2016年4月1日 季<br>寡務処理番号: 00       支払金額合計       シュレッダーダスト料金       フロン類料金       フロン類料金             | クル促進センター                                                                                             |
| 当該後浦等省部単の計高的   「C 券] 資金管式   リサイクル券番号   車台番号   車台番号   「D 券] 料金通行   リサイクル券番号   車台番号   車台番号   車台番号   車台番号   車台番号   車台番号   車台番号   車台番号   車台番号   車台番号   車台番号   車台番号   回期車リサイクル促進                                                                                                    | 本学院院院前達第956条の損担に登ります。   全衆領証 (C券) 利用   里料金受領証   0000-1234-5678   ABC12-345678   0000-1234-5678   0000-1234-5678   ABC12-345678   0000-1234-5678   0000-1234-5678   4BC12-345678   0000-1234-5678   4BC12-345678   0000-1234-5678   4BC12-345678   0000-1234-5678   4BC12-345678   0000-1234-5678   4BC12-345678   0000-1234-5678   0000-1234-5678   0000-1234-5678   0000-1234-5678   0000-1234-5678   0000-1234-5678   0000-1234-5678   0000-1234-5678   0000-1234-5678   0000-1234-5678   0000-1234-5678   0000-1234-5678   0000-1234-5678   0000-1234-5678   0000-1234-5678   0000-1234-5678   0000-1234-5678   0000-1234-5678   0000-1234-5678   0000-1234-5678   0000-1234-5678   0000-1234-5678   0000-1234-5678   0000-1234-5678   0000-1234-5678   0000-1234-5678   0000-1234-5678   0000-1234-5678   0000-1234-5678   0000-1234-5678   0000-1234-5678                            | TEL.       田時切離し>       受領金(第貫数200)       公益財団法人<br>自動車リサイ<br>2016年4月1日 身<br>専務処理番号: 00       支払金額合計       シュレッダーダスト料金<br>エアバッグ類料金       フロン類料金       情報管理料金       ※ためない時くの | クル促進センター<br><sup> を行</sup><br>20-12345678<4><br>¥9,060<br>¥7,500<br>×****<br>¥1,050<br>¥130          |
| 当該後油 [2] 副       資金管3         リサイクル券番号       車 台 番 号         車 台 番 号          夏 日 一 一 一 一 一 一 一 一 一 一 一 一 一 一 一 一 一 一                                                                                                    | 取う完備だ前差第36を気が損差に登うまた。   全衆領証 (C券) 利   里料金受領証   0000-1234-5678   ABC12-345678   0000-1234-5678   日書兼発行者控   0000-1234-5678   ABC12-345678   0000-1234-5678   ABC12-345678   0000-1234-5678   4BC12-345678   0000-1234-5678   4BC12-345678   0000-1234-5678   4BC12-345678   0000-1234-5678   4BC12-345678   0000-1234-5678   4BC12-345678   0000-1234-5678   4BC12-345678   0000-1234-5678   4BC12-345678   0000-1234-5678   4BC12-345678   0000-1234-5678   4BC12-345678   0000-1234-5678   4BC12-345678   0000-1234-5678   4BC12-345678   0000-1234-5678   0000-1234-5678   0000-1234-5678   4BC12-345678   0000-1234-5678   0000-1234-5678   0000-1234-5678   0000-1234-5678   0000-1234-5678   0000-1234-5678   0000-1234-5678   0000-1234-5678   0000-1234-5678   0000-1234-5678   0000-1234-5678   0000-1234-5678   0000-1234-5678   0000-1234-5678   0000-1234-5678   0000-1234-5678 | TEL.       田時切離し>       受領<br>金額       ¥380<br>第後処理番号: 00       支払金額合計       シュレッダーダスト料金       エアバッグ類料金       フロン類料金       情報管理料金       資金管理料金       フロン海にとこまが生せの           | クル促進センター<br><sup> を行</sup><br>20-12345678<4><br>¥9,060<br>¥7,500<br>******<br>¥1,050<br>¥130<br>¥380 |

81

### (3)預託証明

- ・自動車リサイクル法では、新車新規登録・検査を受けようとする際は、資金管理法人(JARC)が発行する預託証明書を 運輸支局等に提示し、リサイクル料金が支払われていることを証明しなければ、登録・検査が受けられない制度になっています。
- ・上記預託証明書にはリサイクル券が該当しますが、実務としては、運輸支局等における確認業務を簡素化するために、 登録に必要な既存の書類にリサイクル料金が支払済みである旨の押印またはシールの貼付がなされたものを預託証明書と みなすと関係者間で合意されております。

#### (4) 新車新規登録・検査の際に預託証明書とみなされる書面

・新車新規登録・検査時に運輸支局等において預託証明書とみなされる書面は、以下のように整理されています。

| 種類         | 預託証明書とみなされる書面                         |
|------------|---------------------------------------|
| 型式指定車      | リサイクル料金が支払済みである旨の押印がなされた完成検査終了証       |
| 新型自動車届出車   | リサイクル料金が支払済みである旨の押印がなされた排出ガス検査終了証     |
| 輸入自動車特別取扱車 | リサイクル料金が支払済みである旨の押印がなされた輸入自動車特別取扱届出済書 |
| 並行登録車      | リサイクル料金が支払済みである旨のシールが貼付された自動車通関証明書    |

#### (5)預託証明シール

・並行登録する車両の場合は、JARCが発行する「預託証明シール」を自動車通関証明書の表面に貼付します。

| <b>話号(シリアル番号)</b> | ZZZZZZZZZZ0123456    |
|-------------------|----------------------|
|                   |                      |
| クル券番号             | 1111-1111-1111       |
| 心理番号              | 00000000000-YYYYMMDD |
| 《 公益財団》           | は人 自動車リサイクル促進センター    |
|                   | シル券留号<br>山理番号        |

・貼付位置について特段の定めはありません。記載事項や公印にかからなければ、枠内への貼付も可能です。 (■87ページをご覧ください)

- ・預託証明シールには、車台番号が記載されているため、他の車両への転用はできません。
- ・預託証明シールの有効期限はありません。

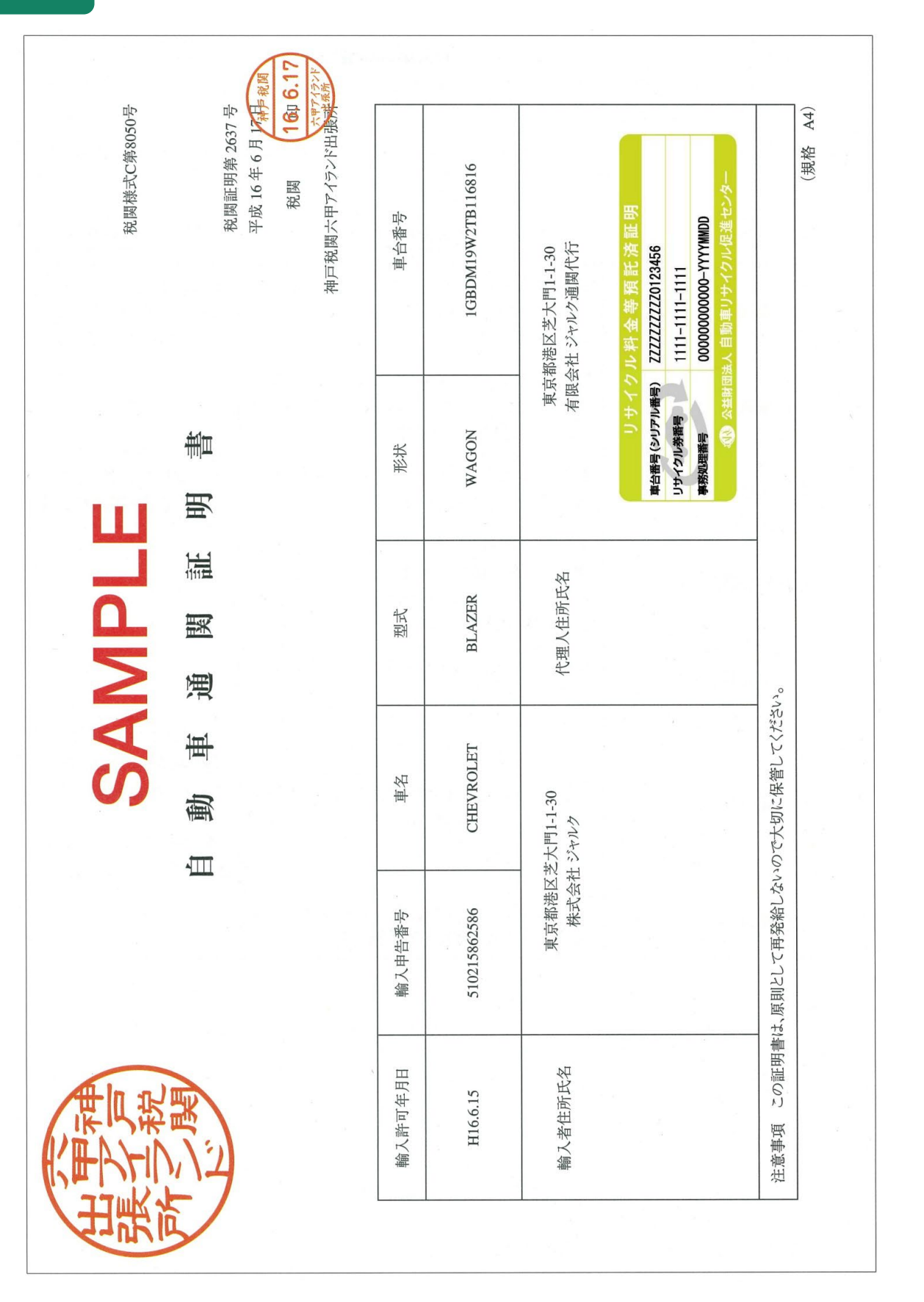

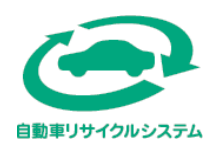

自動車リサイクルシステムに関するお問合せ先

よくあるご質問 自動車リサイクルシステムホームページのTOPページ右上又は中段に 「よくあるご質問ページ」の入り口がございます(以下をクリック) <u>「よくあるご質問」自動車リサイクルシステム (jars.gr.jp)</u> 受付時間 24時間365日いつでも利用可能

自動チャットによるお問合せ 自動車リサイクルシステムホームページのTOPページ右下の 「チャットを開始する」をクリックすると起動します(以下をクリック) 自動車リサイクルシステム (jars.gr.jp) 受付時間 24時間365日いつでも利用可能

よくあるご質問や自動チャットで解決できなかった場合 自動車リサイクルコンタクトセンターにお問い合せください 電話:050-3786-7755 受付時間 9:00~18:00(土日祝日・年末年始等を除く)

公益財団法人 自動車リサイクル促進センター

Japan Automobile Recycling Promotion Center 〒105-0012 東京都港区芝大門1-1-30 日本自動車会館

https://www.jarc.or.jp